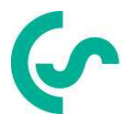

# Instrucciones de instalación y funcionamiento

# Video registrador inteligente DS 500

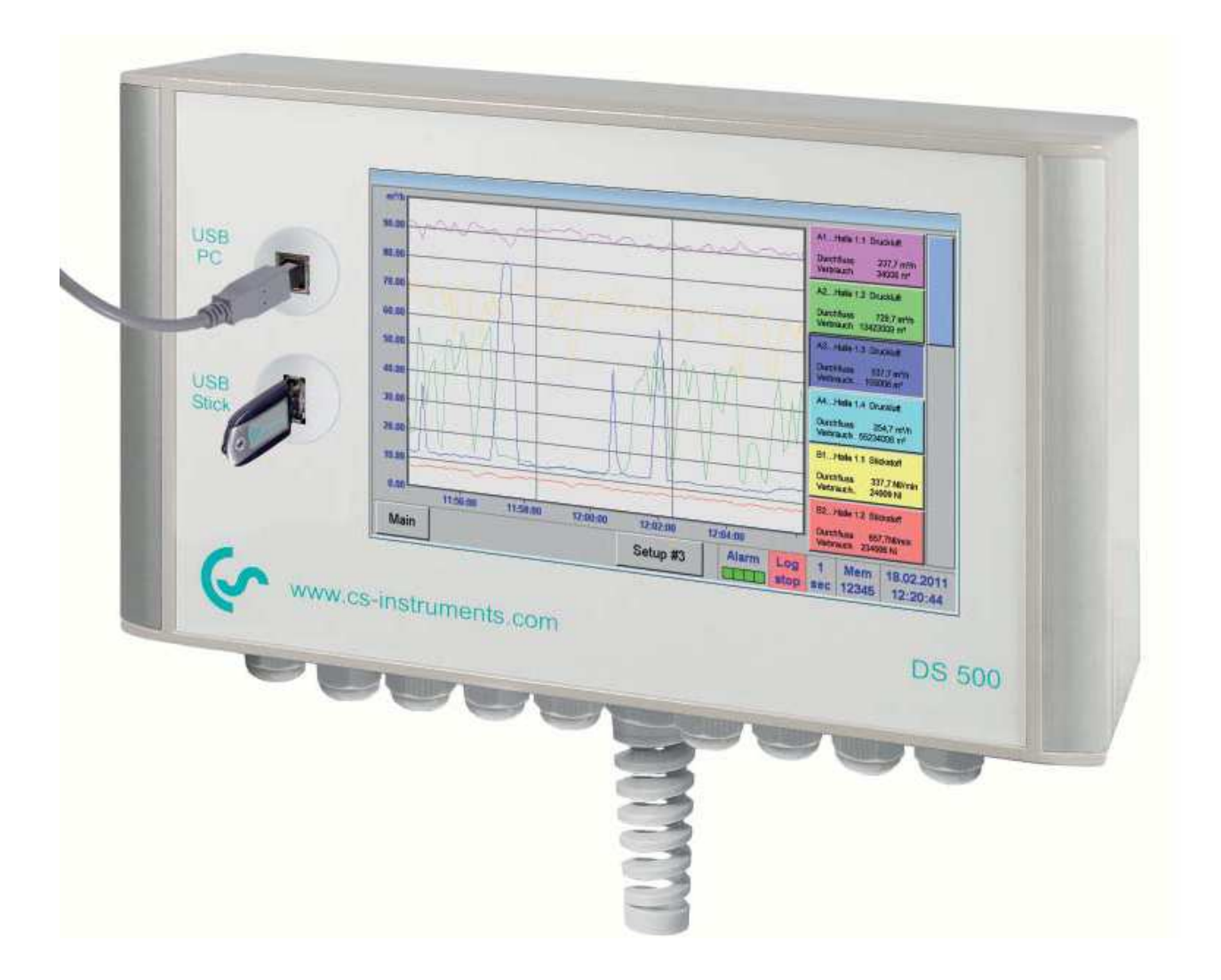

# I. Introducción

Querido cliente,

Muchas gracias por decidirse en favor del DS 500. Por favor, lea este manual de instalación y operación cuidadosamente antes de iniciar el dispositivo y siga nuestros consejos. La operación sin riesgo y un correcto funcionamiento del DS 500 se garantiza solamente en caso de una cuidadosa observación de las instrucciones y notas descritas.

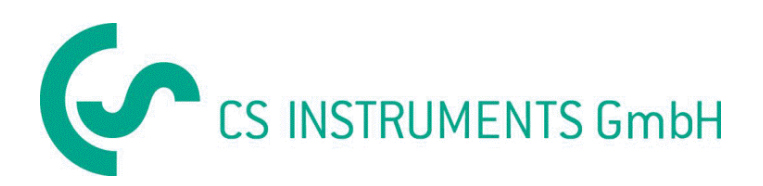

# Sales Office South/Geschäftsstelle Süd

Zindelsteiner Str. 15 D-78052 VS-Tannheim Tel.: +49 (0) 7705 978 99 0 Fax: +49 (0) 7705 978 99 20 Mail: info@cs-instruments.com Web: http://www.cs-instruments.com

# Oficina de ventas CS Instruments España

Pedrosa del Príncipe nº 1 local 3 28031 Madrid Tel.: +34 (0) 91 331 57 58 Fax: +34 (0) 91 331 62 30 Mail: info@cs-instruments-spain.es Web: http://www.cs-instruments-spain.es

# II. Tabla de contenidos

| I.                                                                                               | In  | troducción                                                                                    |  |  |
|--------------------------------------------------------------------------------------------------|-----|-----------------------------------------------------------------------------------------------|--|--|
| II.                                                                                              |     | Tabla de contenidos 3                                                                         |  |  |
| 1                                                                                                | In  | strucciones de seguridad 6                                                                    |  |  |
| 2                                                                                                | Áı  | rea de aplicacióniError! Marcador no definido.                                                |  |  |
| 3                                                                                                | Ca  | aracterísticas técnicas DS 500 8                                                              |  |  |
| 4                                                                                                | Se  | ñales de entradaiError! Marcador no definido.                                                 |  |  |
| 5                                                                                                | Se  | ecciones de cableiError! Marcador no definido.                                                |  |  |
| 6                                                                                                | Di  | mensiones del embalajeiError! Marcador no definido.                                           |  |  |
| 7                                                                                                | In  | strucciones de montaje ¡Error! Marcador no definido.                                          |  |  |
| 8                                                                                                | Ра  | anel y montaje en la pared13                                                                  |  |  |
| 9                                                                                                | Es  | quemas de conexión DS 50014                                                                   |  |  |
| 9                                                                                                | 9.1 | DS 500 con 4 canales14                                                                        |  |  |
| 9                                                                                                | 9.2 | DS 500 con 8 canales14                                                                        |  |  |
| 9                                                                                                | 9.3 | DS 500 con 12 canales                                                                         |  |  |
| 9                                                                                                | 9.4 | Fuente de alimentación DS 500 Versión estándar de 100-240 VAC 15                              |  |  |
| 9                                                                                                | 9.5 | X2.1 y X2.2 con la versión estándar de 100 - 240 VDC, cableados de fábrica                    |  |  |
| 9                                                                                                | 9.6 | Fuente de alimentación de 24 VDC versión especial16                                           |  |  |
| 9                                                                                                | 9.7 | Conexión 4 x relé de alarma, max, 230 VCA , 6 A16                                             |  |  |
| 9                                                                                                | 9.8 | Sistemas de conexiones de bus X4.1 y S4.116                                                   |  |  |
| g                                                                                                | 9.9 | Asignación de pines para todos los sensores XA.1- XA.4, XB.1-XB.4, XC.1-XC                    |  |  |
| 10                                                                                               |     | Diagramas de conexión de los diferentes tipos de sensores; Error! Marcador no definido.       |  |  |
| 1                                                                                                | 0.1 | Conexión de sensores de punto de rocio CS, serie FA 415/FA 300 17                             |  |  |
| 1                                                                                                | 0.2 | Conexión para los sensores de punto de rocio y consumo, serie FA/VA 40018                     |  |  |
| 1                                                                                                | 0.3 | Conexión sensores de pulso19                                                                  |  |  |
| 10.4 Analógico de dos, tres y cuatro conductores de señal de corriente ¡Error! Marcado definido. |     |                                                                                               |  |  |
| 1                                                                                                | 0.5 | Tres y cuatro conductores de alimentación 0 - 1/10/30 VDC 23                                  |  |  |
| 1                                                                                                | 0.6 | Dos, tres y cuatro conductores, asignación de pines del conector para<br>PT100/PT1000/KTY8124 |  |  |
| 1                                                                                                | 0.7 | Conexión RS485                                                                                |  |  |
| 11                                                                                               |     | Conectar el DS 500 con un PC25                                                                |  |  |

| 12 Funcionamiento DS 500                                                           |                                                |
|------------------------------------------------------------------------------------|------------------------------------------------|
| 12.1 Inicio menú principal                                                         |                                                |
| 12.1.1 Inicialización                                                              |                                                |
| 12.1.2 Menú principal despues de la inicialización                                 |                                                |
| 12.2 Configuración                                                                 | Error! Marcador no definido.                   |
| 12.2.1 Configuración de contraseña                                                 | Error! Marcador no definido.                   |
| 12.2.2 Aiustes del sensor                                                          | Error! Marcador no definido.                   |
| 12.2.2.1 Elección del tipo de sensor (Por ejemplo, tipo CS-Se                      | ensor digital)                                 |
| 12.2.2.2 Nombre de los datos de medición y definir las cifras                      | decimales                                      |
| 12.2.2.3 Grabación de los datos de medición                                        | ¡Error! Marcador no definido.                  |
| 12.2.2.4 Los ajustes de alarma                                                     | ¡Error! Marcador no definido.                  |
| 12.2.2.5 Más ajustes de salida analógica(escala)                                   |                                                |
| 12.2.2.6 Sensor punto de rocío de tipo CS-Digital                                  | ¡Error! Marcador no definido.                  |
| 12.2.2.7 Etiquetar y establecer los campos de descripción                          | ¡Error! Marcador no definido.                  |
| 12.2.2.8 Configuración de sensores analógicos                                      |                                                |
| 12.2.2.8.1 Lipo 0 - 1/10/30 Voltio y 0/4 - 20 mA<br>12.2.2.8.2 Tino PT100x v KTY81 |                                                |
| 12.2.2.8.3 Tipo de pulso (relación pulso)                                          | 44                                             |
| 12.2.2.8.4 Tipo RS485                                                              |                                                |
| 12.2.2.8.5 Tipo nº sensor                                                          |                                                |
| 12.2.3 Tipo Modbus                                                                 |                                                |
| 12.2.3.1 Seleccionar y activar el tipo se sensor                                   | ¡Error! Marcador no definido.                  |
| 12.2.3.2 Ajustes Modbus                                                            | ¡Error! Marcador no definido.                  |
| 12.2.4 Registrador de datos (registrador)                                          | 51                                             |
| 12.2.5 Configuración del dispositivo                                               | ¡Error! Marcador no definido.                  |
| 12.2.5.1 Configurar idioma                                                         | ¡Error! Marcador no definido.                  |
| 12.2.5.2 Fecha y hora                                                              |                                                |
| 12.2.5.3 Configuración de red                                                      | ¡Error! Marcador no definido.                  |
| 12.2.5.4 Ajustes Modbus                                                            | ¡Error! Marcador no definido.                  |
| 12.2.5.5 Tarjeta-SD                                                                |                                                |
| 12.2.5.6 Sistema de actualización                                                  |                                                |
| 12.2.5.7 Restablecer valores                                                       |                                                |
| 12.2.6 Configuración del informe (opcional)                                        |                                                |
| 12.2.7 Canales virtuales (opcional)                                                |                                                |
| 12.2.7.1 Activación opción "Canales virtuales"                                     |                                                |
| 12.2.7.2 Configuración de canales virtuales                                        | ¡Error! Marcador no definido.                  |
| 12.2.7.3 Selección de tipo de sensor                                               |                                                |
| 12.2.7.4 La configuración única de cada valor virtual                              |                                                |
| 12.2.7.4.1 La activación de un valor virtual único                                 | ¡Error! Marcador no definido.                  |
| 12.2.7.4.2 Definición de los operandos                                             |                                                |
| 12.2.7.4.3 Definición de operaciones                                               |                                                |
| 12.2.7.4.4 Definición de la unidad                                                 |                                                |
| 12.2.7.5 Nombre del valor, resolución de decimales y el regis                      | tro de valores <b>¡Error! Marcador</b>         |
| no definido.<br>12.2.7.6 — Ejemplo de célevilo : Dendimiente concetties."          | 70                                             |
| 12.2.7.0 Ejempio de calculo "Kendimiento específico"                               |                                                |
| 12.2.0 TOTAL ALADORITO(OPCIONAL)                                                   |                                                |
| 12.2.8.2 Seleccione el tino de sensor                                              |                                                |
|                                                                                    | Errorl Maraadar aa dafiaida                    |
| IZ.3 Gratico                                                                       | $\dots$   $\square$ from warcador no definido. |

| 12.4                  | Gráfico/Valores en tiempo real                                 |                                                                |
|-----------------------|----------------------------------------------------------------|----------------------------------------------------------------|
| 12.5                  | Valores en tiempo real                                         | iError! Marcador no definido.                                  |
| 12.6                  | Descripción de alarmas                                         | iError! Marcador no definido.                                  |
| <b>12.7</b><br>12.7.1 | Otras opciones de configuración<br>Ajustar la retroiluminación | iError! Marcador no definido.<br>iError! Marcador no definido. |
| 12.7.2                | Calibración de la pantalla táctil                              |                                                                |
| 12.7.3                | Limpieza                                                       |                                                                |
| 12.7.4                | Estado del sistema                                             |                                                                |
| 12.7.5                | Acerca de DS 500                                               | iError! Marcador no definido.                                  |

**12.8** Informe de consumo con los ajustes de costos , exportador de datos y servidor web ¡Error! Marcador no definido.

| 12.9   | Exportación de datos         | 91 |
|--------|------------------------------|----|
| 12.8.3 | Servidor web (opcional)      | 90 |
| 12.8.2 | Ajustes de costos(opcional)  | 89 |
| 12.8.1 | Informe de consumo(opcional) | 87 |

# • Instrucciones de seguridad

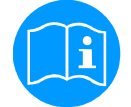

#### Por favor, compruebe que este manual se corresponde con el tipo de dispositivo .

Por favor, atienda a todas las notas indicadas en este manual de instrucciones. Contiene información esencial que ha de seguirse durante la instalación, funcionamiento y mantenimiento. Por lo tanto, este manual debe de ser leído por el técnico, así como por los responsables y personal cualificado antes de la instalación, la iniciación y el mantenimiento. Este manual de instrucciones debe estar disponible en todo momento en el lugar de operación del DS 500.

Las normativas regionales y nacionales, respectivamente, han de ser respetadas, además de este manual de instrucciones.

En caso de cualquier duda o pregunta con respecto a este manual o instrumento, póngase en contacto con CS Instruments GmbH.

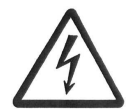

#### ¡Advertencia!

¡Voltaje de alimentación!

El contacto con el voltaje de alimentación que se lleva sin aislar partes puede causar una descarga eléctrica que produzca lesiones y hasta la muerte

#### Medidas:

- Tenga en cuenta todas las normas aplicables a las instalaciones eléctricas (e. g. VDE 0100)!
- ¡Llevar a cabo el mantenimiento solo en estado inoxidable!
- Todos los trabajos eléctricos solo pueden ser realizadas por personal técnico autorizado.

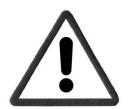

#### ¡Advertencia!

¡Parámetros de funcionamiento inadmisibles!

La superación de los valores límite podrán causar daños a las personas y el material, pueden dar lugar a alteraciones funcionales y operativas.

#### Medidas:

- Asegúrese de que el DS 500 sólo funcione dentro de los valores límites admisibles indicados en el tipo de etiquetas
- Observación estricta de los datos de rendimiento del DS 500 en relación con la aplicación.
- No sobrepasar la temperatura de almacenamiento y transporte admisible.

#### Otras instrucciones de seguridad:

- También se debe de prestar atención a las normas nacionales vigentes y las instrucciones de seguridad durante la instalación y operación.
- EI DS 500 no se permite utilizar en zonas explosivas.

#### **Observaciones adicionales:**

¡No sobrecalentar el instrumento!

#### ¡Atención!

#### ¡Anomalías en el DS 500!

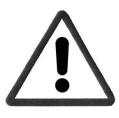

La instalación y el mantenimiento insuficiente puede provocar un mal funcionamiento del DS 500, pudiendo afectar a los resultados de la medición y puede dar lugar a interpretaciones erróneas.

1 Área de aplicación

Nuestra larga experiencia práctica en la medición y tecnologías de control se llevó a cabo en el nuevo DS 500.

A partir de la grabación de los datos de medición, indentificación automática del sensor, se indicarán en una gran pantalla a color, alarmas, almacenamiento con lectura a distancia a través del servidor web, todo es posible con el DS 500. Por medio de la CS-Soft, las alarmas de software se pueden enviar por SMS o correo electrónico.

En la gran pantalla de 7" a color con panel táctil tendrá toda la información disponible de un vistazo. El funcionamiento es muy sencillo. Todos los valores medidos se indican, curvas de medición y el umbral superior. La progresión de la curva, desde el comienzo de la medición, puede ser vista con un fácil deslizamiento del dedo.

Informes diarios, semanales y mensuales, con costos de lectura en € y contador en m3, completa con un sistema sofisticado para cada sensor de consumo.

La gran diferencia en los registradores sin papel ordinario gráfico revela un inicio fácil, así como en la evaluación de los datos medidos. Todos los sensores se identifican directamente y alimentados eléctricamente por el DS 500. Todo está ajustado.

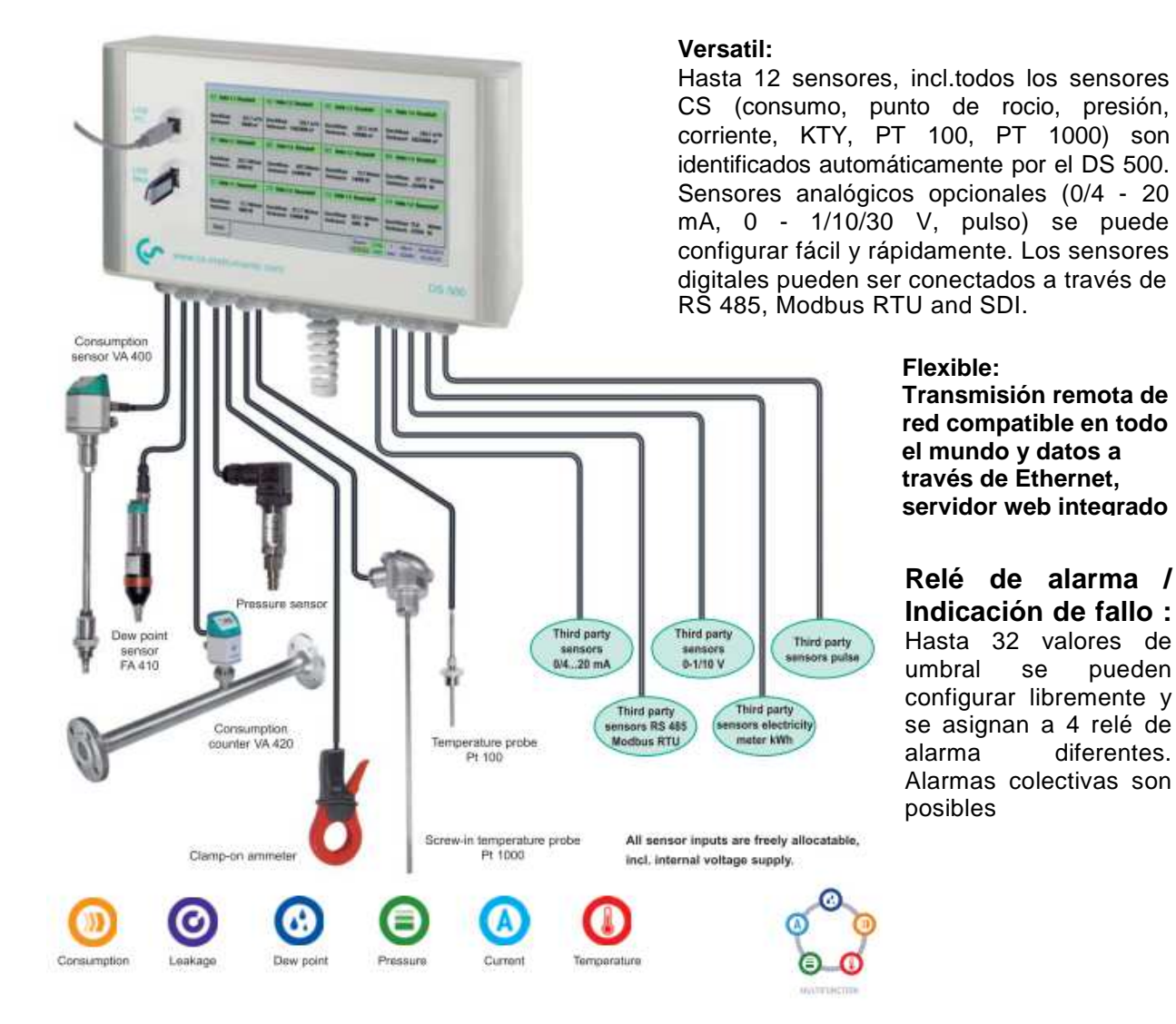

# 2 Datos técnicos DS 500

| CE                                      |                                                                                                    |  |  |
|-----------------------------------------|----------------------------------------------------------------------------------------------------|--|--|
| Dimensiones de la caja                  | 280 x 170 x 90 mm, IP 65                                                                                                    |  |  |
| Conexiones                              | 18 x PG 12 para sensores y alimentación, relé de alarma<br>1 x RJ 45 conexión Ethernet                                                                                                    |  |  |
| Versión para montaje en papel           | panel 250 x 156 mm                                                                                                    |  |  |
| Peso                                    | 7,3 kg                                                                                                    |  |  |
| Material                                | metal fundido, pantalla frontal de poliester                                                                                                    |  |  |
| Sensores de entrada                     | 4/8/12 entradas de sensor para sensores analógicos y digitales<br>libremente asignables. Conexión digital CS para sensores de punto de<br>rocio y consumo por interfaz SDI FA/ VA 400 . Sensores digitales RS<br>485/Modbus RTU para terceros u otros sistemas BUS según petición.<br>Sensores analógicos CS para presión, temperatura, o pinzas<br>amperimétricas predefinados.<br>Sensores analógicos de terceros 0/4 – 20 mA, 0 - 1/10/30 V, pulsos,<br>Pt100/Pt1000, KTY. |  |  |
| Fuente de alimentación para<br>sensores | Salida de tensión: 24 VDC ± 10% aislamiento galvánico<br>Salida de corriente: 130 mA por operación continua, pico180mA<br>Corriente de salida máxima sobre todos los canales con<br>-una fuente de alimentación: 400mA<br>-dos fuentes de alimentación: 1Amperio<br>Entrada de alimentación máxima con<br>- una fuente de alimentación: 25VA<br>- dos fuentes de alimentación: 50VA                                                                                           |  |  |
| Interfaces                              | Memoria USB, cable USB, Ethernet/RS485 Modbus RTU/TCP,<br>SDI otros sistemas de bus en el servidor web bajo pedido<br>opcional                                                                                                    |  |  |
| Salidas                                 | Salidas 4 relés (max. voltage de conmutación: 400 VAC / 300 VDC,<br>Corriente de conmutación: min. 10mA, max. 6A) control de alarmas,<br>Relés libremente programables, alarmas colectivas.<br>Salida analógica, pulsos en caso de sensores con señal de<br>salida en bucle, como p. ej. VA/FA series                                                                                                    |  |  |
| Tarjeta de memoria                      | Tamaño de la memoria 2 GB SD tarjeta de memoria estándar, opcional hasta 4GB                                                                                                    |  |  |
| Fuente de alimentación                  | 100 - 240 VAC/50 - 60 Hz, version especial 24 VDC                                                                                                    |  |  |
| Pantalla en color                       | Pantalla táctil TFT de 7" para transmisión de gráficos, curvas y estadisticas                                                                                                    |  |  |
| Precisión                               | Según caracteristicas del sensor                                                                                                    |  |  |
| Temperatura de operación                | 0 - 50 °C                                                                                                    |  |  |
| Temperatura de almac.                   | -20 - 70 °C                                                                                                    |  |  |

# Tabla de contenidos

| Opcional | Servidor web                                                                                                   |                          |              |    |          |         |
|----------|----------------------------------------------------------------------------------------------------|--------------------------|--------------|----|----------|---------|
| Opcional | Medición rápida con velocidad de muestreo de 10ms para sensores analógicos.<br>Max./Min indicación por segundo |                          |              |    |          |         |
| Opcional | Opcional<br>diario/sema                                                                                        | "informe"<br>nal/mensual | Estadísticas | de | consumo, | informe |

# 3 Señal de entrada

| Señal de entrada                                  |                        |                                                                  |
|---------------------------------------------------|------------------------|------------------------------------------------------------------|
|                                                   | Rango de medición      | 0 – 20 mA / 4 – 20 mA                                            |
| Senal de corriente $(0 - 20 \text{ mA} / 4 - 20)$ | Resolución             | 0,0001 mA                                                        |
| mA)Alimentación interna o externa del suministro  | Precisión              | $\pm$ 0,003 mA $\pm$ 0,05 %                                      |
|                                                   | Resistencia de entrada | 50 Ω                                                             |
|                                                   | Rango de medición      | 0 - 1 V                                                          |
| Soñal de voltais $(0, 1)$                         | Resolución             | 0,05 mV                                                          |
|                                                   | Precisión              | $\pm$ 0,2 mV $\pm$ 0,05 %                                        |
|                                                   | Resistencia de entrada | 100 kΩ                                                           |
|                                                   | Rango de medición      | 0 - 10 V/30 V                                                    |
| Señal de voltaje                                  | Resolución             | 0,5 mV                                                           |
| (0 - 10 V / 30 V)                                 | Precisión              | ± 2 mV ± 0,05 %                                                  |
|                                                   | Resistencia de entrada | 1 ΜΩ                                                             |
|                                                   | Rango de medición      | -200 - 850 °C                                                    |
| RTD<br>Pt100                                      | Resolución             | 0,1 °C                                                           |
|                                                   | Precisión              | ± 0,2 °C at -100 - 400 °C<br>± 0,3 °C (further range)            |
|                                                   | Rango de medición      | -200 - 850 °C                                                    |
| RTD<br>Pt1000                                     | Resolución             | 0,1 °C                                                           |
|                                                   | Precisión              | ± 0,2 °C at -100 - 400 °C<br>± 0,3 °C ( further range )          |
| Pulsos                                            | Rango de medición      | Longitud min pulso 100 µs<br>frecuencia 0 - 1 kHz<br>max. 30 VDC |

# 4 Sección del cable

5.1 Fuente de alimentación 100 - 240 VAC, 50 - 60 Hz, versión especial 24 VDC:

AWG12 – AWG24, secciones de cable: 0,2 - 2,5 mm<sup>2</sup>

5.2 Puntos del circuito del sensor/Señal de salida:

AWG16 – AWG28, secciones de cable: 0,14 - 1,5 mm<sup>2</sup>

# 6 Dimensiones del embalaje

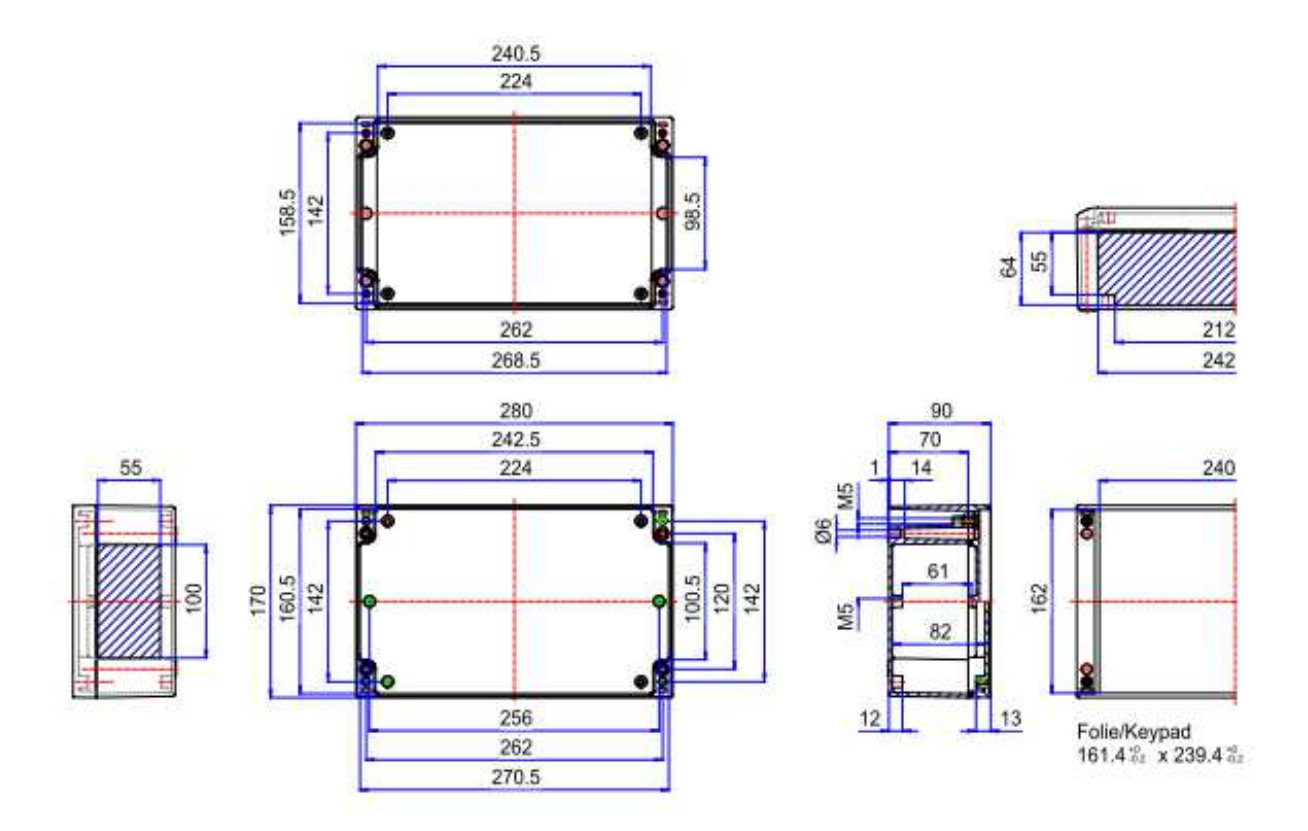

Las dimensiones de los orificios de montaje en la pared (D = 6 mm):

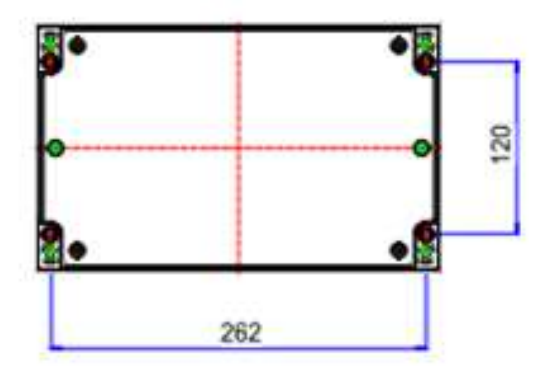

# 7 Instrucciones de montaje

# Montageanleitung

Assembly instructions Instructions d'assemblage

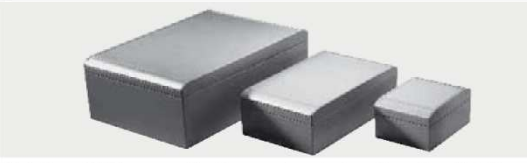

Sie haben sich für aluCASE entschieden, das neue Gehäuse-Konzept nach dem mehrWERT-Prinzip.

You have made a decision for aluCASE, the new enclosure conception according to the addedVALUE principle. Vous êtes décidé en faveur d'aluCASE, le coffret conçu selon le nouveau principe de VALEURajoutée.

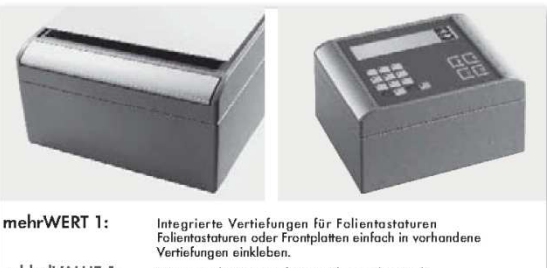

addedVALUE 1: Integrated recesses for membrane keypads Simply fit keypads or front panels into the existing recesses

VALEURajoutée 1: Evidements pour claviers à offleurement Les claviers à offleurement ou les panneaux avant sont simplement collés dans les évidements

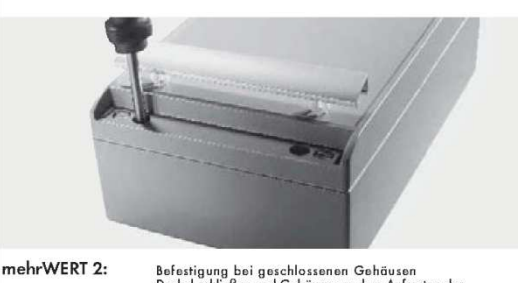

 
 mehrWERT 2:
 Befestigung bei geschlossenen Gehäusen Deckel schließen und Gehäuse vor dem Aufrasten der Designblenden montieren.

 addedVALUE 2:
 Enclosure can be installed after closing Close lid and install enclosure before fitting the design covers

VALEURajoutée 2: Fixer le coffret, ce dernier étant fermé Fermer le couverde et monter le coffret avant d'engager la cache "designer"

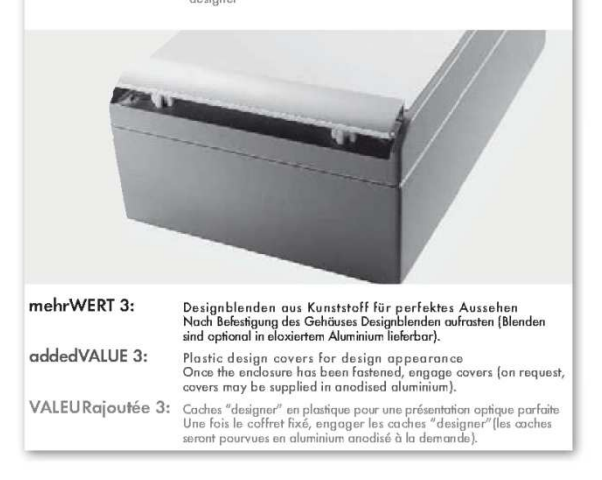

Montageanleitung Assembly instructions Instructions d´assemblage

|                                                                                                    | *                                                                                                    |
|----------------------------------------------------------------------------------------------------|----------------------------------------------------------------------------------------------------|
|                                                                                                    |                                                                                                    |
| nehrWERT 4:                                                                                                    | Außenscharniere ohne sichtbare Schrauben<br>Außenscharniere für Gehäuse-Schmalseite können werkseitig mon-<br>tiert werden.                                          |
| addedVALUE 4:                                                                                                    | Exterior hinges without visible screws<br>The exterior hinges for the narrow side of the enclosure can be<br>assembled at the factory                                |
| /ALEURajoutée 4:                                                                                                    | Charnières extérieures avec vis cachées<br>Les charnières pour la face étroite du coffret peuvent être montées<br>en usine                                           |
|                                                                                                    | 2.                                                                                                    |
| mehrWERT 5:                                                                                                    | Zugangssicherung durch Steckschlösser<br>In Verbindung mit Schamieren kann werksseitig Zugangssicherung<br>durch Steckschlösser vorgesehen werden.                   |
| addedVALUE 5:                                                                                                    | Access is safeguarded by means of insert lacks<br>Safeguarding access can be assured at the factory by means of<br>insert locks combined with the hinges             |
| /ALEURajoutée 5:                                                                                                    | Accès protégé au moyen de serrures à douille<br>L'accès peut être protégé en usine au moyen de serrures à douille<br>combinées aux charnières                        |
| Achtung: Richtigen<br>Achtung: Richtigen<br>Zoution: Observer<br>Jourion: Observer<br>iorrect mounting<br>interest for an art | richtig<br>correct<br>iaux                                                                                                    |
| nehrWERT 6:                                                                                                    | Integrierte Deckelhalterungen<br>Zum Lieferumfang gehören Deckelhalterungen. Diese einfach in<br>vorhandene Aufnahmen an der gewünschten Seite stecken.              |
| addedVALUE 6:                                                                                                    | Integrated lid supports<br>Lid supports are part of the delivery. Just insert them in the existing<br>receptacles on the required side                               |
| /ALEURajoutée 6:                                                                                                    | Supports de couvercle intégrés<br>Les supports de couvercle font partie de la livraison. Engager ces<br>derniers dans le réceptacle prévu à cet effet du côté désiré |

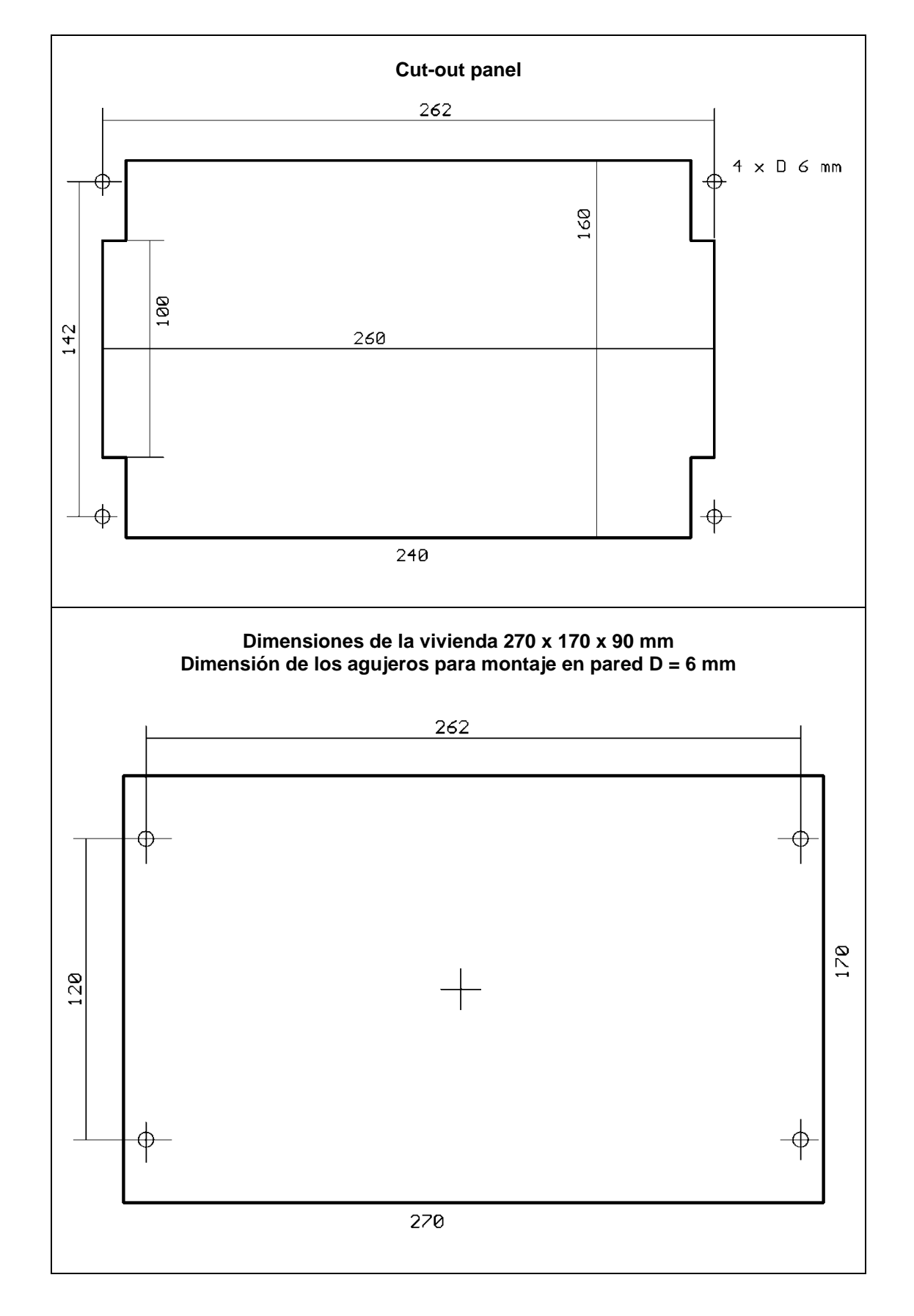

# 8 Panel y montaje en la pared

# 9 Esquemas de conexión DS 500

### 9.1 DS 500 con cuatro canales

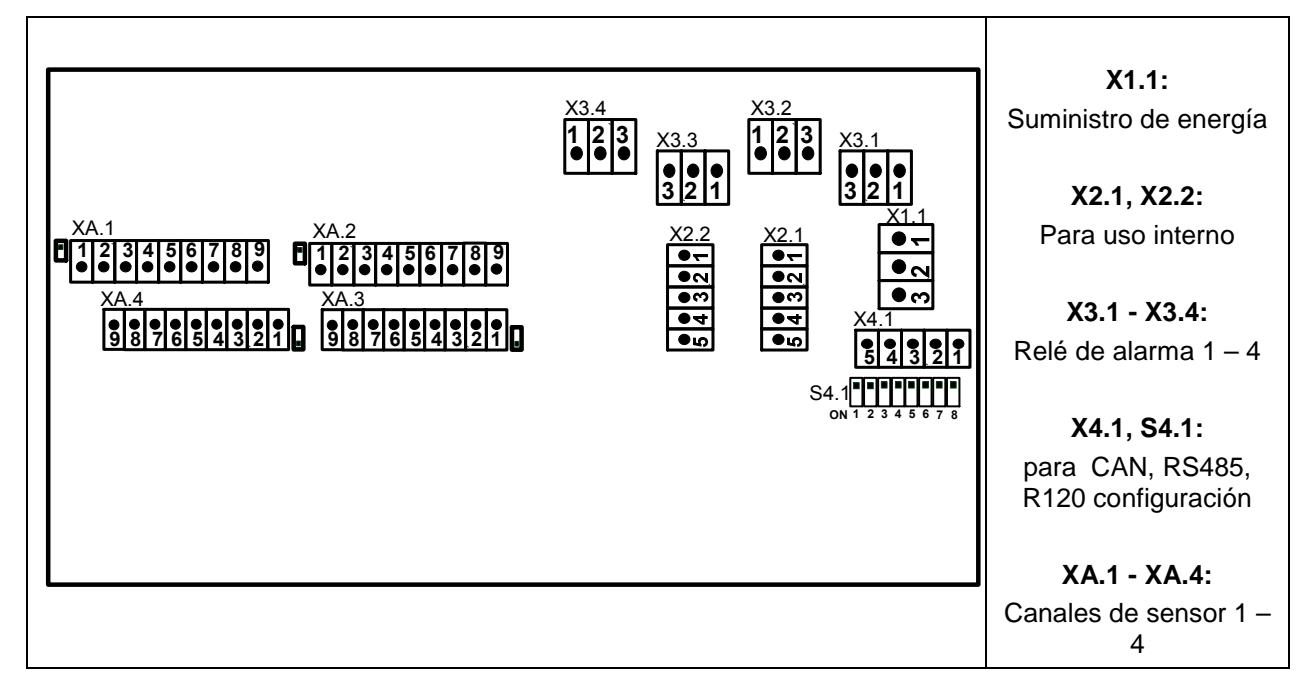

#### 9.2 DS 500 con ocho canales

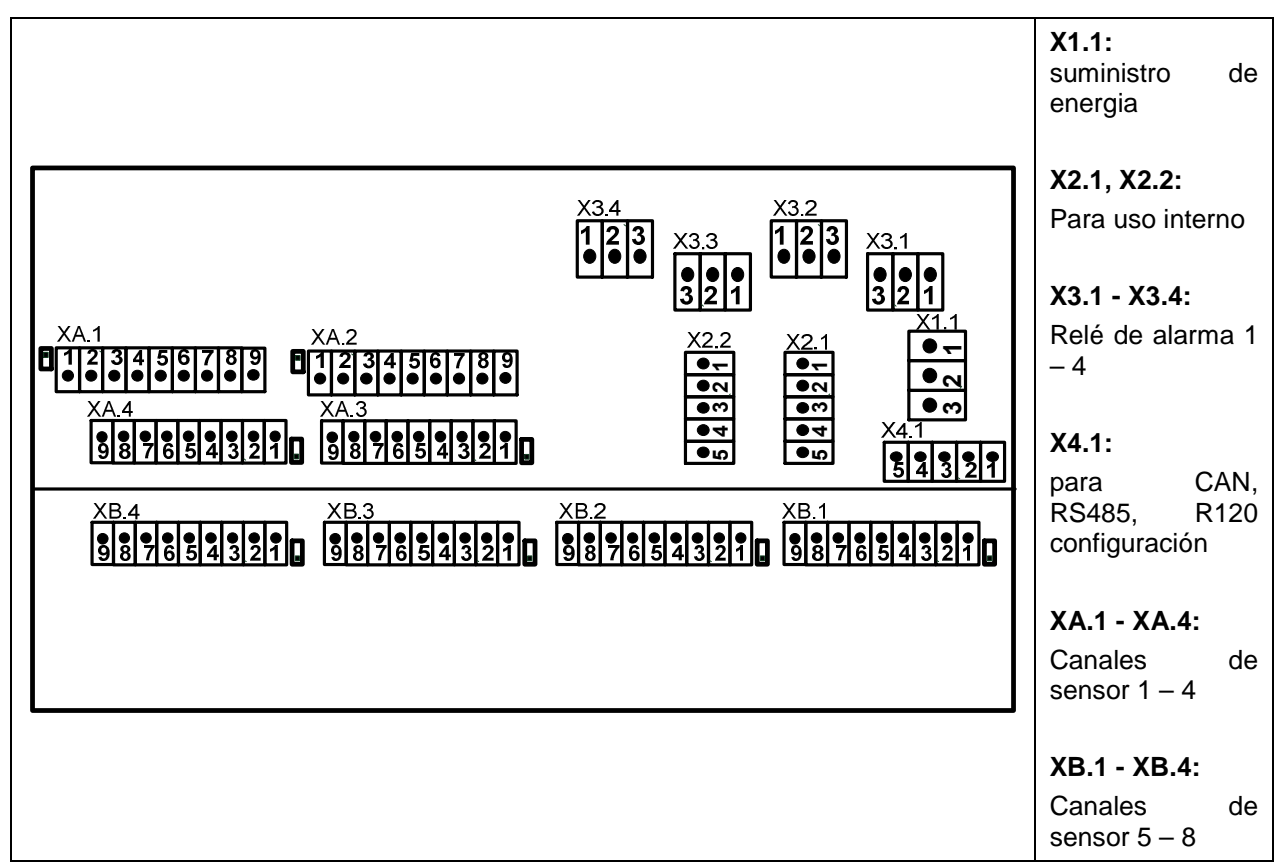

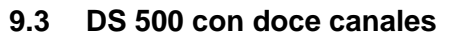

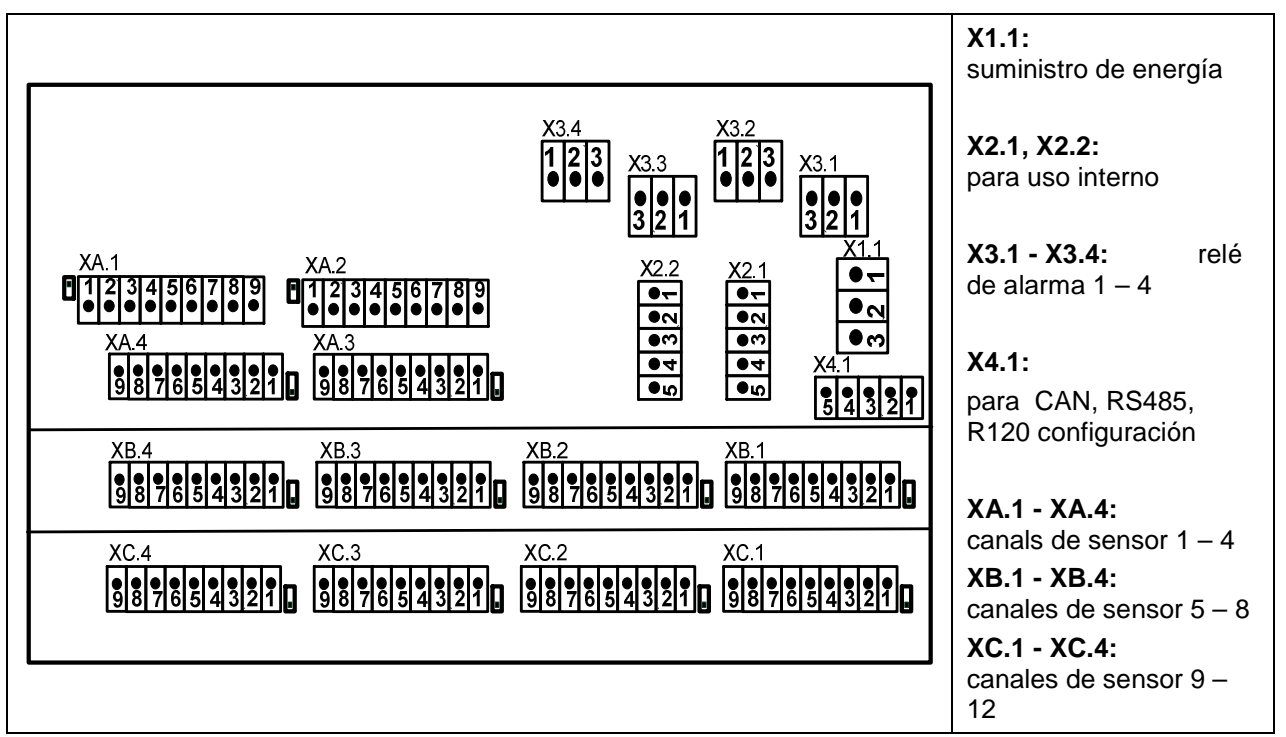

# 9.4 Fuente de alimentación DS 500 versión estándar 100 - 240 VAC

# 9.5 X2.1 and X2.2 para version estándar 100 - 240 VDC, cableados de fábrica

| X2.1, X2.2 |             |                       |
|------------|-------------|-----------------------|
|            | L1´         |                       |
|            | N           | Sólo para uso interno |
| () (n      | PE          |                       |
| 7          | GND         |                       |
| a 🔘        | U+ (24 VDC) |                       |
| ·          |             |                       |

| 9.6 | Fuente de alimentació | n para versión | especial 24 VDC |
|-----|-----------------------|----------------|-----------------|
|-----|-----------------------|----------------|-----------------|

| X2.1     | 2 1                | Fuente de alimentación externa 24 VDC (X 2. 2 no ocupado)                                                                                               |
|----------|--------------------|----------------------------------------------------------------------------------------------------|
| n ●<br>• | GND<br>U+ (24 VDC) | Fuente de alimentación interna 100 - 240 VAC/24 VDC no están<br>montados. La tensión de alimentación 24 VDC conectar directamente<br>en el pin 4 and 5. |

# 9.7 Conexión 4 por relé de alarma. 230 VAC, 6 A

# 9.8 Sistemas de connexión del bus X4.1 and S4.1

# 9.9 Asignación de pines para todos los sensores XA.1 – XA.4, XB.1 – XB.4, XC.1 – XC.4

| XA.1 – XA.4<br>XB.1 – XB.4<br>XC.1 – XC.4 |                                                                                 |
|-------------------------------------------|---------------------------------------------------------------------------------|
| Abschluss<br>Widerstand Z                 | RS485 resistencia de terminación ON/OFF                                         |
| + RS485 • -                               | RS485-A (+)                                                                     |
| - RS485 🛛 🔊                               | RS485-B (-)                                                                     |
| SDI 🗨 😁                                   | SDI (CS-transferencia de datos interna para todos los punto de rocio y sensores |
| Analog IN + 🗨 🕁                           | de consumo)                                                                     |
| Analog IN - 🌑 🗤                           | ANALÓGICO EN + (señal de corriente y voltaje)                                   |
| <b>ی ا</b> (500µA)                        | ANALÓGICO EN – (señal de corriente y voltaje)                                   |
| +VB 24Vdc 🌑 🏊                             | FUENTE DE CORRIENTE 500 µA                                                      |
| -VB GND 🌰 🗙                               | +VB, 24V DC sensor de fuente de alimentación                                    |
| Ext.<br>Anzeige ● の                       | - VB-, GND sensor                                                               |

| - Apoyo Pin para ext.utilizar e.g PLC/ZLT o mostrar |  |  |  |  |  |
|-----------------------------------------------------|--|--|--|--|--|
|                                                     |  |  |  |  |  |
|                                                     |  |  |  |  |  |
|                                                     |  |  |  |  |  |
|                                                     |  |  |  |  |  |
|                                                     |  |  |  |  |  |
|                                                     |  |  |  |  |  |
|                                                     |  |  |  |  |  |
|                                                     |  |  |  |  |  |

# 10 Diagramas de conexión de los diferentes tipos de sensores

Con los sensores de consumo y sensores de punto de rocio de Cs Instruments existe la posibilidad de proporcionar valores como señal de corriente analógica de 4-20 Ma para el procedimiento adicional de trabajo.

La medición/lectura de la señal de corriente de un PLC externo/ ZLT o pantalla externa de terceros se explica en los diagramas de conexión

Mediante el uso de los cables de conexión CS Instruments 0553.0104 0553.0105

|                                                        | Pin 1  | Pin 2  | Pin 3 | Pin 4       | Pin 4 |
|--------------------------------------------------------|--------|--------|-------|-------------|-------|
| Conector                                               | SDI    | - VB   | + VB  | +I (500 μA) | NC    |
| Cable de conexión<br>0553.0104 (5m)<br>0553.0105 (10m) | marrón | blanco | azul  | negro       | gris  |

Los siguientes diagramas de conexión en el capítulo 10 se aplican a XA.1 a XC.4!

FA serial: sensores de punto de rocio CS Instruments VA serial: sensores de consumo CS Instruments

#### 10.1 Conexión de sensores de punto de rocio, serial FA 415/FA 300

| Abschluss<br>Widerstand 8<br>+ RS485 • • | DS 500                                                             |
|------------------------------------------|--------------------------------------------------------------------|
| - RS485 • N                              |                                                                    |
|                                          | FA 300                                                             |
| Analog IN +● ◀ ← +420mA 1                | FA 415                                                             |
| Analog IN - • •                          | La transmisión digital de datos entre DS500 y el punto de rocio    |
| I (500μA) ● ∞<br>I + -I                  | FA415 y los sensores AF300 se producen a través de la línea de bus |
| +VB 24Vdc ● ►                            | SDI.                                                               |
| -VB GND 🌑 🗙                              |                                                                    |
| Ext.<br>Anzeige ● क                      |                                                                    |

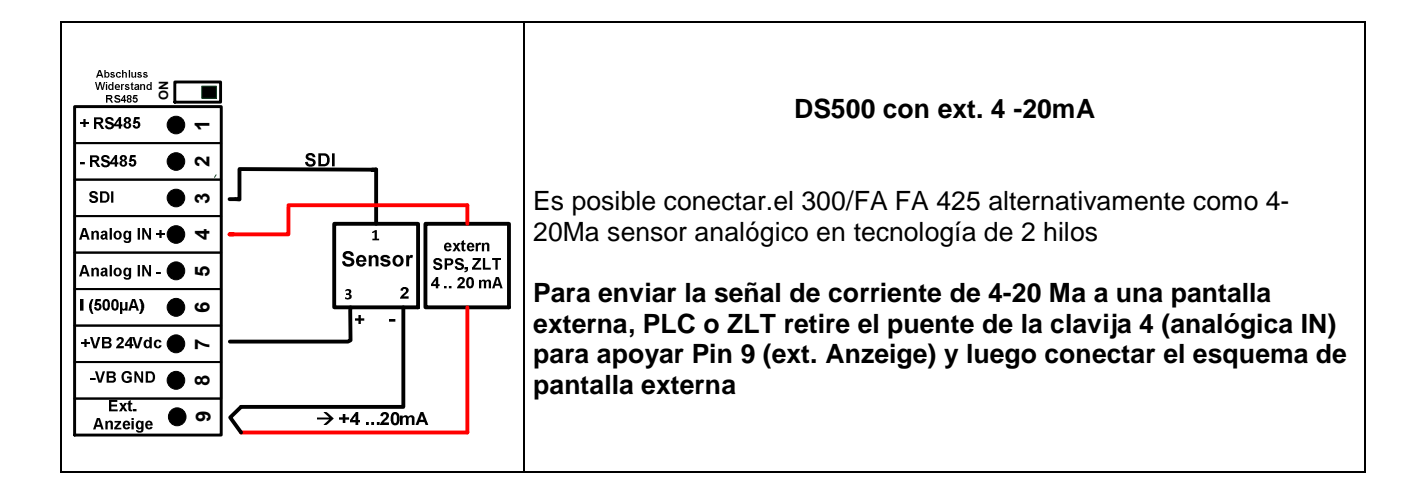

#### 10.2 Conexión para el punto de rocio y el consume de sensores, serial FA/VA 400

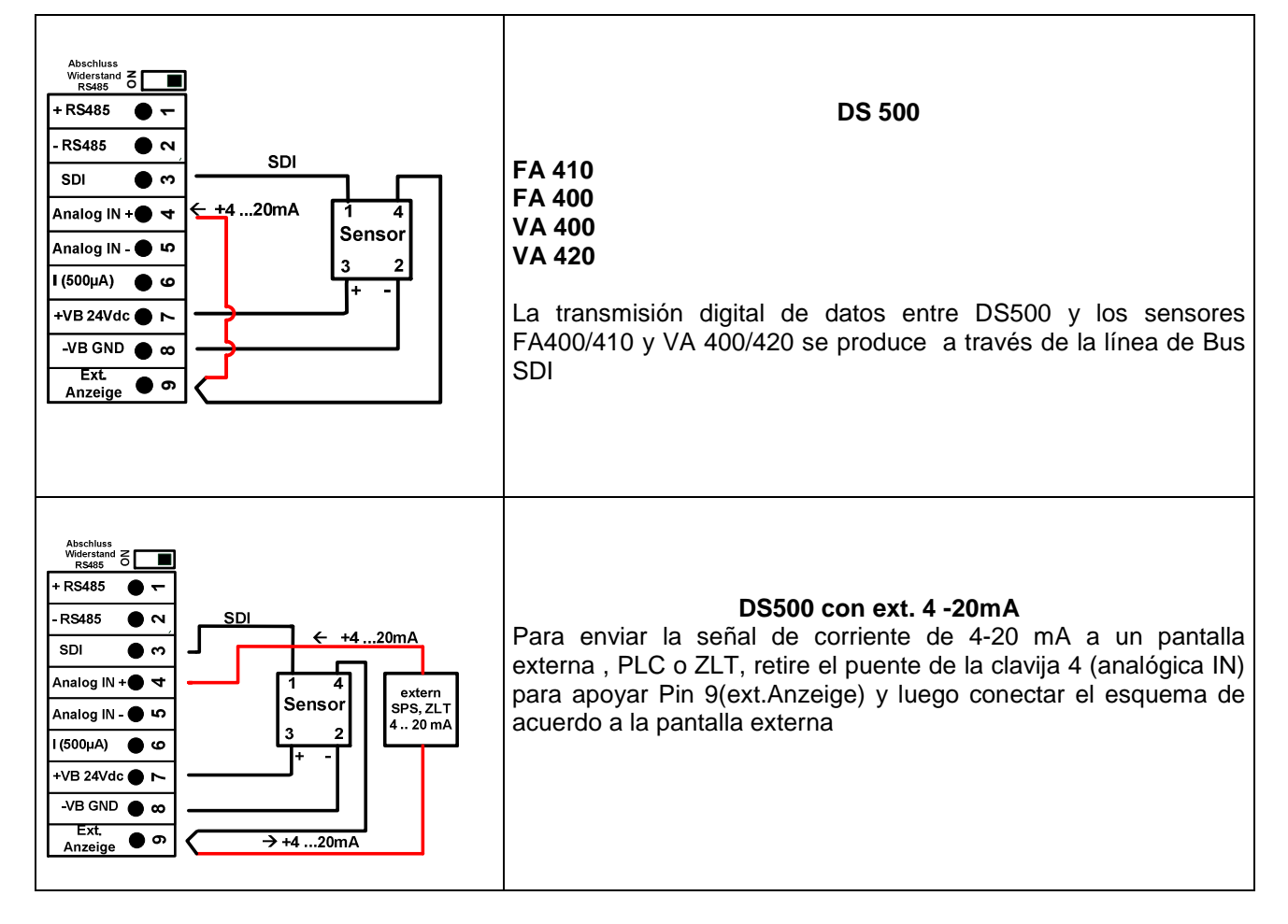

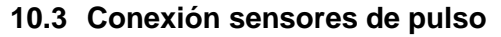

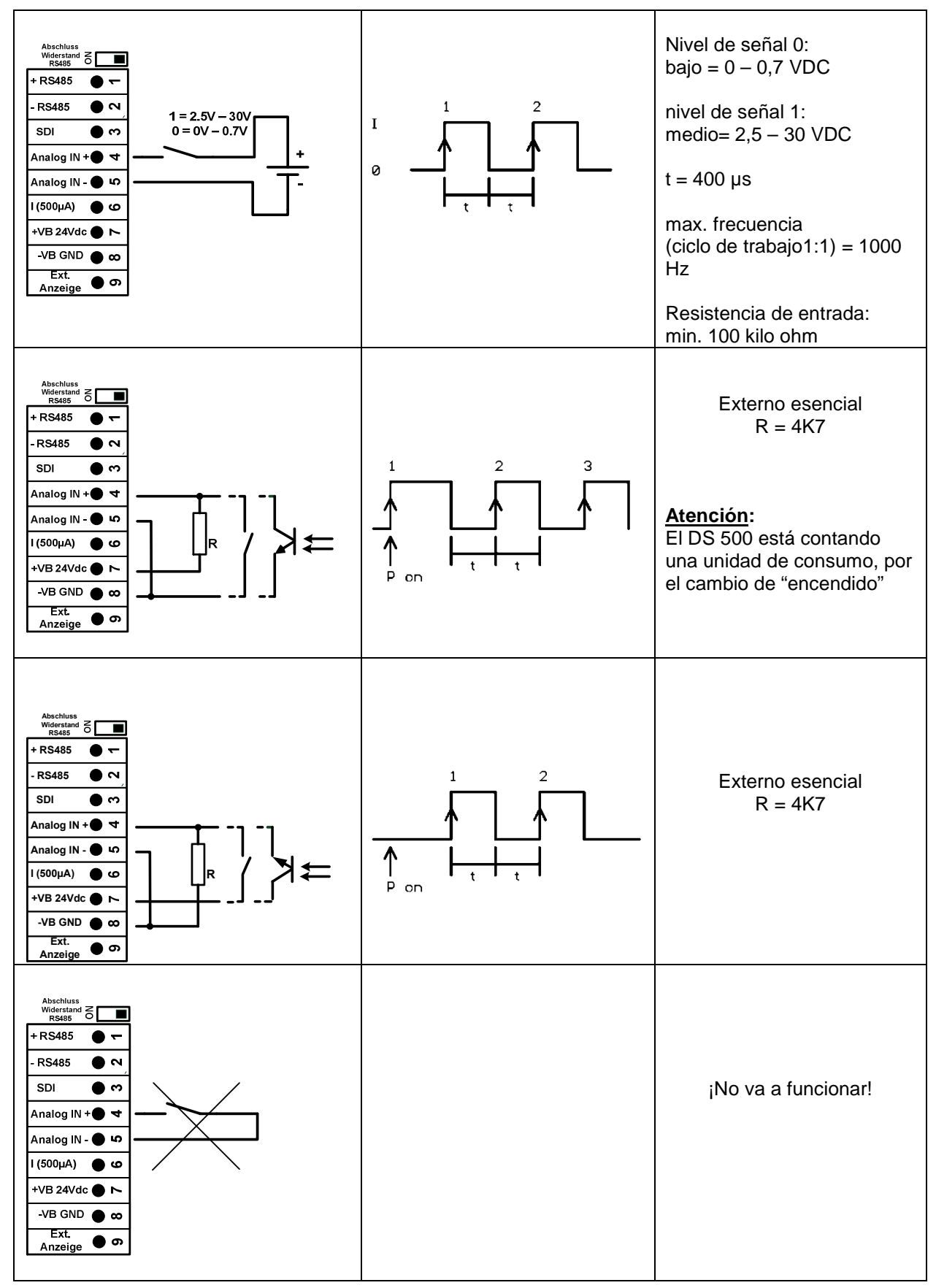

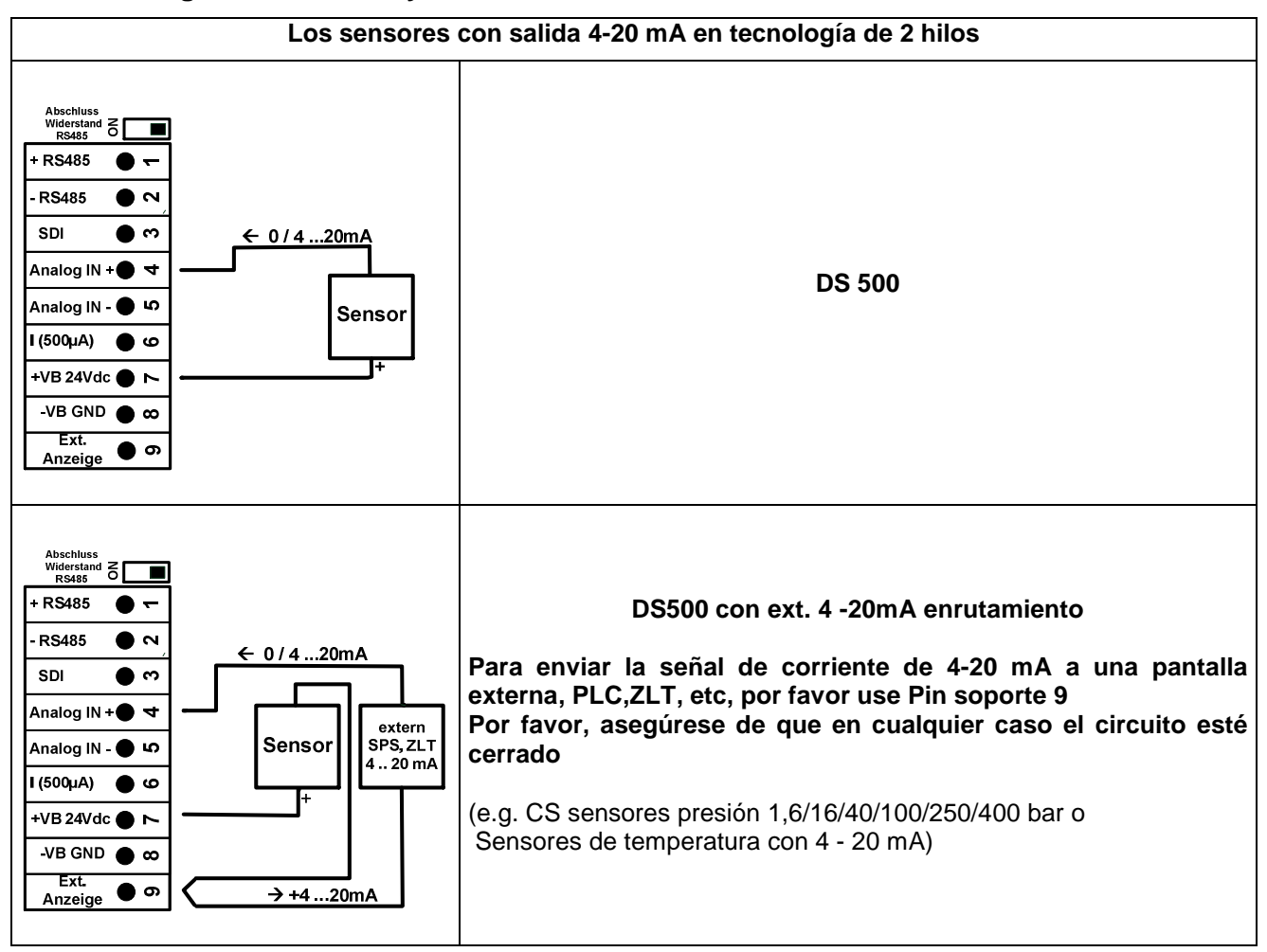

#### 10.4 Analógica de dos, tres y cuatro hilos de señal actual

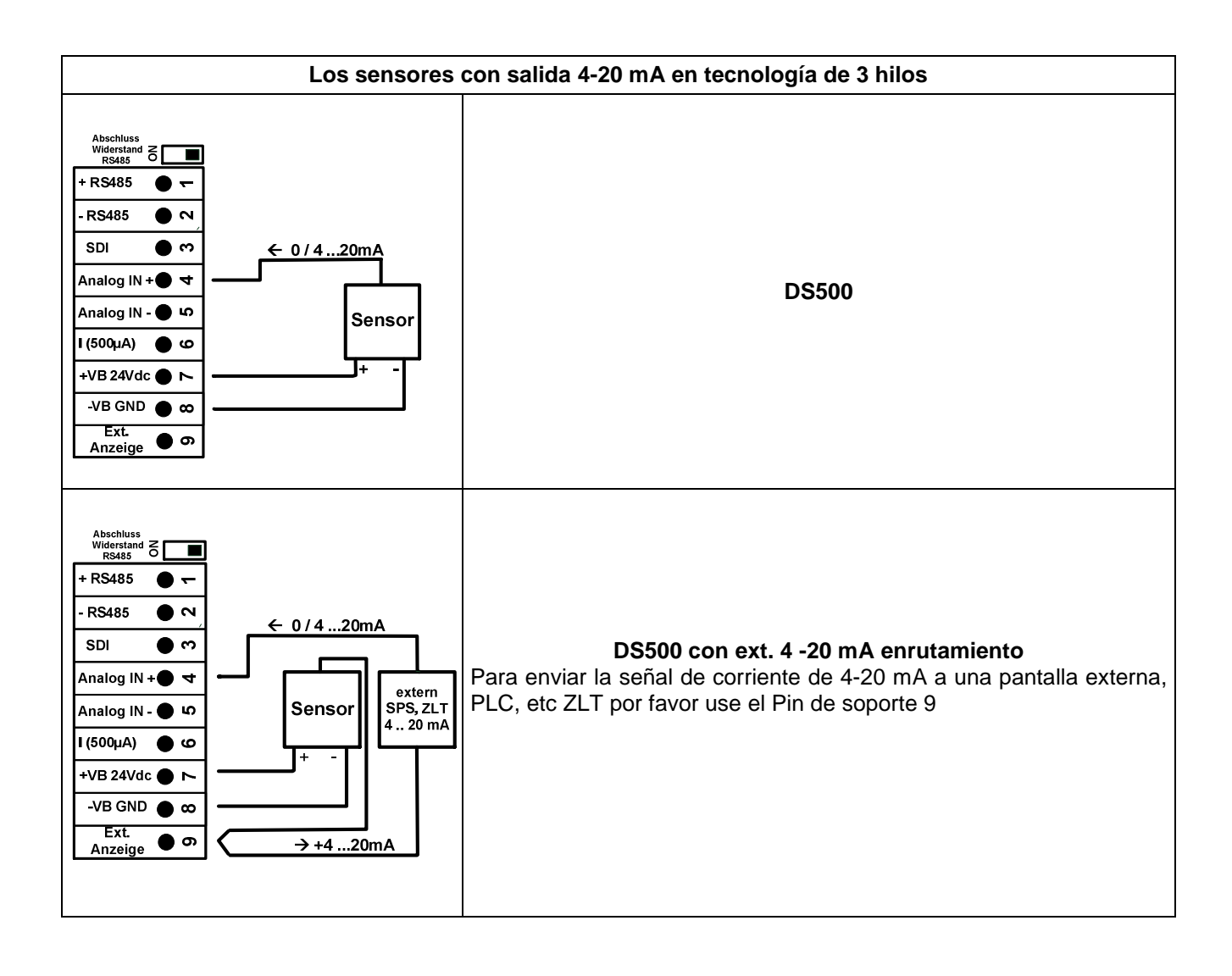

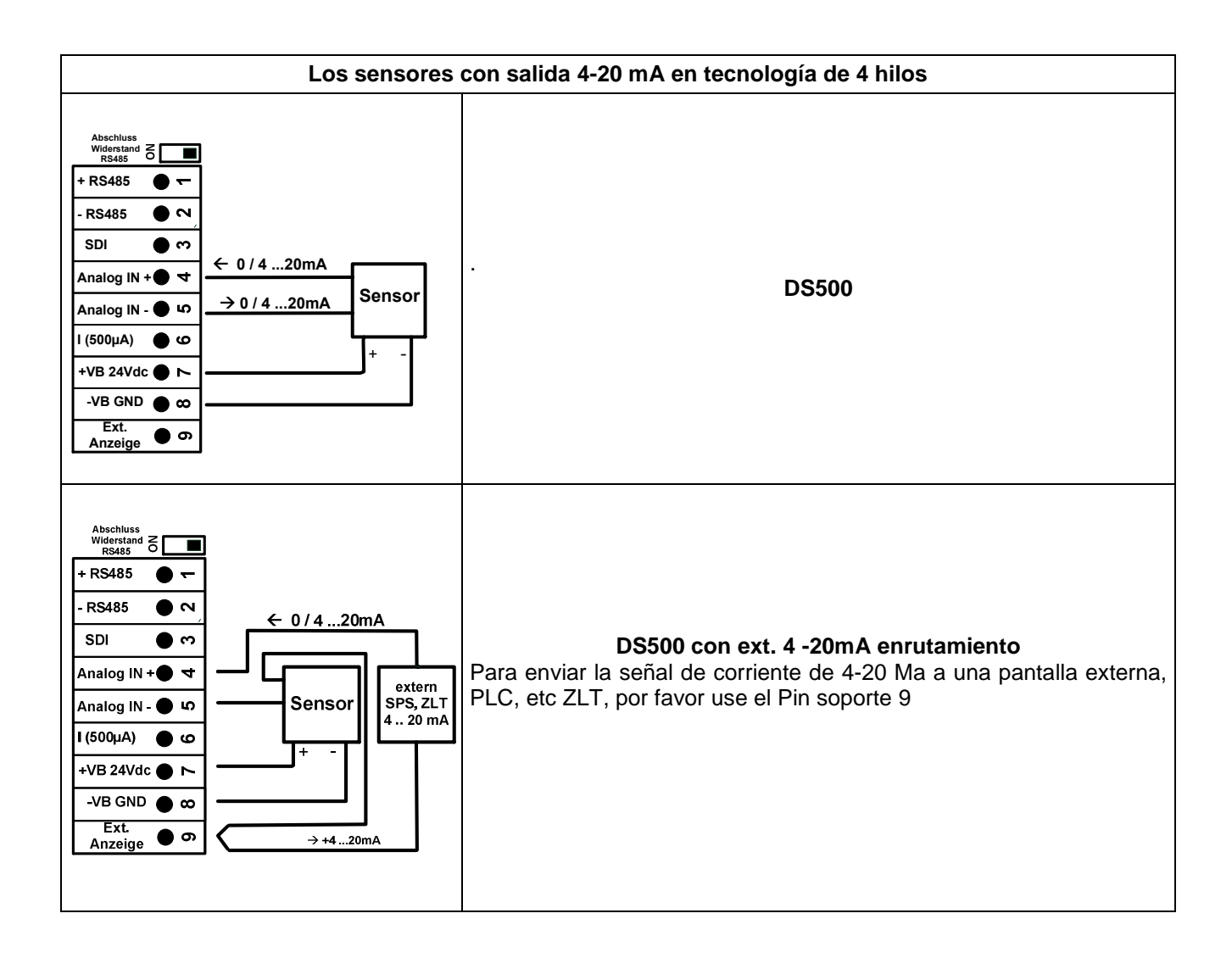

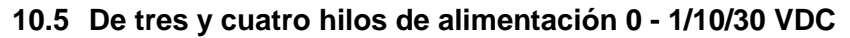

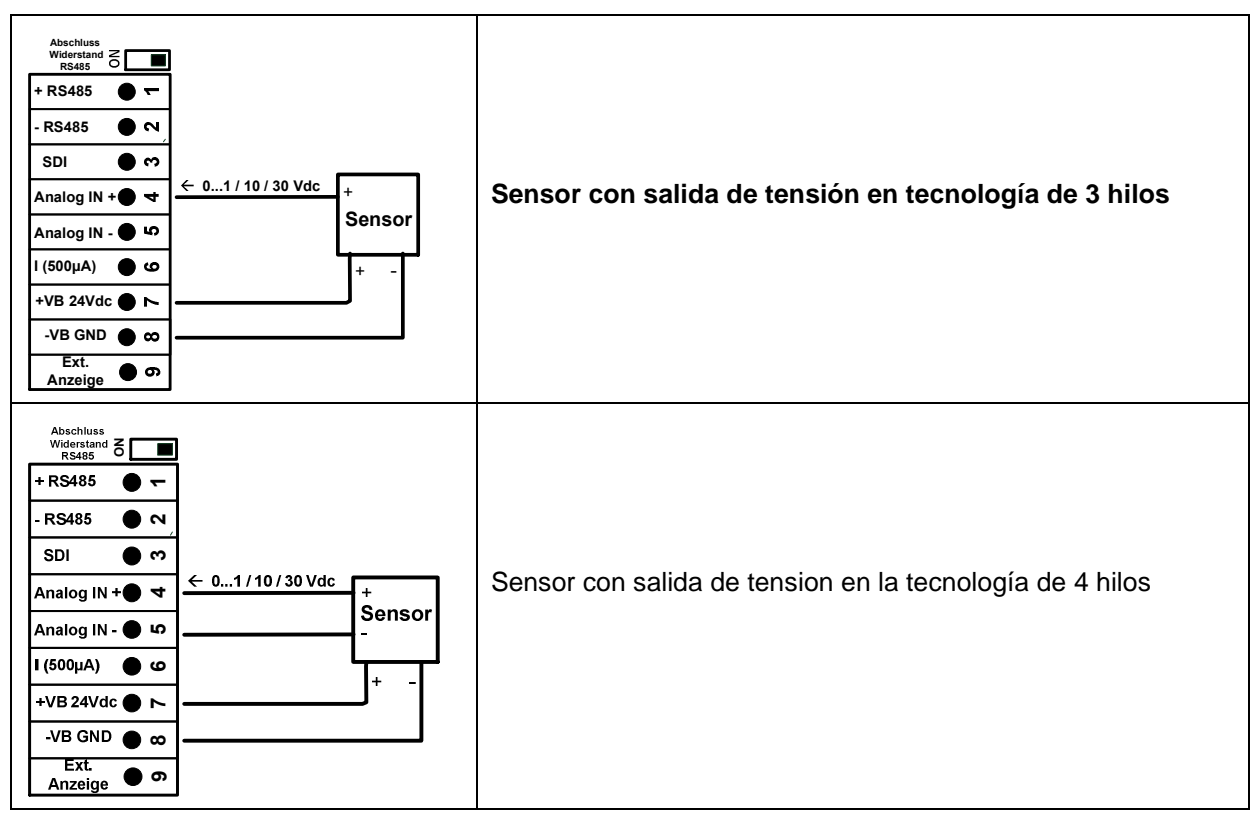

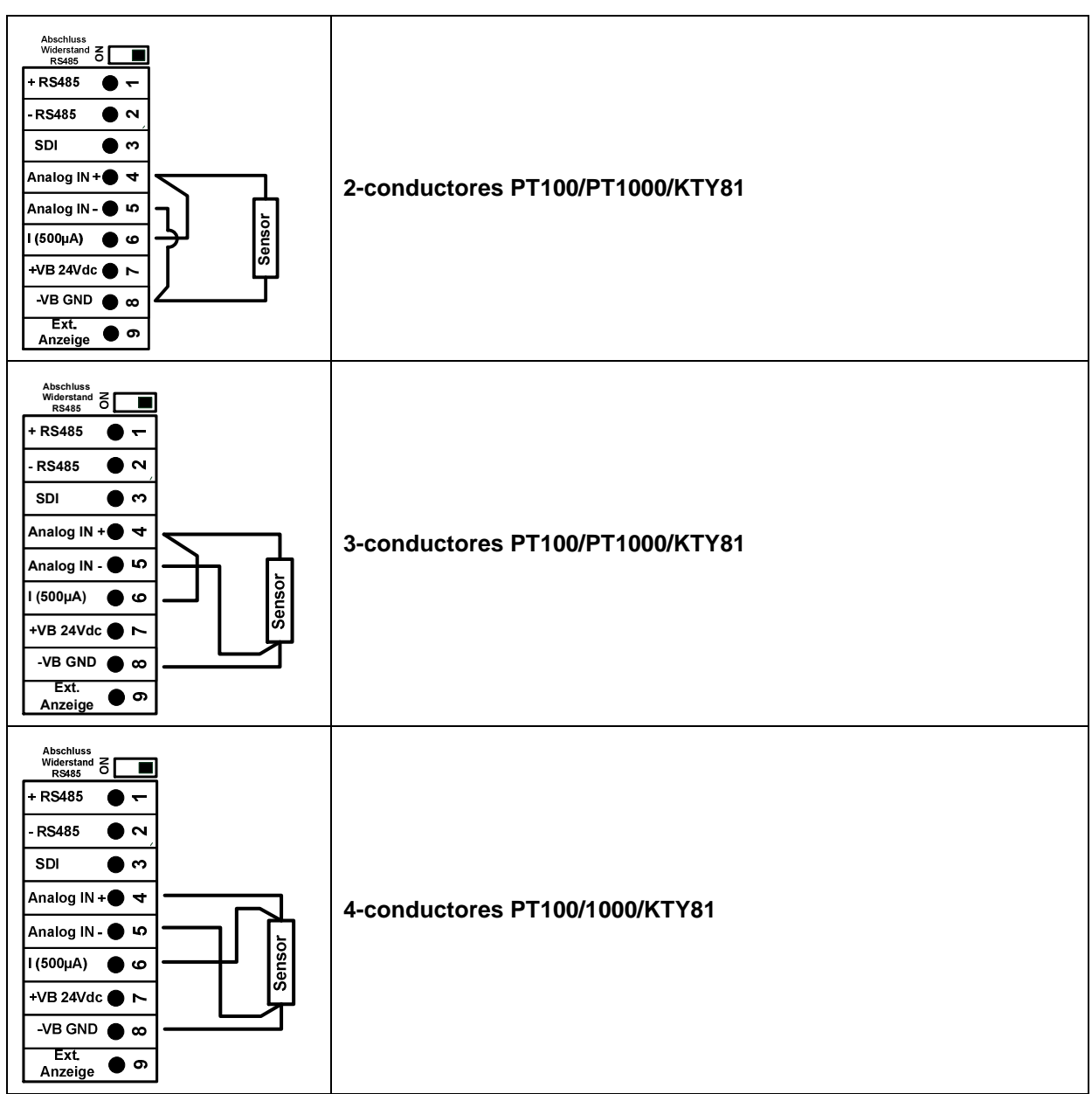

# 10.6 De dos, tres y cuatro hilos asignaciones de pines del conector para PT100/PT1000/KTY81

#### 10.7 Conexión con RS485

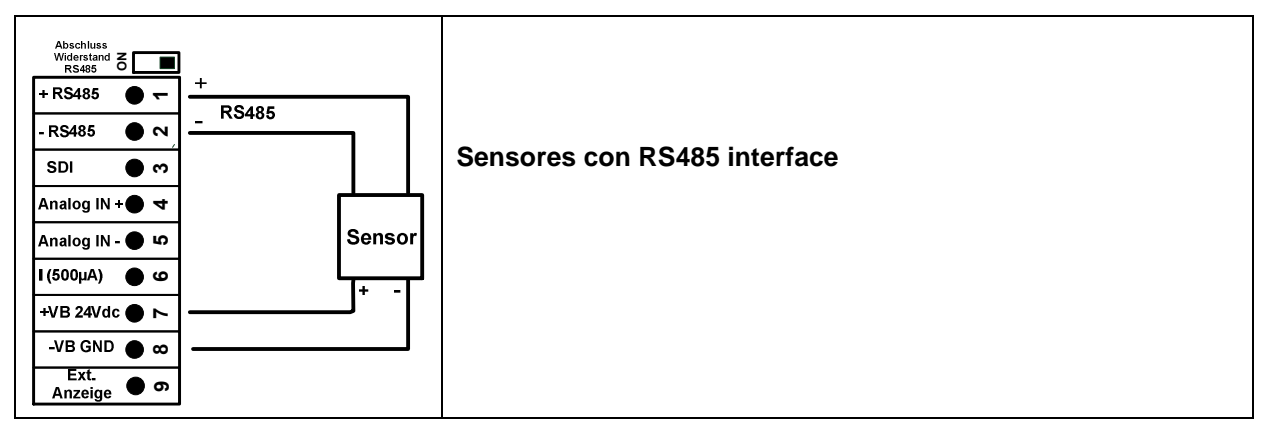

# 11 Conecte elDS 500 con un PC

#### Importante:

Las direcciones IP de los PC y DS500 deben ser asignadas de forma estática(DHCP desactivado) y tienen que estar en la misma red. Si la dirección IP del DS500 ha cambiado, tiene que reiniciar!

#### **Observaciones:**

**Dirección IP del DS 500:** véase capítulo, 12.2.4.3 Configuración de red **Reinicie eIDS 500:** See véase capítulo, 12.2.4.7 Ajuste de fábrica

El DS500 se puede conectar con el PC por un cable cruzado,que tiene un enchufe RJ45 en cada lado, o un cable Ethernet.con un adaptador cruzado

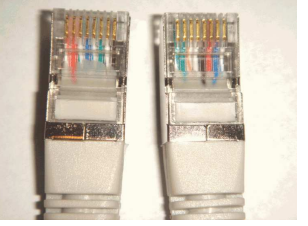

Cable cruzado con conexión en RJ45

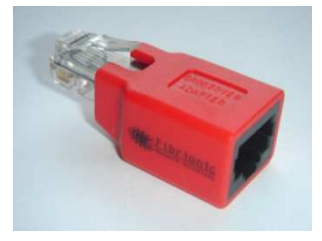

Adaptador cruzado

Después de conectar el DS500 a través de un cable adecuado.al PC puede hacerse evaluaciones de datos gráficos y tablas con el software Cs Soft Basic

#### Windows PC configuración de red:

#### Windows 7:

Comience → Panel de control→ Centro de redes y recursos → adaptador de red → Redes→ Propiedades → Propiedades de protocolo de internet versión 4 (TCP/IPv4) → Usar la siguiente dirección IP→ entrar en la red IP máscara de subred

Despues de esto:  $OK \rightarrow OK \rightarrow Cerrar$ 

#### Windows Vista:

Comience → Panel de control centro de redes y recursos compartidos → Conexión de red → Propiedades de redes → Internet version de protocolo 4(TCP/IPv4) → Usar la siguiente dirección IP → Introducir la dirección IP Y máscara de subred → Despues de esto: OK → OK → Cerrar Windows XP:

Comience → Propiedades → Panel de control → Conexión de red → Redes → Propiedades → Internet Protocolo Version 4 (TCP/IPv4) → Usar la siguiente dirección IP → introducir la dirección IP y la máscara de subred

Despues de esto: OK  $\rightarrow$  OK  $\rightarrow$  Cerrar

# 12 Funcionamiento DS 500

El funcionamiento es en gran medida auto-explicativo y guiado por menús a través del panel táctil.

La selección de los elementos de menús correspondientes se producen a través de golpecitos con el dedo o con un lápiz suave y redondo

<u>Atención</u>: ¡Por favor,no utilizar bolígrafos u otros objetos con bordes afilados! ¡La hoja puede ser dañada!

Despues de que los sensores estén conectados, también tienen que ser configurados.

Las entradas o los cambios pueden hacerse con todos los campos en depósito en blanco. Los valores de medición se pueden representar como una curva

Las palabras en letra verde se refieren principalmente a las imágenes en la parte del capítulo, pero también en los caminos importantes de menú o elementos de menú que se relacionan están en fuente verde

¡El menú de navegación es generalmente la fuente verde!

La tabla de contenidos y referencias de capítulo en fuente de color azul contienen enlaces al título de este capítulo.

#### 12.1 Menú principal (Hogar)

En el menú principal, se pueden llegar a todos los elementos disponibles.

#### 12.1.1 Inicialización

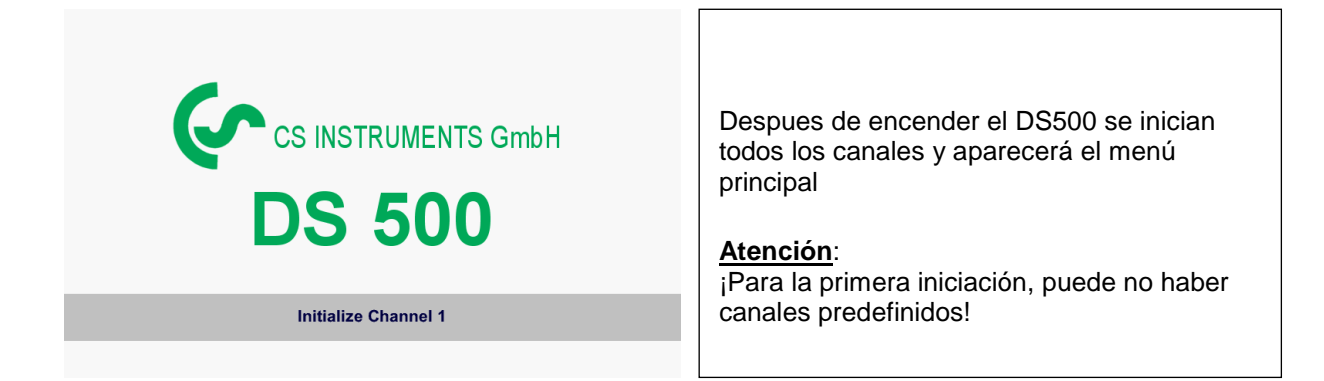

Por favor, vea el capítulo 12.2.2 Ajustes de sensor y seleccione las configuraciones correspondientes y listo!

# 12.1.2 Menú principal después de la inicialización

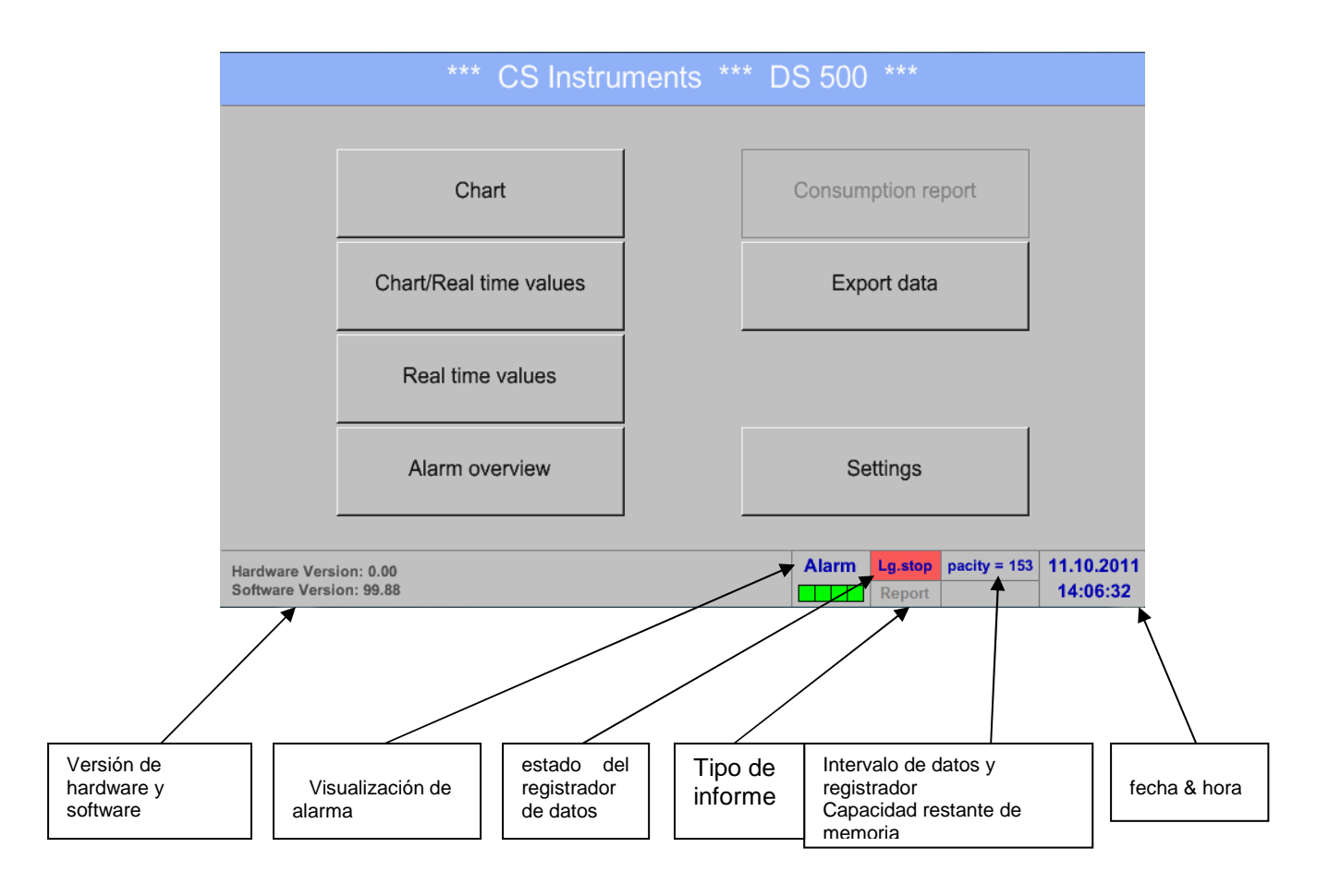

#### Importante:

¡Antes de la creación del primer sensor se debe establecer el idioma y la hora!

#### Observación:

Capítulo 12.2.4.1 Establecer idioma (Menú principal → Configuración → Configuración del dispositivo → Establecer idioma)

Capítulo12.2.4.2Fecha & Hora

(Menú principal →Configuración→Configuración del dispositivo → Fecha & Hora)

#### 12.2 Configuración

¡Los ajustes están protegidos por una contraseña! ¡Los ajustes o los cambios normalmente se confirman con OK!

Observaciones:Si vas al menú principal y despues al menú de configuración, debes introducir de nuevo la contraseña

#### Menú principal →Configuración

|                       | *** Settings ***   |                        |               |                      |
|-----------------------|--------------------|------------------------|---------------|----------------------|
| User                  | Password protected |                        |               |                      |
| Set backlight         | Sensor settings    | Report setting         | s             |                      |
| Calibrate touchscreen | Logger settings    |                        |               | Visión general de la |
| Cleaning              | Password settings  |                        |               | configuración        |
| System Status         | Device settings    |                        |               |                      |
| About DS 500          |                    |                        |               |                      |
|                       |                    | Jarm La run pacity = 1 | 53 11 10 2011 |                      |
| 💼 Home                |                    | Report                 | 14:06:32      |                      |

Los ajustes opcionales de informe y de costos que dependen, se encuentra en el capítulo 12.2.5 Configuración del informe(opcional) y 12.8.2 Ajustes de costos(opcional).De ella es resultante el cuadro del resumen, se puede ver el informe de consumo en el capítulo 12.8.1 Consumo (opcional).

#### 12.2.1 Configuración de contraseña

#### Menú principal → Configuración → Configuración de contraseña

| Date         Password protected           Enter Password         +           G         +           1         2         3         4         5         6         7         8         9         0           OK         Cancel                                                                                                    | Configurado de fábrica la clave de la contraseña,<br>se da en el momento de la entrega: 0000 (4<br>veces cero).<br>Si es necesario, la contraseña se puede cambiar<br>en la configuración de contraseña<br>La nueva contraseña debe introducirse dos<br>veces en una fila y en cada caso confirmarlo con<br>OK |
|----------------------------------------------------------------------------------------------------|----------------------------------------------------------------------------------------------------|
| Deer Pressword protectual<br>C C Cancel<br>About DS: 500<br>Atom Concel<br>Atom Concel<br>Atom Atom Concel<br>Atom Atom Atom Atom Ato | Si la contraseña es incorrecta, aparecerá<br>introduzca la nueva contraseña en color rojo<br>Si no recuerda la contraseña, utilice la<br>contraseña maestra para entrar en una nueva<br>clave<br>Observaciones:<br>La contraseña maestra se proporciona con la<br>documentación del instrumento                |

#### 12.2.2 Ajustes de sensor

#### Importante:

¡Los sensores de CS Instruments generalmente son pre-configurados y se pueden conectar directamente a un canal de sensor libre!

#### Menú principal → Configuración → Configuración sensores

| A1                                                                                                    | A2     | A3     | A4     |  |  |
|----------------------------------------------------------------------------------------------------|--------|--------|--------|--|--|
|                                                                                                    | unused |        | unused |  |  |
| B1                                                                                                    | B2     | B3     | B4     |  |  |
| unused                                                                                                    | unused | unused | unused |  |  |
| C1                                                                                                    | C2     | C3     | C4     |  |  |
|                                                                                                    | unused |        | unused |  |  |
| Back         Alarm         Lg.stop         pacity = 153         11.10.2011           Report         Report         14:06:32         14:06:32 |        |        |        |  |  |

Un resumen de los canales disponibles aparece despues de introducir la contraseña

Dependiendo de la version,4,8 o 12 canales.

**Observaciones:** ¡Normalmente no hay canales predefinidos!

#### **Observaciones:**

En función del DS 500:

Sin tarjeta de extensión → 4 canales/montajes Una tarjeta de extensión → 8 canales/montajes Dos tarjetas de extensión → 12 canales/montajes

#### 12.2.2.1 La elección del tipo de sensor (Por elemplo escribe CS-Sensor digital)

Menú digital → Configuración → Configuración de sensor → A1

| *** Channel A1 *** dev |                                                                                                    |
|------------------------|----------------------------------------------------------------------------------------------------|
| Name                   |                                                                                                    |
| Type No Sensor Store   | Si todavía no se ha configurado el sensor,el tipo de sensor no aparece                                     |
| No Sensor defined      | Pulsando el campo tipo descripción No sensor<br>de la lista de tipos de sensores(vea el<br>siguiente paso) |
| Back                   |                                                                                                    |

Menú principal → Observaciones → Observaciones de sensor → A1 → Descripción tipo de campo → CS-Digital

|           |                                            |                                                                 | CS-D                                                      | igital                                                                                                    |                                                                                                    |                                                                                                    |                                                                                                    |                                                                                                    |
|-----------|--------------------------------------------|-----------------------------------------------------------------|-----------------------------------------------------------|----------------------------------------------------------------------------------------------------|----------------------------------------------------------------------------------------------------|----------------------------------------------------------------------------------------------------|----------------------------------------------------------------------------------------------------|----------------------------------------------------------------------------------------------------|
| 0 - 1 V   | 0 - 10                                     | V 0 - 30 V                                                      |                                                           | 0                                                                                                    | - 20 mA                                                                                                    | 4 - 20 mA                                                                                                    |                                                                                                    |                                                                                                    |
| PT 100x   | Pulse                                      |                                                                 | CS-D                                                      | igital                                                                                                    | RS485                                                                                                    |                                                                                                    | No Sensor                                                                                                    |                                                                                                    |
| User      |                                            | User                                                            |                                                           | User                                                                                                    |                                                                                                    |                                                                                                    |                                                                                                    |                                                                                                    |
| User      |                                            | User                                                            |                                                           | User                                                                                                    |                                                                                                    |                                                                                                    |                                                                                                    |                                                                                                    |
| User      |                                            | User                                                            |                                                           |                                                                                                    | User                                                                                                    |                                                                                                    |                                                                                                    |                                                                                                    |
| User      |                                            | User                                                            |                                                           |                                                                                                    |                                                                                                    | User                                                                                                    |                                                                                                    |                                                                                                    |
| OK Cancel |                                            |                                                                 |                                                           |                                                                                                    |                                                                                                    |                                                                                                    |                                                                                                    |                                                                                                    |
|           | 0 - 1 V<br>PT 100x<br>User<br>User<br>User | 0 - 1 V 0 - 10<br>PT 100x Pulse<br>User<br>User<br>User<br>User | 0 - 1 V 0 - 10 V<br>PT 100x Pulse<br>User<br>User<br>User | 0 - 1 V         0 - 10 V         0 - 3           PT 100x         Pulse         CS-D           User         Use           User         Use           User         Use           User         Use           User         Use           User         Use           User         Use           User         Use           User         Use           User         Use           User         Use | 0 - 1 V         0 - 10 V         0 - 30 V           PT 100x         Pulse         CS-Digital           User         User           User         User           User         User           User         User           User         User           User         User           User         User           User         User           User         User           User         User | 0 - 1 V         0 - 10 V         0 - 30 V         0           PT 100x         Pulse         CS-Digital         1           User         User            User         User            User         User            User         User            User         User            User         User            User          User           User          User | 0 - 1 V         0 - 10 V         0 - 30 V         0 - 20 mA           PT 100x         Pulse         CS-Digital         RS485           User         User            User         User            User         User            User         User            User         User            User         User            User         User            User         User            User         User            User         User | 0 - 1 V         0 - 10 V         0 - 30 V         0 - 20 mA         4 - 20 mA           PT 100x         Pulse         CS-Digital         RS485         No Sensor           User         User         User         User           User         User         User         User           User         User         User         User           User         User         User         User           User         User         User         User           User         User         User         User           User         User         User         User           User         User         User         User |

Ahora el tipo CS-Digital es elegido por el VA/FA 400

Menú principal → Observaciones → Ajustes de sensor → A1 → Descripción del diámetro de campo

| Nams<br>Type                     | 53.1 ← Cir                                            |                                                             | Importante:                                                      |
|----------------------------------|-------------------------------------------------------|-------------------------------------------------------------|------------------------------------------------------------------|
| Part 8<br>Versiant<br>Record     | 1         2         3           4         5         6 | stone 1000.000 nPa                                          | El diámetro interior de paso se puede                            |
| 2 Atu<br>2 Atu<br>2 Atu<br>2 Atu | 7         8         9           0         .           | p 20.080 °C<br>0 m <sup>2</sup><br>00 m/s 20m/s ~92.700 m/s | introducir aquí, si esto no fuera<br>automáticamente configurado |
| ОК                               | OK Cancel                                             | witten: More-Settings                                       |                                                                  |

#### Importante:

¡El diámetro interior debe ser introducido con precisión, de los contrario la medición no será correcta!

¡No existe una norma uniforme para el diámetro interior del tubo! (Por favor,pregunte al fabricante o sea medido por usted !)

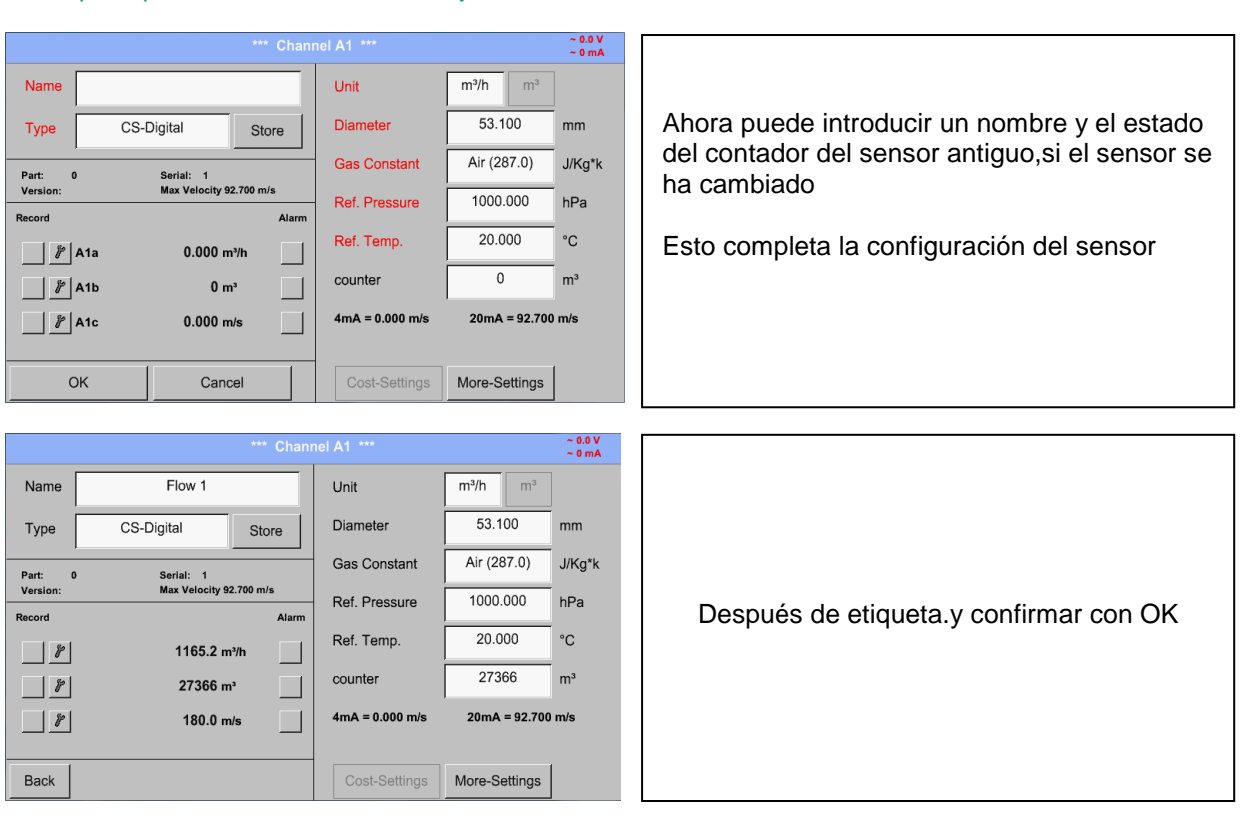

#### Menú principal → Observaciones → Ajustes de sensores → A1

Más opciones de ajustes de sensor, véase capítulo 12.2.2.5 to 12.2.2.8!

Véase tambien el capítulo12.2.2.7 Etiqueta y establecer los campos de descripción.

#### Observaciones:

Despues de confirmar con OK, la fuente es de color negro y de Nuevo los valores y ajustes se aceptarán.

#### Atención:

Referencia de temperatura y presión (ajuste de fábrica 20 °C, 1000 hPa):

Todos los valores de caudal de volumen (m<sup>3</sup>/h) y los valores de consumo indicados en la pantalla son relacionados a 20 °C, 1000 hPa(de acuerdo con la norma ISO estado de consumo 1217)

0 °C and 1013 hPa (= metros cúbicos estándar) tambien se puede introducir como una referencia.

¡No entre en funcionamiento la presión o la temperatura de funcionamiento condiciones bajo referencia!

#### 12.2.2.2 Nombre de los datos de medición y definir las posiciones decimales

#### **Observaciones:**

¡La resolución de los decimales, el nombre abreviado y el nombre de valor se encuentra bajo el botón de herramientas!

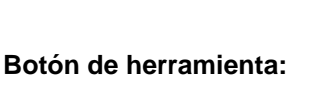

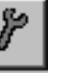

#### Menú principal → Observaciones → Ajustes de sensor→ A1 → Botón de herramienta

| Na         | ine Flow                                 | Unit 1000                   |  |  |  |  |  |  |  |  |
|------------|------------------------------------------|-----------------------------|--|--|--|--|--|--|--|--|
|            | Parameter Channel A1 Value 1 (Unit m³/h) |                             |  |  |  |  |  |  |  |  |
| r<br>v     | Value Name:                              | A1a                         |  |  |  |  |  |  |  |  |
| <b>4</b> . | Short Name:                              | A1a                         |  |  |  |  |  |  |  |  |
|            | Resolution:                              | 1.000 m <sup>3</sup> /h < > |  |  |  |  |  |  |  |  |
|            |                                          |                             |  |  |  |  |  |  |  |  |
|            |                                          | OK Cancel                   |  |  |  |  |  |  |  |  |
|            |                                          |                             |  |  |  |  |  |  |  |  |

Para obtener el valor registrado no se debe introducir un nombre con 10 caracteres y luego en el punto del menú gráficos/valores en tiempo real, es más fácil de identificar De lo contrario el nombre es, por ejemplo,A1a. El nombre del canal es A1 y A es el primero en los datos de medición del canal, la segunda B y la tercera C La resolución de los decimales es más que regulable, pulsando a izquierda y derecha......( 0 a 5 decimales)

Véase tambien el capítulo 12.2.2.7 Etiqueta y fijar los campos de descripción

#### Importante:

En los elementos del menu principal → Observaciones → Ajustes de sensores y principal → Valores en tiempo real, con 4 canales!

El nombre abreviado se usa solo en estos dos elementos del menú, mediante el DS 500 versiones de una o dos tarjetas de ampliación (8 o 12 canales).

#### 12.2.2.3 Grabación de datos de medición

#### Menú principal → Observaciones → Ajustes de sensores → A1 → Botón de grabación

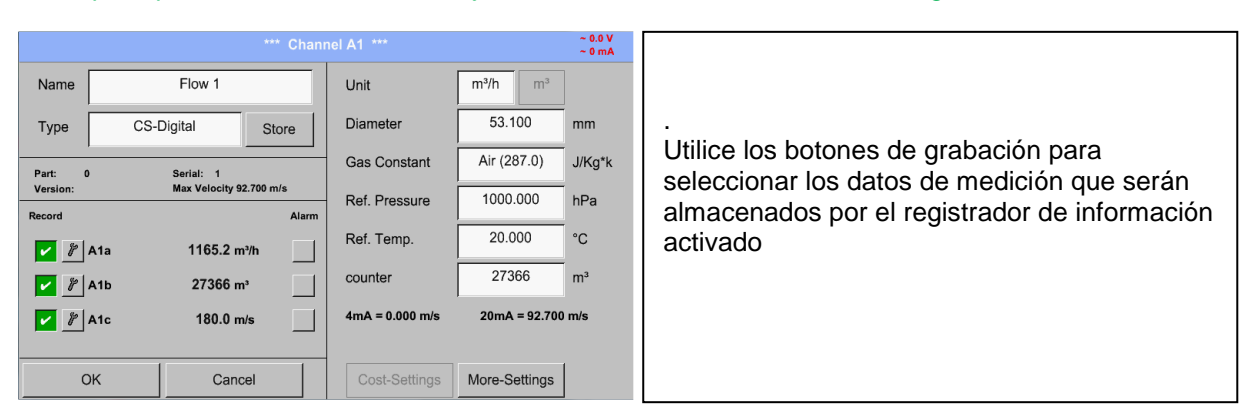

#### Atención:

Antes de que los datos de las mediciones seleccionados se graben, el registrador de datos debe ser activado despúes de la configuración (Veáse el capítulo 12.2.3 Configuración de registro (registrador de datos)).

#### 12.2.2.4 Los ajustes de alarma

Menú principal → Observaciones→ Ajustes de sensor → A1 → Botón de alarma

Al pulsar el botón de alarma, aparece la siguiente pantalla:

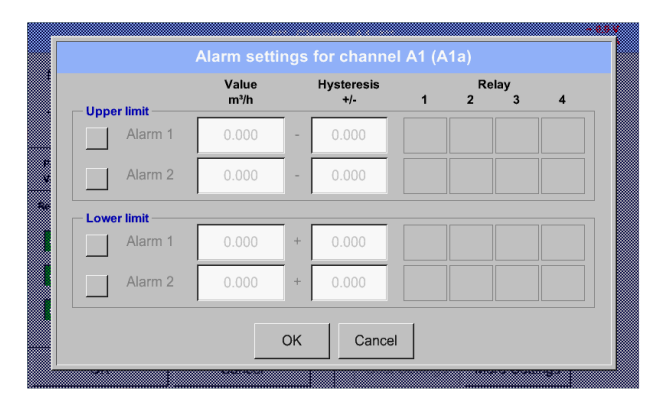

En los ajustes de la alarma de una alarma 1 y alarma 2 incl.Histéresis se puede introducir para cada canal.

En la vista general de alarma de menú(se puede acceder desde el menú principal), los ajustes de alarma se presentan claramente

Menú principal  $\rightarrow$  Observaciones  $\rightarrow$  Ajustes de sensor  $\rightarrow$  A1  $\rightarrow$  Botón de alarma  $\rightarrow$  Botones 1 and 2 Alarma  $\rightarrow$  Botones Relais

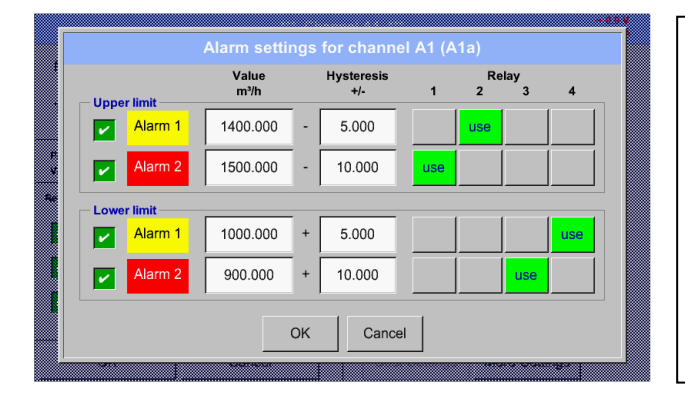

Por ejemplo,configurar la alarma 1 al relé 2 y 4 y el relé de alarma 2 al relé 1 y el relé 4

**Nota:** Se puede configurar un relé de cualquier alarma 1 o alarma 2 treinta y dos veces Menú principal  $\rightarrow$  Observaciones  $\rightarrow$  Ajustes de sensor  $\rightarrow$  A1

| *** Channel A1 *** |                         |                 |               |                |                                          |  |
|--------------------|-------------------------|-----------------|---------------|----------------|------------------------------------------|--|
| Name               | Flow 1                  | Unit            | m³/h m³       |                |                                          |  |
| Туре               | CS-Digital Store        | Diameter        | 53.100        | mm             |                                          |  |
| Part: 0            | Serial: 1               | Gas Constant    | Air (287.0)   | J/Kg*k         | Después de la activación de la alarma en |  |
| Version:           | Max Velocity 92.700 m/s | Ref. Pressure   | 1000.000      | hPa            | el canal A1                              |  |
| Kecord             | n 1165.2 m³/h           | Ref. Temp.      | 20.000        | °C             |                                          |  |
| 🖌 🧗 A1t            | 27366 m <sup>3</sup>    | counter         | 27366         | m <sup>3</sup> |                                          |  |
| 🖌 🦹 A1a            | : 180.0 m/s             | 4mA = 0.000 m/s | 20mA = 92.700 | ) m/s          |                                          |  |
| -                  |                         |                 |               |                |                                          |  |
| ОК                 | Cancel                  | Cost-Settings   | More-Settings |                |                                          |  |

¡Los ajustes estarán terminados pulsando el botón OK!

#### 12.2.2.5 Más-Ajustes (salida analógica de escala)

Menú principal → Observaciones → Ajustes de sensores → A1 → Más-ajustes

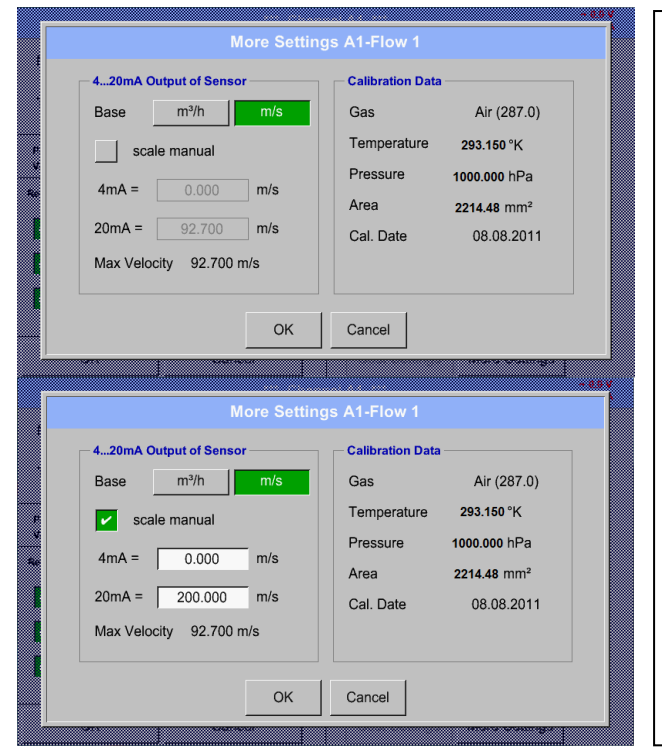

En Más-Ajustes, puede difinir si la 4-20 m A salida analógica del sensor basado en el caudal o velocidad ¡Descripción del campo verde destacado está seleccionado! Además, usted puede presionar el botón manual de escala y establecer el rango de medición Después de confirmar con OK,estará configurado Notas: ¡Sólo Más ajustes está disponible para el tipo CS Digital!

#### ¡Los ajustes terminarán pulsando el botón OK!

#### Notas:

Después de confirmar con OK ,la fuente es de color negro y de nuevo los valores y ajustes son aceptados
## 12.2.2.6 Sensor Punto de Rocio de tipo CS-Digital

**Primer paso:** elegir un canal de sensor sin usar Menú principal → Observaciones → Ajustes de sensor → B1

## Segundo paso: elegir el tipo CS-Digital

Menú principal  $\rightarrow$  Observaciones  $\rightarrow$  Ajustes de sensor  $\rightarrow$  B1  $\rightarrow$  Descripción tipo de campo $\rightarrow$  CS-Digital

Tercer paso: confirmar con OK dos veces

Ahora, un nombre (Veáse capítulo 12.2.2.7 etiqueta y establecer los campos de descripción), los ajustes de la alarma (Veáse capítulo 12.2.2.4 Configuración de alarma) y los ajustes de grabación (Veáse capítulo 12.2.2.3 datos de medición de grabación), y la resolución de los sitios del punto decimal (Veáse capítulo 12.2.2.2 datos de medición del nombre y definir las posiciones decimales) Se puede determinar.

#### Menú principal → Configuración → Ajustes de sensor→ B1

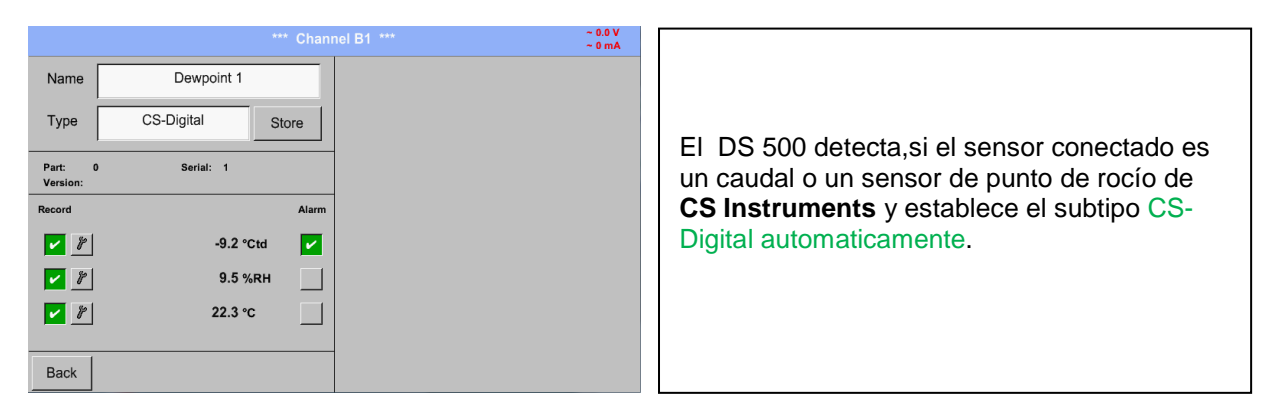

## 12.2.2.7 Etiquetar y establecer los campos de descripción

Menú principal → Configuración → Ajustes de sensor → A1

| A1 Flow A1a 116 A1a 116 A1b 2 A1b 2 | 1 A2 0.8 million<br>5.2 million<br>5.3 million<br>5.3 million<br>5.3 million<br>5.3 million<br>5.3 million<br>5.3 million<br>5.3 million<br>5.3 million<br>5.3 million<br>5.4 million<br>90 million<br>5.5 million<br>7 es<br>15 bar<br>1653 mbar | A3                                                                                                   | A4       Image: State State | 282 m <sup>3</sup> h<br>18463 m <sup>2</sup><br>120 m <sup>2</sup><br>3 m <sup>3</sup> h<br>3 m <sup>3</sup> h<br>3 h <sup>2</sup><br>125 fc<br>125 fc<br>98.05.2011<br>06.3942 | Si el registrador de datos está activado, la<br>siguiente ventana aparecerá y presionando <i>Si</i><br><i>se activará</i><br>( <i>Sólo se activa si los ajustes y las grabaciones están</i><br><i>hechas</i> )<br><b>Observaciones:</b><br>Si los ajustes del sensor cambian, el<br>registrador de datos debe ser detenido. |
|----------------------------------------------------------------------------------------------------|----------------------------------------------------------------------------------------------------|----------------------------------------------------------------------------------------------------|----------------------------------------------------------------------------------------------------|----------------------------------------------------------------------------------------------------|----------------------------------------------------------------------------------------------------|
| Name Type Part: 0 Version: Record           #       #         #       #         A1a       #         #       #         A1b       #         #       #         A1c       OK                                                                                                    | Flow 1 CS-Digital Store Serial: 1 Max Velocity 92.700 m/s Alarm 1165.2 m/h 27366 m <sup>3</sup> 180.0 m/s Cancel                                                                                                    | lel A1 *** Unit Diameter Gas Constant Ref. Pressure Ref. Temp. counter 4mA = 0.000 m/s Cost-Settings | m <sup>3</sup> /h m <sup>3</sup><br>53.100<br>Air (287.0)<br>1000.000<br>20.000<br>0<br>20mA = 200.00<br>More-Settings                                                                                                    | - 0.0 V<br>- 0 mA<br>mm<br>J/Kg*k<br>hPa<br>°C<br>m <sup>3</sup><br>00 m/s                                                                                                    | Los cambios o las entradas se pueden<br>efectuar pulsando los campos resaltados<br>en blanco.                                                                                                    |

La alarma (Véase capítulo 12.2.2.4 Los ajustes de alarma) y botones de grabación (Véase capítulo 12.2.2.3 Grabación de los datos de medición), la *Resolución* de los decimales y *Nombre corto* o *Valor de nombre* (Véase capítulo), y *Más-Ajustes* (Véase 12.2.2.5 Más Ajustes (escala de salida analógica) se describen en el capítulo 12.2.2 Ajustes de sensor.

Menú principal → Configuración → Ajustes de sensor → A1 → Descripción del nombre de campo

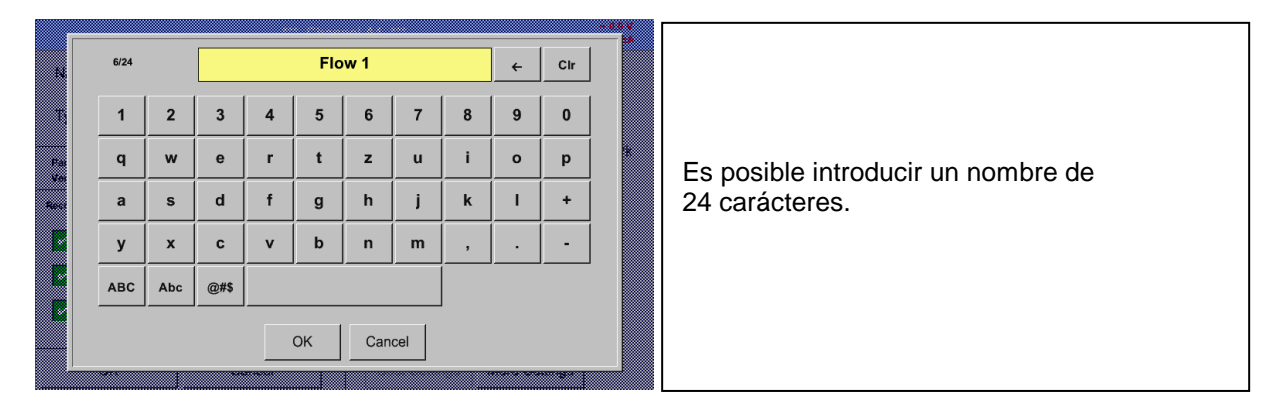

|   |         |          | CS-Digital |      |         |           |                                             |
|---|---------|----------|------------|------|---------|-----------|---------------------------------------------|
| Ŧ | 0 - 1 V | 0 - 10 V | 0 - 30 V   | 0 -  | - 20 mA | 4 - 20 mA |                                             |
|   | PT 100x | Pulse    | CS-Digital | F    | RS485   | No Sensor | Usted puede elegir las siguientes opciones, |
|   | User    |          | User       |      |         | User      | despues de haber pulsado la descripción de  |
|   | User    |          | User       |      |         | User      | tipo de campo                               |
|   | User    |          | User       |      | -       | User      |                                             |
|   | User    |          | User       |      |         | User      | (se muestra en la ligura)                   |
|   |         |          | ОК Са      | ncel |         |           |                                             |
| 8 |         |          |            |      |         |           |                                             |

## Menú principal → Configuración → Ajustes de sensor → A1→ Descripción tipo de campo

Véase tambien el capítulo 12.2.2.8 Configuración de sensores analógicos

### Menú principal → Configuración → Ajustes de sensor → A1 → Unidad campo de descripción

|      |        |         | m³/h  |       |      |        |                                       |
|------|--------|---------|-------|-------|------|--------|---------------------------------------|
| m³/h | m³/min | ltr/min | ltr/s | cfm   | kg/h | kg/min |                                       |
| kg/s |        |         |       |       |      |        |                                       |
|      |        |         |       |       |      |        | Una selección predefinida de unidades |
|      |        |         |       |       |      |        | adecuadas.                            |
|      |        |         |       |       |      |        |                                       |
|      |        |         | 1     | 1     |      |        |                                       |
|      |        | OK      | Ci    | ancel |      |        |                                       |

## Menú principal -> Configuración -> Ajustes de sensor -> A1 -> descripción del campo de valor numérico

| Name              |    |     |        |          | - tax<br>- tax     | Importante:                                                                                   |
|-------------------|----|-----|--------|----------|--------------------|-----------------------------------------------------------------------------------------------|
| Туре              | 27 | 7.5 | ← Cir  |          | 53.100 mm          | Si esto no fuera automáticamente configurado,el diámetro interior del tubo de caudal se puede |
| Part D<br>Version | 1  | 2   | 3      | istant   | 401287-01 JRC1     | introducir aqui                                                                               |
| Record            | 4  | 5   | 6      | saue     | 20.001             |                                                                                               |
|                   | 7  | 8   | 9      | Ψ        |                    | El diametro interior se introduce aqui, por                                                   |
|                   |    | 0   |        | 000      | The second second  | 27.5 mm.                                                                                      |
|                   | 0  |     | Cancel | 000 1165 | 20H04 - 52,140 H03 |                                                                                               |
| Back              |    |     |        |          | More-Settings      |                                                                                               |

## Importante:

El diámetro interior debe de ser introducido con la mayor precisión, porque de lo contrario los resultados de la medición no serán correctos! No hay un uniforme estándar para el diámetro del tubo interior! (Por favor, pregunte en el fabricante o sea medido por usted!)

Menú principal → Configuración → Ajustes de sensor → A1 → Campo de descripción de Gas constante

| Air (287.0) |             |             |            |  |  |  |  |  |  |  |  |
|-------------|-------------|-------------|------------|--|--|--|--|--|--|--|--|
| Air (287.0) | CO2 (188.9) | N2O (187.8) | N2 (296.8) |  |  |  |  |  |  |  |  |
| O2 (259.8)  | NG (446.0)  | Ar (208.0)  | He         |  |  |  |  |  |  |  |  |
| H2          | C3H8        | CH4         |            |  |  |  |  |  |  |  |  |
|             |             |             |            |  |  |  |  |  |  |  |  |
|             | ОК          | Cancel      |            |  |  |  |  |  |  |  |  |

Una selección predefinida de las constantes de gas apropiado.

De la misma manera que en el capítulo 12.2.2.7 Etiquetar y establecer los campos de descripción descritas, Los campos de descripción restantes pueden ser etiquetados

#### Menú principal → Configuración → Ajustes de sensor → A1

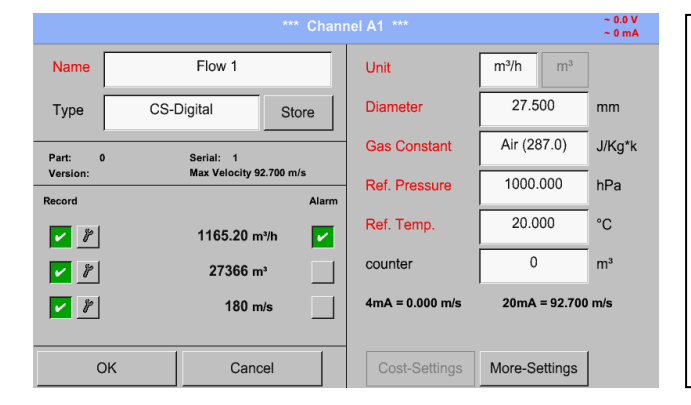

Los campos rojos indicados, indican que los valores son diferentes, tales como el diámetro y el nombre, se han cambiado o añadido

Los tres parámetros de caudal,el consumo y la velocidad será grabado(gancho color verde) y el registrador de datos se activará

Véase tambien el capítulo 12.2.2.1 Elección de los tipos de sensores (Por ejemplo, escribe CS-Digital sensor)

#### Observaciones:

Despues de confirmer con OK, la fuente es de color negro y de Nuevo los valores y ajustes se aceptan.

#### Atención:

Referencia de temperatura y presión (ajuste de fábrica 20 °C, 1000 hPa):

Todos los valores de caudal de volumen (m<sup>3</sup>/h) y los valores de consumo indicados en la pantalla están relacionados a 20 °C, 1000 hPa (de acuerdo con la norma ISO estado de admisión 1217)

0 °C and 1013 hPa (= metros cúbicos estándar) tambien se puede introducir como una referencia.

No introduzca la operación de la presión o temperatura de funcionamiento con las condiciones de referencia!

## 12.2.2.8 Configuración de sensors analógicos

Un breve recorrido por los tipos de configuración posibles, con ejemplos.

Excepto *CS-Digital*, véase capítulo 12.2.2.1 La elección de tipos de sensores (Por ejemplo tipo de sensor CS-Digital ) y 12.2.2.6 Sensor punto de rocio de tipo CS-Digital.

La Alarma (Véase capítulo 12.2.2.4 Los ajustes de alarma) y botones de grabación (Véase capítulo 12.2.2.3 Grabación de los datos de medición), la Resolución de los decimales y el nombre corto o nombre de valor (Véase capítulo 12.2.2.2 Nonbre de datos de medición y definir número de decimales) se describen en el capítulo 12.2.2. Ajustes de sensor

El epígrafe de los campos de descripción, véase capítulo 12.2.2.7 Etiqueta y establecer los campos de descripción.

## 12.2.2.8.1 Tipo 0 - 1/10/30 Voltios y 0/4 - 20 mA

Menú principal → Configuración → Ajustes de sensor → A1 → Tipo de campo de descripción→0 - 1/10/30 V

| Raw:                | o *** Chanr    | nel C3 ***     |                 | V 0.0 -<br>Am 0 - |                                                                                 |
|---------------------|----------------|----------------|-----------------|-------------------|---------------------------------------------------------------------------------|
| Name                | Measurement 2  | Unit           | °C              | 1                 |                                                                                 |
| Туре                | 0 - 10 V Store | Scale 0V       | 0.000           | °C                | Por favor, vea la magnitud del sensor (en este caso por ejemplo de Tipo 0 - 10V |
| Part: 0<br>Version: | ) Serial: 1    | Scale 10V      | 250.000         | °C                | corresponde a 0 - 250 ° C) desde la                                             |
| Record              | Alarm          | Offset         | 0.000           | °C                | lámina de datos del sensor conectado.                                           |
| <b>/</b> }          | 167.29 °C      | (Offset) Set V | /alue to        | Reset             | Al entrar en la Escala menor de 0V y valor escala superior de 10V               |
| Back                |                | Sensor Su      | pply Volatage   | On                |                                                                                 |
|                     |                |                |                 | ~ 0.0 V           |                                                                                 |
| Raw:                | o *** Chann    | iel C3 ***     |                 | ~ 0 mA            |                                                                                 |
| Name                | Measurement 2  | Unit           | °C              |                   |                                                                                 |
| Туре                | 0 - 10 V Store | Scale 0V       | 0.000           | °C                |                                                                                 |
| Part: 0<br>Version: | ) Serial: 1    | Scale 10V      | 250.000         | °C                | El Voltaje de alimentación del sensor está                                      |
| Record              | Alarm          | Offset         | 0.000           | °C                | encendido, si lo necesita por el tipo de                                        |
| <b>v</b> <i>F</i>   | 167.29 °C      | (Offset) Set V | falue to        | Reset             | sensor, si no apagario (sin gancho verde).                                      |
| Back                |                | Sensor Sup     | oply Volatage 0 | Dn                |                                                                                 |

| Raw: 0              | 0 *** Channel C1 *** |              |                 |       |  |  |
|---------------------|----------------------|--------------|-----------------|-------|--|--|
| Name                | Measurement 3        | Unit         | bar             | _     |  |  |
| Туре                | 4 - 20 mA Store      | Scale 4mA    | 0.000           | bar   |  |  |
| Part: 0<br>Version: | Serial: 1            | Scale 20mA   | 16.000          | bar   |  |  |
| Record              | Alarm                | Offset       | 0.000           | bar   |  |  |
|                     | 14.620 bar           | (Offset) Set | t Value to      | Reset |  |  |
|                     |                      |              |                 |       |  |  |
| Back                |                      | Sensor S     | Supply Volatage | On    |  |  |

Menú principal → Configuración → Ajustes de sensor → A1 → Descripción tipo de campo→0/4 - 20 mA

Menú principal → Configuración → Ajustes de sensor → A1 → Descripción unidad de campo

|      | bar       |        |      |        |      |        |         |  |  |  |  |
|------|-----------|--------|------|--------|------|--------|---------|--|--|--|--|
| т    | °C        | °F     | %RH  | °Ctd   | °Ftd | mg/kg  | mg/m³   |  |  |  |  |
| Fai  | g/kg      | g/m³   | m/s  | Ft/min | m³/h | m³/min | ltr/min |  |  |  |  |
| Ve   | ltr/s     | cfm    | m³   | ltr    | cf   | ppm    | atm°C   |  |  |  |  |
| Rect | atm°F     | ра     | kpa  | Мра    | mbar | bar    | psi     |  |  |  |  |
|      | mV        | v      | μV   | kV     | mA   | А      | kg      |  |  |  |  |
|      | kg/s      | kg/min | kg/h |        |      |        |         |  |  |  |  |
|      | OK Cancel |        |      |        |      |        |         |  |  |  |  |

Selección predefinida de unidades adecuadas según el *Tipo 0 - 1/10/30 V* y *0/4...20 mA*.

## 12.2.2.8.2 Tipo PT100x and KTY81

Menú principal → configuración → Ajustes de sensor → A1 → Descripción tipo de campo→ PT 100x

|                     | *** Chanr     | el C4 *** -0.0 V               |                                              |
|---------------------|---------------|--------------------------------|----------------------------------------------|
| Name                | Measurement 4 | Unit °C                        |                                              |
| Туре                | PT 100x Store | Sensortype: PT100 PT1000 KTY81 | Aqui el tino de sensor PT100 y la Unidad en  |
| Part: 0<br>Version: | Serial: 1     |                                | °C se eligen, de forma alternativa los tipos |
| Record              | Alarm         | Offset 0.0 °C                  | de sensores PT1000 y KTY81, asi como la      |
| 🖌 🦹 C4a             | 127.64 °C     | (Offset) Set Temp. to Reset    | Unidad°F tambien se pueden seleccionar.      |
| <i>₿</i> R          | 0.00          |                                |                                              |
| <i>P</i> U          | 0.00          |                                |                                              |
| Back                |               |                                |                                              |

Más opciones de configuración, véase capítulo 12.2.2.8.1 Tipo 0 - 1/10/30 Volt y 0/4 - 20 mA!

## 12.2.2.8.3 Tipo de pulso (Racionamiento de pulsos)

Menú principal → Configuración → Ajustes de sensor → B3 → Descripción tipo de campo→ Pulso

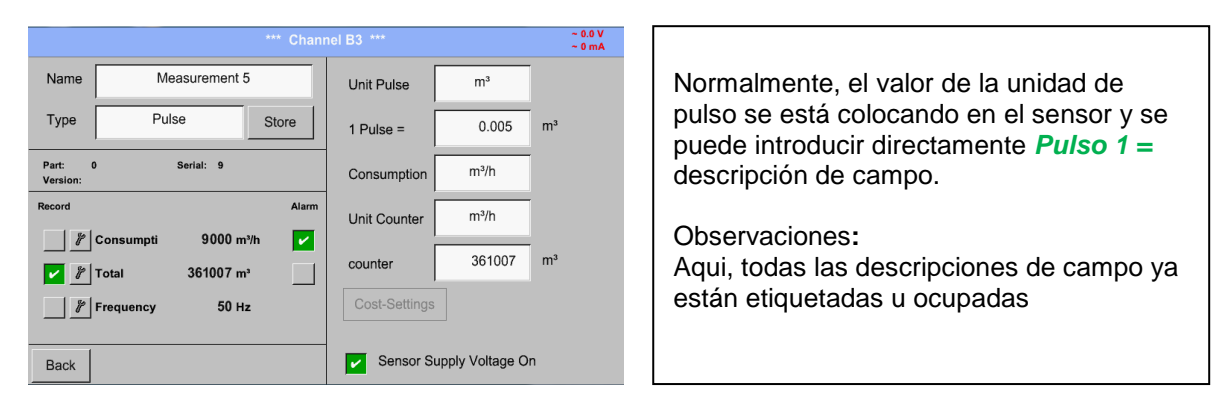

Menú principal → Configuración → Ajustes de sensor → B3 → Unidad de pulso

| m <sup>3</sup> |                |        |                                                                                                    |                                                                                                    |                                                                                                    |                                                                                                    |                                                                           |  |  |  |
|----------------|----------------|--------|----------------------------------------------------------------------------------------------------|----------------------------------------------------------------------------------------------------|----------------------------------------------------------------------------------------------------|----------------------------------------------------------------------------------------------------|---------------------------------------------------------------------------|--|--|--|
|                | m <sup>3</sup> | ltr    | cf                                                                                                    | Nm <sup>3</sup>                                                                                              | Nitr                                                                                                    | Ncf                                                                                                    |                                                                           |  |  |  |
| kg             | kWh            |        |                                                                                                    |                                                                                                    |                                                                                                    |                                                                                                    |                                                                           |  |  |  |
|                |                |        |                                                                                                    |                                                                                                    |                                                                                                    |                                                                                                    |                                                                           |  |  |  |
|                |                |        |                                                                                                    |                                                                                                    |                                                                                                    |                                                                                                    |                                                                           |  |  |  |
|                |                |        |                                                                                                    |                                                                                                    |                                                                                                    |                                                                                                    |                                                                           |  |  |  |
|                |                |        |                                                                                                    |                                                                                                    |                                                                                                    |                                                                                                    |                                                                           |  |  |  |
|                |                |        |                                                                                                    |                                                                                                    |                                                                                                    |                                                                                                    |                                                                           |  |  |  |
| OK Cancel      |                |        |                                                                                                    |                                                                                                    |                                                                                                    |                                                                                                    |                                                                           |  |  |  |
|                | kg             | kg kWh | kg kWh Constraints of the second second seco | m <sup>3</sup><br>kg kWh<br>kg cf<br>kg cf<br>kg cf<br>cf<br>kg cf<br>cf<br>cf<br>cf<br>cf<br>cf<br>cf<br>cf | m³         Itr         cf         Nm³           kg         kWh              a         a         a         a         a           a         a         a         a         a           a         b         a         a         a           b         b         b         b         a           b         b         b         b         b           b         b         b         b         b           b         b         b         b         b           b         b         b         b         b           b         b         b         b         b           b         b         b         b         b           b         b         b         b         b           b         b         b         b         b           b         b         b         b         b           b         b         b         b         b           b         b         b         b         b           b         b         b         b         b      < | m³     itr     cf     Nm³     Nitr       kg     kWh           a     a     a     a     a       a     a     a     a     a       a     a     a     a     a       b     a     a     a     a       b     a     a     a     a       b     a     a     a     a       c     a     a     a     a       c     a     a     a     a       c     a     a     a     a       c     a     a     a     a | m³       itr       cf       Nm³       Nitr       Ncf         kg       kWh |  |  |  |

Para la *Unidad de pulso* se puede elegir entre volumen de caudal o una unidad de consumo de energía.

## Menú principal → Configuración → Ajustes de sensor → B3 → Consumo

|           | m³             |     |    |                 |      |     |  |  |  |  |  |
|-----------|----------------|-----|----|-----------------|------|-----|--|--|--|--|--|
|           | m <sup>3</sup> | ltr | cf | Nm <sup>3</sup> | Nitr | Ncf |  |  |  |  |  |
| kg        | kW             |     |    |                 |      |     |  |  |  |  |  |
|           |                |     |    |                 |      |     |  |  |  |  |  |
|           |                |     |    |                 |      |     |  |  |  |  |  |
|           |                |     |    |                 |      |     |  |  |  |  |  |
|           |                |     |    |                 |      |     |  |  |  |  |  |
|           |                |     |    |                 |      |     |  |  |  |  |  |
| OK Cancel |                |     |    |                 |      |     |  |  |  |  |  |

Unidad de Consumo de corriente por Tipo de pulsos

Observaciones: Ejemplo con la unidad de metros cúbicos.

| Menu | principai - |   | niguracion     | Ajustes de s | sen | sor 7 B3 7 Consumo                                                                  |
|------|-------------|---|----------------|--------------|-----|-------------------------------------------------------------------------------------|
| N    |             |   | m <sup>3</sup> |              |     |                                                                                     |
|      |             |   |                |              |     | Las unidades disponibles para la unidad de<br>contador de tipos de pulsos           |
|      |             |   |                |              |     | El contador se puede ajustar en cualquier momento a cualquier valor que se necesite |
| 8    |             | 0 | Cancel         |              |     |                                                                                     |

## Menú principal Configuración Aiustes de sensor B3 Consumo

Más opciones de ajustes, véase capítulo 12.2.2.8.1 Tipo 0 - 1/10/30 Volt y 0/4 - 20 mA!

## 12.2.2.8.4 Tipo RS485

Menú principal → Configuración → Ajustes de sensor → A1 → Descripción tipo de campo→ RS485

## 12.2.2.8.5 Tipo No Sensor

Menú principal → Configuración → Ajustes del sistema → A1-C4 → Descripción tipo de campo → No Sensor

| Name       Measurement 7         Type       No Sensor       Store         No Sensor defined       Se utilization                                                                                                    |                                                                        |
|----------------------------------------------------------------------------------------------------|------------------------------------------------------------------------|
| Type No Sensor Store Se utilizactualm<br>No Sensor defined                                                                                                    |                                                                        |
|                                                                                                    | za para declarar un canal no necesita<br>nente como No Sensor definido |
| Back                                                                                                    |                                                                        |
|                                                                                                    |                                                                        |
| Al Measurement //         A2         Hall 1.2 comp, air         A3         Hall 1.3 comp, air         A4         Hall 1.4 comp, air           Image: A2b         0.8 m/min         Image: A3a         79.1 m/h         A4a         228 m/h           Image: A2b         8174 m²         Image: A3b         10397 m²         Image: A4c         10463 m²           Image: A2c         90 m/s         Image: A3c         60 m/s         A4c         120 m/s                                                                                                    |                                                                        |
| B1 Hall 2.1 dewpoint B2 Hall 2.2 dewpoint B3 Hall 2.3 consumpt. B4 Hall 2.4 consumpt.                                                                                                    |                                                                        |
| Image: Blain and stress of the stress of the stress of | d va al № de sensor Back, canal A1<br>erá como sin usar                |

## 12.2.3 Tipo Modbus

## 12.2.3.1 Selección y activación de tipos de sensor

Primer paso: elegir un canal de sensor a utilizar Menú principal  $\rightarrow$  Configuración  $\rightarrow$  Ajustes de sensor  $\rightarrow$  B3

#### Segundo paso: elegir el tipo de Modbus

Menú principal → Configuración → Ajustes de sensor → B3 → Descripción de tipo de campo → Modbus

Tercer paso: confirmar con OK.

Ahora, un Nombre (Véase capítulo 12.2.2.7 Etiqueta y descripción de los campos establecidos), se puede determinar.

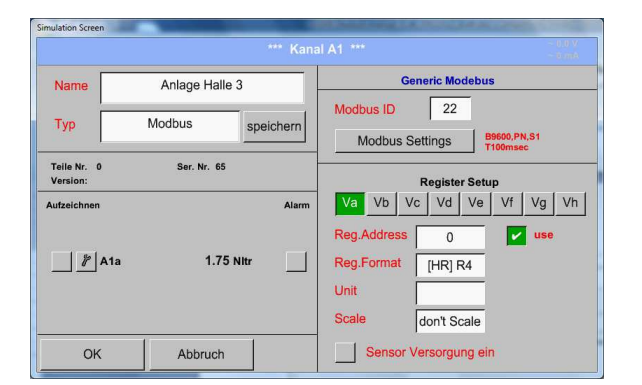

Menú principal  $\rightarrow$  Configuración  $\rightarrow$  Ajustes de sensor  $\rightarrow$  B3  $\rightarrow$  Va  $\rightarrow$  utilizar

A través del Modbus, es possible leer hasta 8 valores de inscripción(de entrada o registro de la explotación) del sensor.

Selección por el registro Tabs *Va –Vh* y la activación pulsando en el botón correspondiente.

## 12.2.3.2 Ajustes Modbus

Menú principal → Configuración → Ajustes de sensor → B3 → Modbus ID Descripción de campo

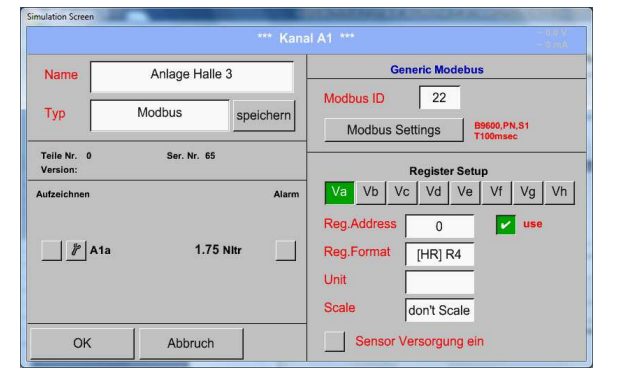

Citar aquí el *ID* especificado Modbus del sensor, los valores permitidos son 1 - 247, (por ejemplo.. aqui *Modbus ID* = 22)

Para ajustar el ID de Modbus en el sensor consulte sensores hoja de datos

Menú principal → Configuración → Ajustes de sensor → B3 → Configuración Modbus

| Simulation Screen                            | And have all how look Taptar 2010 Vachetar Societies and accord and                                                     |                                                                                                    |
|----------------------------------------------|----------------------------------------------------------------------------------------------------|----------------------------------------------------------------------------------------------------|
| Baudrate<br>Stopbits<br>Parity<br>A Response | Modbus Settings           1200         2400         4800         9600         19200         38400           1         2 | Aquí el menú son la transmisión en serie<br>velocidad de ajustes en Baudios, bit de<br>parada, el tiempo en paridad y tiempo de<br>espera a definir.<br>Para los ajustes necesarios, por favor<br>consulte la hoja de datos del sensor.<br>Confirmación pulsando el botón OK<br>Para restaurar los valores predeterminados,<br>por favor pulse en Establecer por Defecto |

Menú principal → Configuración → Ajustes de sensor → B3 → Reg. Dirección descripción de campo

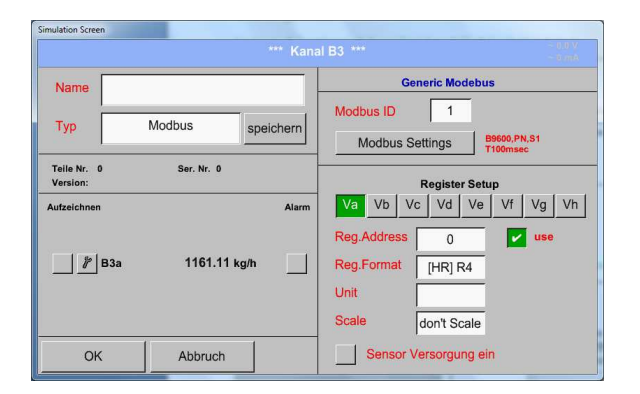

Los valores de medición se mantienen en los registros del sensor y pueden ser abordados a través de Modbus y leído por el DS 500

Para ello es necesario establecer las direcciones de registro deseadas en el DS500 Introducción de la dirección de

registrode datos/en formato decimal con 0/65535

#### Importante:

#### El registro require el correo electrónico

Debe tenerse en cuenta que el registro de número podría ser diferente al registro de dirección (fuera de juego). Para esto,por favor consulte la hoja de datos del sensor

Menú principal → Configuración → Ajustes de sensor → B3 → Reg. Formato de descripción de campo

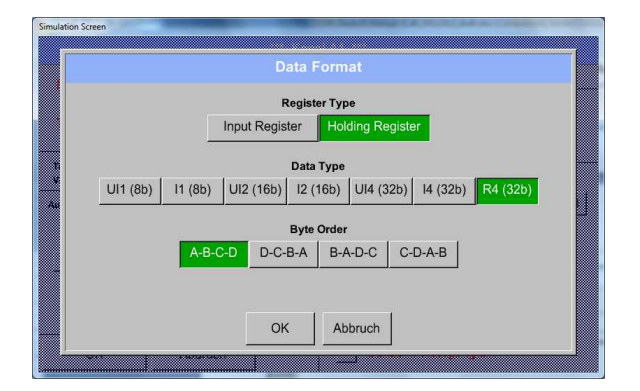

Con el registro de entrada y botones Holding Register el correspondiente registro Modbus-tipo será seleccionado

El formato de número y el orden de transmisión de cada valor debe de ser definido según el tipo de datos y de orden de bytes. Ambos tienen que ser aplicados en combinación correcta

## Los tipos de datos:

| Tipos de datos:UI1(8b) | = enteros sin signo   | =>    |
|------------------------|-----------------------|-------|
| l1 (8b)                | = enteros sin signo   | =>    |
| UI2 (16b)              | ) = enteros sin signo | =>    |
| l2 (16b)               | = enteros con signo   | =>    |
| UI4 (32b)              | ) = enteros sin signo | =>    |
| l4 (32b)               | = enteros con signo   | =>    |
| R4 (32b)               | = número de punto flo | tante |

| 0           | - | 255        |
|-------------|---|------------|
| -128        | - | 127        |
| 0           | - | 65535      |
| -32768      | - | 32767      |
| 0           | - | 4294967295 |
| -2147483648 | - | 2147483647 |

## Ordenar Bytes:

El tamaño de cada registro Modbus es de 2 Bytes. Para un valor de 32 bits Modbus-dos el registro será leído por el DS500.En consecuencia,por un valor de 16 bits se lee un solo registro.

En la especificación de Modbus la secuencia de bytes de tansmisión no se ha definido claramente. Para cubrir todos los casos posibles,la secuencia de bytes en el DS500 es ajustable y debe adaptarse al sensor correspondiente Por favor, consulte aquí para la hoja de datos de sensor por ejemplo, Byte alto Byte bajo antes, Word, etc de alta antes de palabra baja

Por lo tanto, la configuración tiene que ser hecha de acuerdo a la hoja de datos del sensor.

## Ejemplos :

Registro de explotación - UI1(8b) -valor: 18

| Simular | ion Screen                                    |              | Di        | ata Form              | at        |          |          |   |
|---------|-----------------------------------------------|--------------|-----------|-----------------------|-----------|----------|----------|---|
|         | Register Type Input Register Holding Register |              |           |                       |           |          |          |   |
| T       | UI1 (8b)                                      | –<br>I1 (8b) | UI2 (16b) | Data Type<br>I2 (16b) | UI4 (32b) | l4 (32b) | R4 (32b) |   |
| Au      | Byte Order                                    |              |           |                       |           |          |          | 1 |
|         |                                               |              |           |                       |           |          |          |   |
|         |                                               |              | ОК        | Ab                    | bruch     |          |          |   |

| Selección de tipo <i>Registro Holding</i> ,<br>Tipo de dato <i>U1(8b</i> ) y orden Byte <i>A / B</i> |                                        |  |  |  |
|----------------------------------------------------------------------------------------------------|----------------------------------------|--|--|--|
| 18 =>                                                                                                | HByte LByte<br>00 12                   |  |  |  |
| Orden de d<br>A<br>B                                                                                 | atos 1. Byte 2. Byte<br>00 12<br>12 00 |  |  |  |

Registro Holding– UI4(32) -Valor: 29235175522 → AE41 5652

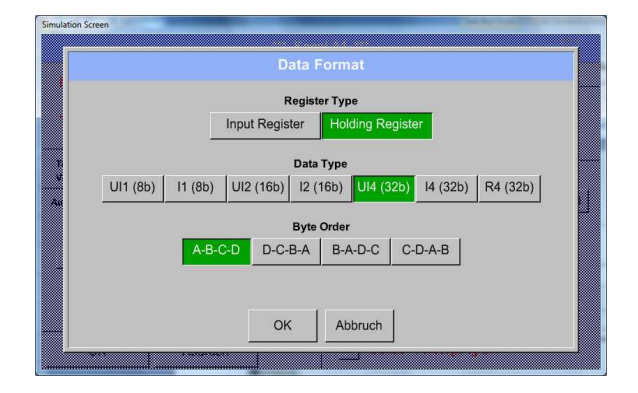

| Selección de tipo de <i>Registro Holding</i> ,<br>Tipos de datos <i>U1(32b</i> ) y orden Byte <i>A-B-C-D</i> |                                |                                |                               |                                 |                   |
|----------------------------------------------------------------------------------------------------|--------------------------------|--------------------------------|-------------------------------|---------------------------------|-------------------|
| 2923517552                                                                                                   | HI<br>22 =>                    | HWord<br>Byte LE<br>AE         | Byte I<br>41                  | LWo<br>HByte L<br>56            | rd<br>.Byte<br>52 |
| Datos para<br>A-B-C-D<br>D-C-B-A<br>B-A-D-C<br>C-D-A-B                                                       | 1.Byte<br>AE<br>52<br>41<br>56 | 2.Byte<br>41<br>56<br>AE<br>52 | 3.byt<br>56<br>41<br>52<br>AE | e 4.Byt<br>52<br>AE<br>56<br>41 | e                 |

Menú principal → Configuración → Ajustes de sensor → B3 → Unidad campo de descripción

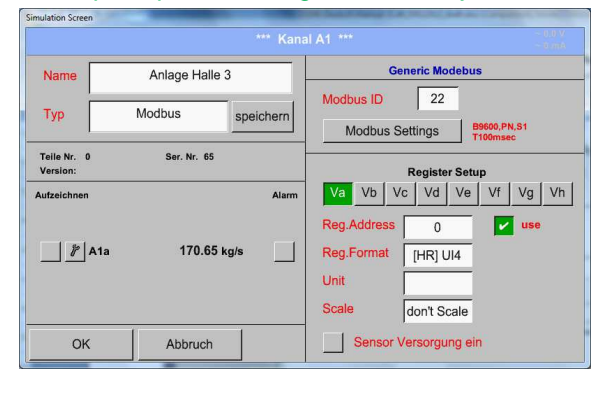

Pulsando la *Unidad de campo de descripción* Aparece la lista de las unidades disponibles

Por favor, seleccione la unidad pulsando el botón respective por ejemplo,. *m³/h*. Para la validación de la unidad, por favor presione el botón *OK* Para desplazarse por la lista, por favor presione el botón *Página*. En caso de que la unidad NO esté disponible, es posible crear una unidad definida por el usuario

Por lo tanto, por favor, seleccione uno de los botones X.

|        |        | kWh    | & Edit  |         |
|--------|--------|--------|---------|---------|
| Ø kg/h | Ø cf/h | kg/h   | kg/min  | Ω       |
| Hz     | %      | kW     | kWh     | PCS     |
| kVA    | kVAr   | -      | €       | User_1  |
| User_2 | User_3 | User_4 | User_5  | User_6  |
| User_7 | User_8 | User_9 | User_10 | User_11 |
|        |        |        |         |         |

## Menú principal → Configuración → Ajustes de sensor → B3 → Escala de descripción de campo

ſ

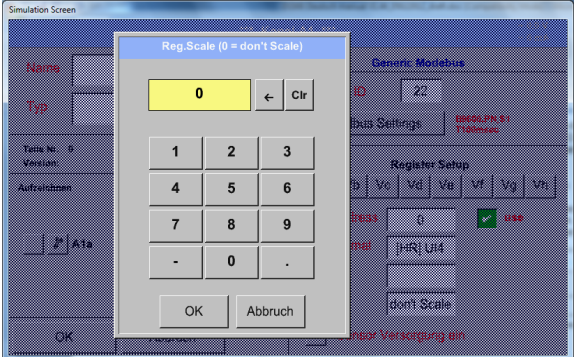

| El uso de este factor permite adaptar el valor<br>de salida por el mismo<br>De manera predeterminada o el valor =0 no<br>se ha aplicado la escala y se muestra en el<br>campo no escalar |
|----------------------------------------------------------------------------------------------------|

## Menú principal $\rightarrow$ Configuración $\rightarrow$ Ajustes de sensor $\rightarrow$ B3 $\rightarrow$ OK

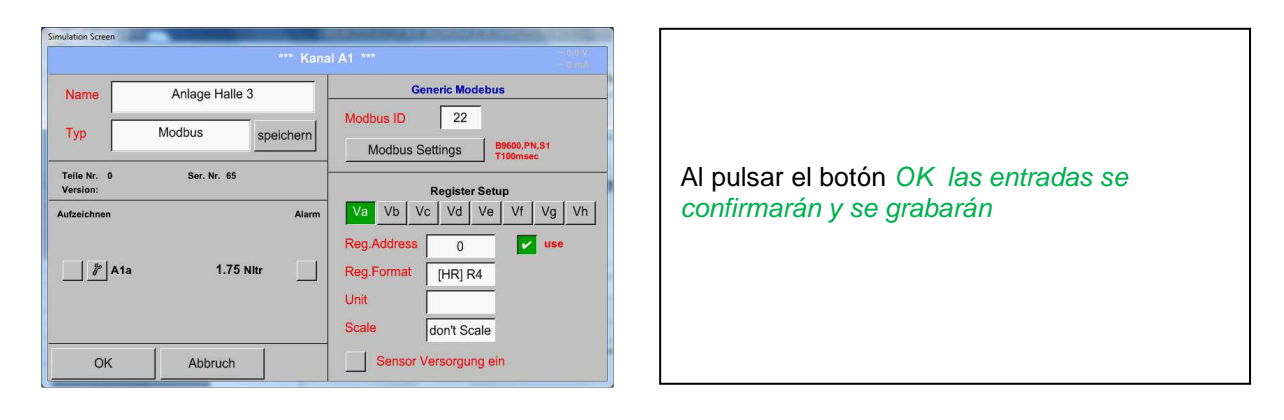

# 12.2.4 Configuración de registro (registrador de datos)

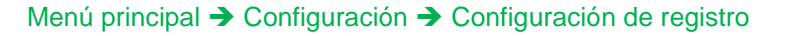

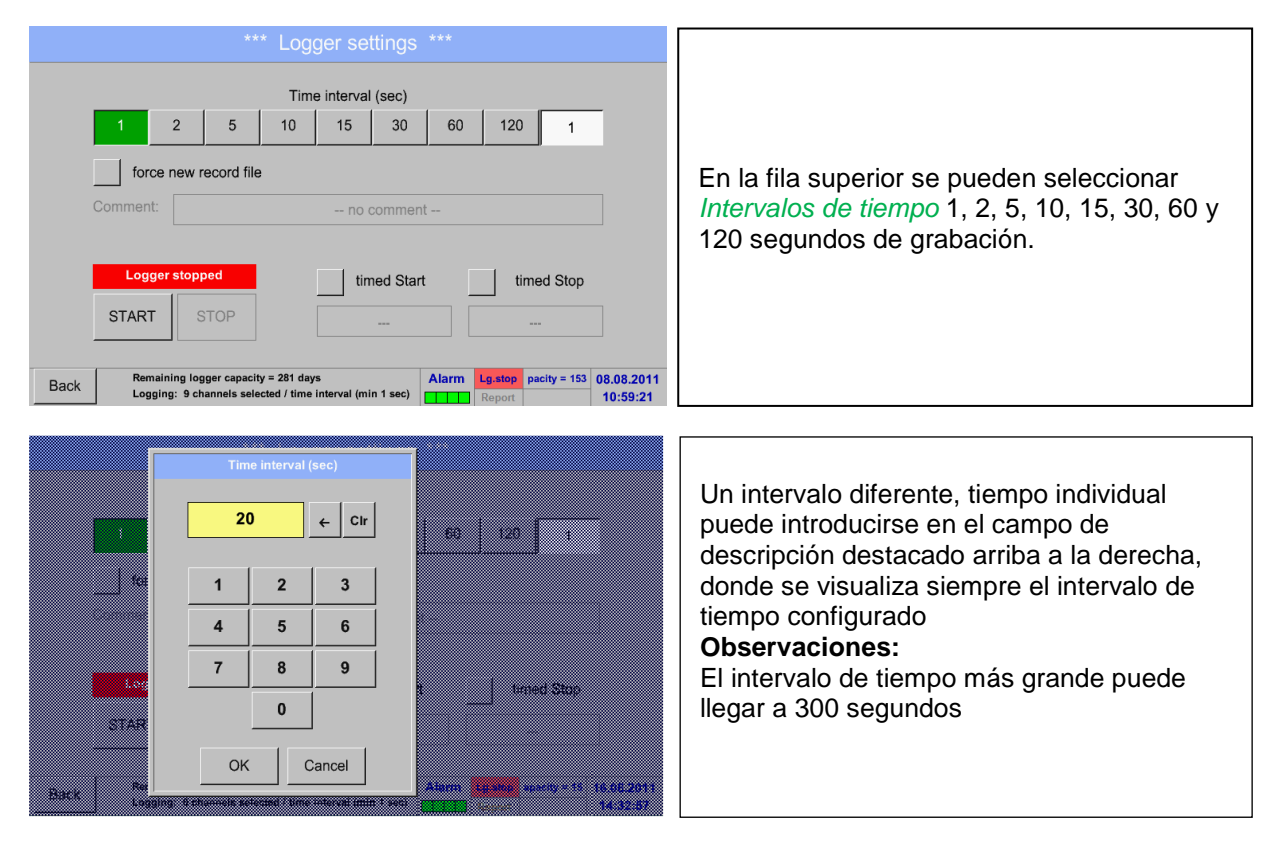

**Observaciones:** 

Si se registran más de 12 datos de medición al mismo tiempo, el intervalo de tiempo más pequeño posible de los datos de registrador es de 2 segundos

Y si se registran más de 25 datos de medición al mismo tiempo, el intervalo de tiempo más pequeño posible de los datos de registrador es de 5 segundos

Menú principal  $\rightarrow$  Configuración  $\rightarrow$  Configuración de registro  $\rightarrow$  fuerza de botón nuevo para grabar archivo

#### 0

Menú principal → Configuración → Configuración de registro→ fuerza de botón nuevo para grabar → Comentarios de descripción de campo

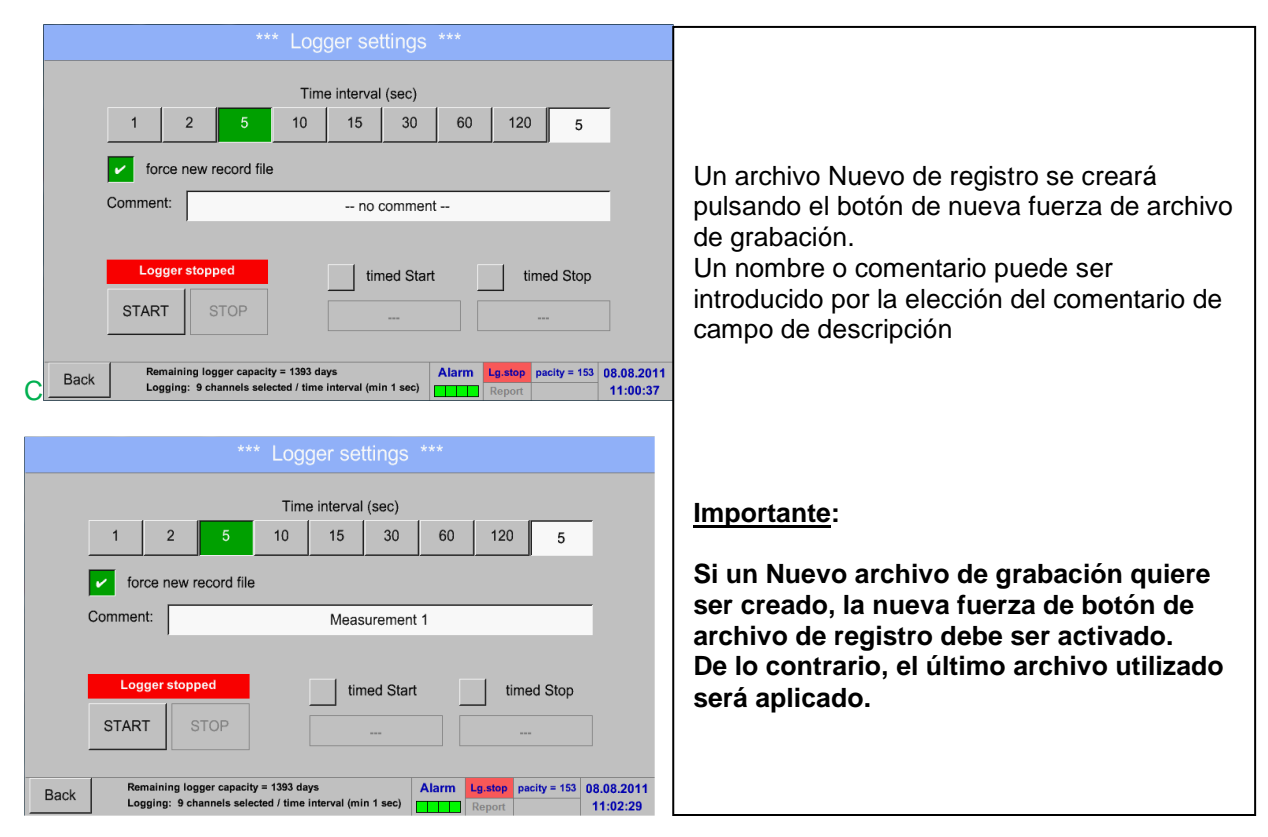

## Menú principal → Configuración → Configuración de registro→ iniciar botón temporizado

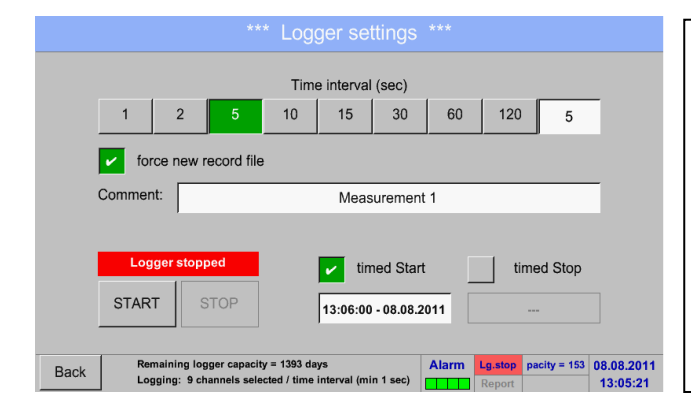

Al pulsar el botón inicio programa, luego el campo de descripción fecha/hora por debajo, la fecha y la hora de inicio se puede configurar para una grabación de datos de registrador

## Observaciones:

Si la hora de inicio se activa, automáticamente, se establecerá en el momento actual más un minuto

## Menú principal → Configuración → Configuración de registro→ botón parada programada

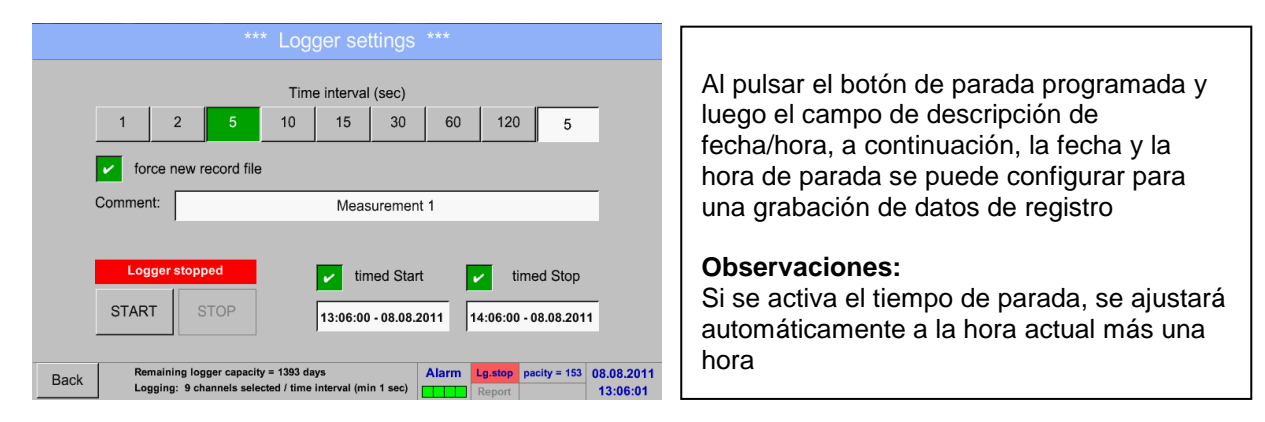

# Menú principal → Configuración → Configuración de registro→ botón iniciar programado/parar botón temporizado → Fecha/Hora descripción de campo

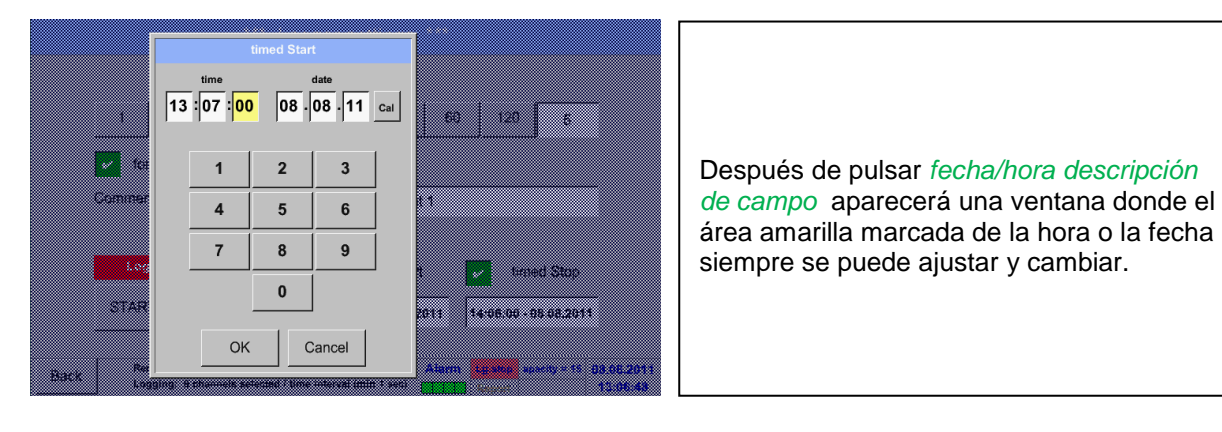

Menú principal → Configuración → Configuración de registro → botón iniciar programa/botón parar programa → Fecha/Hora campo de descripción → Botón de llamada

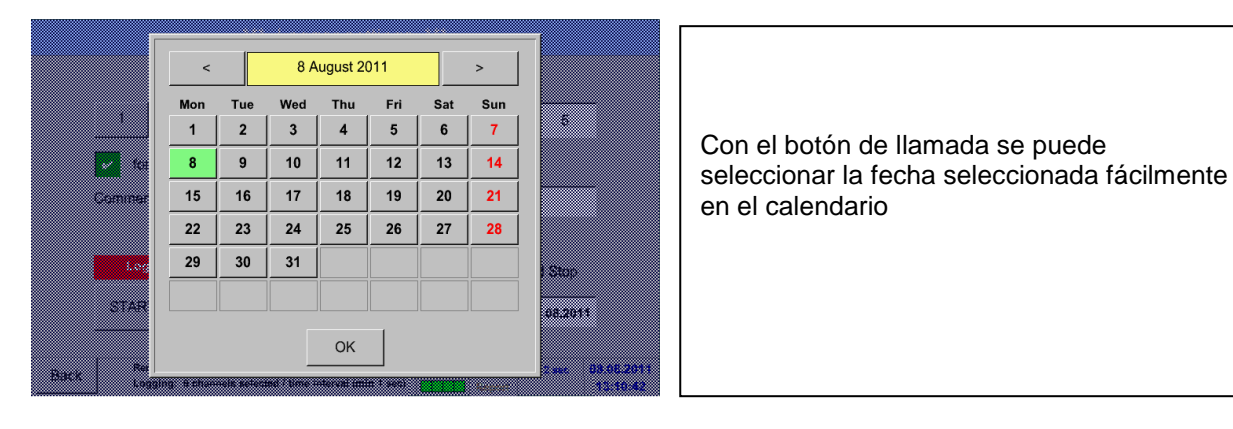

## Menú principal Configuración Configuración de registro Botón de inicio

| *** Logger settings ***                                                                                                    |                                                                                                    |
|----------------------------------------------------------------------------------------------------|----------------------------------------------------------------------------------------------------|
| Time interval (sec)         1       2       5       10       15       30       60       120       5         i force new record file       i force new record file       i force new record file       i force new record file         Settings can only be changed while Logger is stopped | Despues del inicio y tiempo de activación y<br>los valores creados,se apretará el botón<br>comenzar y el registrador de datos está<br>armado. |
| Logger active        ✓ timed Start         ✓ timed Start         ✓ timed Start        START     STOP     13:15:00 - 08:08:2011     20:15:00 - 08:08:2011       Back     Remaining logger capacity = 1393 days      Alarm      Logging: 9 channels selected / time interval (min 1 sec)     | A la hora programada el registrador de datos inicia la grabación!                                                                             |

#### Menú principal → Configuración → Configuración de registro → Botón inicio/Botón parar

| *** Logger settings ***                                                                                                    |                                                                                  |
|----------------------------------------------------------------------------------------------------|----------------------------------------------------------------------------------|
| Time interval (sec)                                                                                                    | El registrador de datos se puede encende                                         |
| 1 2 5 10 15 30 60 120 5                                                                                                    | botón comenzar/narar nara activar v                                              |
| force new record file                                                                                                    | desactivar.                                                                      |
| Settings can only be changed while Logger is stopped                                                                                                    | Abajo a la izquierda no se mostrará<br>cuántos valores se registran y por cuánto |
| Logger active timed Start timed Stop                                                                                                    | tiempo se puede grabar.                                                          |
| START STOP                                                                                                    | Observaciones:                                                                   |
|                                                                                                    | Los ajustes no se pueden cambiar, si el                                          |
| Back         Remaining logger capacity = 1393 days         Alarm         Lg.run         pacity = 153         08.08.2011           Logging: 9 channels selected / time interval (min 1 sec)         Report         13:15:19 | registrador de datos se ejecuta.                                                 |

#### Importante:

Si un Nuevo archivo de grabación quiere ser creado, la fuerza de botón de archivo de registro debe ser activado.

De lo contrario, el último archivo de grabación sera aplicado.

## 12.2.5 Configuración del dispositivo

## Menú principal → Configuración → Configuración del dispositivo

|      |                                                                    | * Device settings                         |       |                  |              |                        |                                                       |
|------|--------------------------------------------------------------------|-------------------------------------------|-------|------------------|--------------|------------------------|-------------------------------------------------------|
|      | Set language<br>Date & Time<br>Network settings<br>ModBus settings | SD-Card<br>Update System<br>Factory Reset |       |                  |              |                        | Visión general de la configuración del<br>dispositivo |
| Back |                                                                    |                                           | Alarm | Lg.run<br>Report | pacity = 153 | 08.08.2011<br>13:22:56 |                                                       |

## 12.2.5.1 Programar el idioma

Menú principal → Configuración → Configuración del dispositivo → Programar el idioma

|      |         | Choose language         |       |        |              |           |
|------|---------|-------------------------|-------|--------|--------------|-----------|
|      |         |                         |       |        |              |           |
|      |         | Can you read this text? |       |        |              | ]         |
|      | English | Deutsch                 |       | Spar   | nish         |           |
|      | Italian | Danish                  |       | Русс   | кий          |           |
|      |         |                         |       |        |              |           |
|      |         |                         |       |        |              |           |
| Back |         |                         | Alarm | Lg.run | pacity = 153 | 18.10.201 |
|      |         |                         |       | Report |              | 15:18:47  |

| Aqui puede programar uno de los 12<br>idiomas disponibles en el DS 500 |
|------------------------------------------------------------------------|
| <b>Observaciones:</b><br>En la actualidad sólo Alemán e Inglés!        |

### 12.2.5.2 Fecha & Hora

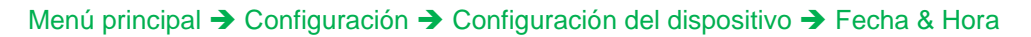

| *** Time & Date Settings ***                                                                                             |                                                                                 |
|----------------------------------------------------------------------------------------------------|---------------------------------------------------------------------------------|
| Actual Time 12:25:51 08.08.2011 Start                                                                                    |                                                                                 |
| Time Zone UTC ± 1                                                                                                    | Pulse la zona horaria descripción de campo y                                    |
| Daylight Saving                                                                                                    | escriba el <i>UTC</i> correcta, puede ajustar la hora correcta en todo el mundo |
|                                                                                                    |                                                                                 |
| Back         Alarm         Lg.run         pacity = 153         08.08.2011           IIII         Report         12:25:51 |                                                                                 |

|      | *** Time & Date Settings *                                              |                  |              |                        |                                                                                           |
|------|-------------------------------------------------------------------------|------------------|--------------|------------------------|-------------------------------------------------------------------------------------------|
|      | Actual Time 13:26:48 08.08.2011<br>Time Zone UTC ± 1<br>Daylight Saving |                  | Start        |                        | La transición del Verano al Invierno se realiza<br>pulsando el botón de ahorro de energía |
| Back | Alarn                                                                   | Lg.run<br>Report | pacity = 153 | 08.08.2011<br>13:26:48 |                                                                                           |

# 12.2.5.3 Configuración de red

| *** Network settings ***                                                                    |                                                                                                    |
|---------------------------------------------------------------------------------------------|----------------------------------------------------------------------------------------------------|
| IP address via DHCP                                                                         | Aquí usted puede configurar y hacer una conexión con o sin DHCP a un ordenador                                                                                                    |
| IP address 0.0.0.0                                                                          |                                                                                                    |
| Subnet Mask 0.0.0.0                                                                         | Observaciones:                                                                                                    |
| Gateway address 0.0.0.0                                                                     | Con DHCP activado( verde gancho), la                                                                                                    |
| Host name DE-0000                                                                           | red es posible, sin una configuración                                                                                                    |
|                                                                                             | manual.                                                                                                    |
| Back Apply Cancel                                                                           |                                                                                                    |
|                                                                                             |                                                                                                    |
| IP address v<br>IP address<br>Subnet Masi<br>Gateway idd<br>7 8 9<br>Host name<br>OK Cancel | Despues de presionar,por ejemplo, el<br>campo de descripción <i>de la dirección IP</i><br>aparece la ventana de comandos,donde el<br>aéra amarilla seleccionada se puede<br>introducir manualmente <i>una dirección</i><br><i>parcial IP</i> .<br>El <i>nombre del patrón</i> se puede introducir o<br>cambiar pulsando la descripción de campo. |
| Back                                                                                        |                                                                                                    |

Menú principal → Configuración → Configuración de dispositivos → Configuración de red

La máscara de subred y la dirección de puerta de enlace se introducen de la misma manera! Nombre de patrón y etiqueta, véase el capítulo 12.2.2.7 Etiqueta y establecer los campos de descripción!

| *** Netzwerk Einstellung ***  | Por favor una dirección IP fuera del rango |  |  |
|-------------------------------|--------------------------------------------|--|--|
| IP-Adresse via DHCP           | de direcciones de la clase C-Net           |  |  |
| IP-Adresse 192.168.100.2      | Observaciones:                             |  |  |
|                               | Dirección privada gama Clase A-Net         |  |  |
| Subnetz Maske 255.255.255.0   | 10.0.0.0 bis 10.255.255.255                |  |  |
| Gateway-Adresse 192.168.100.1 | Dirección privada gama Clase B-Net         |  |  |
|                               | 72.16.0.0 bis 172.31.255.255               |  |  |
| Hostname DS 500-X             | Dirección privada Clase rango C-Net        |  |  |
|                               | 192.168.0.0 bis 192.168.255.255            |  |  |
|                               | Máscara de subred: e. g. 255.255.255.0     |  |  |
| Zurück anwenden Abbruch       |                                            |  |  |

## 12.2.5.4 Ajustes Modbus

Simulation Screen En este menú el parámetro de transmisión Modbus ID, Velocidad de transmisión, Bit de parada y paridad se establecerá. Con la activación de Enable Modbus RTU (RS485) habilitar Modbus RTU(RS485) el Modbus está Modbus ID 1 habilitado. Baudrate 1200 2400 4800 9600 19200 38400 57600 115200 Al pulsar Restablecer predeterminados los valores Stopbits 2 por defecto se establecerán. Parity none even odd Valores por defecto: Set to Default . Velocidad de transmisión: 19200 Bit de parada: 1 
 SdCard Err
 21.09.2012

 eport
 08:35:15
 Back Rx: 0 Tx: 0 CRC-Err: 0 Par-Err: 0 Res.Diag Alarm Sc Paridad: constante

Menú principal 
Configuración 
Configuración del dispositivo 
Ajustes Modbus

## 12.2.5.5 Tarjeta -SD

Menú principal → Configuración → Configuración de dispositivo → Tarjeta SD → Restablecer la base de datos del registrador Menú principal → Configuración → Configuración del dispositivo → Tarjeta-SD → Borrar tarjeta SD

| Simulation Screen     |                                                                                                    |
|-----------------------|----------------------------------------------------------------------------------------------------|
| *** SD-Card ***       |                                                                                                    |
| Reset Logger Database | Pulsando Base de datos del registrador se<br>restablece todos los datos reales almacenados en<br>la tarjeta-SD, bloqueandose para su uso en<br>DS500. Sin embargo, todos los datos siguen |
| Erase SdCard          | almacenados y disponibles para su uso externo                                                                                                    |
| Format SdCard         | Al pulsar borrar tarjeta SD todos los datos en la tarjeta SD se borrarán                                                                                                    |
|                       |                                                                                                    |

### 12.2.5.6 Actualización del sistema

#### Importante:

Antes de la actualización, guardar la Configuración del sistema en una memoria USB !

#### **Observaciones:**

Los campos resaltados en Amarillo muestran que tipo de actualización está disponible! Menú principal -> Configuración -> Configuración del dispositivo-> Actualización del sistema

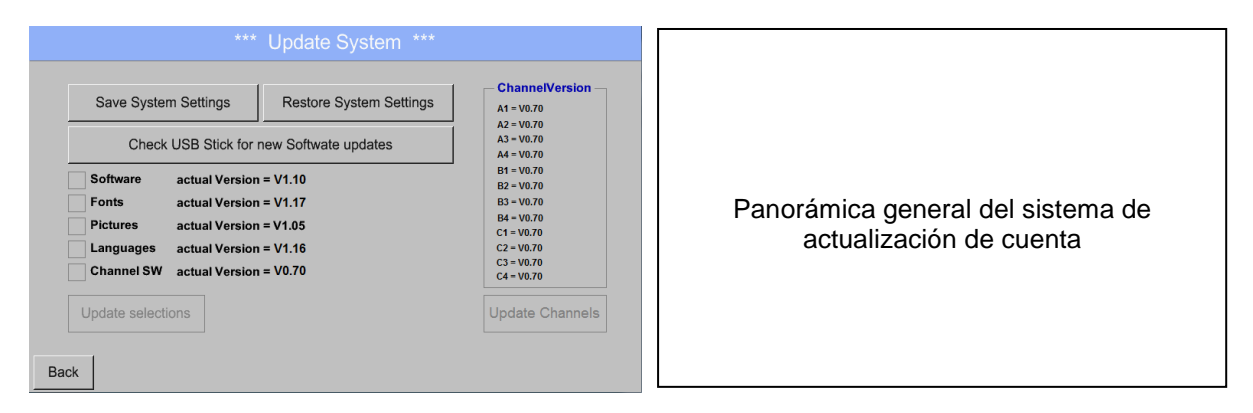

Menú principal → Configuración → Configuración de dispositivo → Actualización de sistema→ Guardar la configuración del sistema

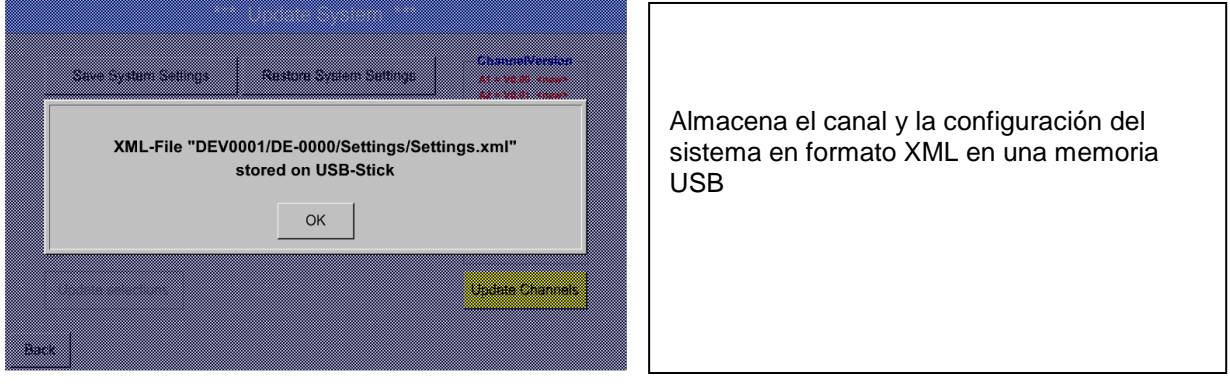

Menú principal → Configuración → Configuración de dispositivo → Actualización del sistema→ Entrada memoria USB para...

| *** Update System *** |                                                                                                    | System ***                                                                                                    |                                                                                                    |   |
|-----------------------|----------------------------------------------------------------------------------------------------|----------------------------------------------------------------------------------------------------|----------------------------------------------------------------------------------------------------|---|
| Back                  | Save System Settings<br>Check USB Stick for r<br>Software U:DEV0001/Update/C<br>Fonts U:DEV001/Update/C<br>Pictures U:DEV001/Update/C<br>Languages U:DEV0001/Update/C<br>Channels U:DEV0001/Update/C<br>Update selections Update C | Restore System Settings<br>new Softwate updates<br>IS500COD.bin <no file=""><br/>IS500BMP.bin <no file=""><br/>IS500BMP.bin <no file=""><br/>IS500AVR.bin <no file=""><br/>hannels</no></no></no></no> | Si despues de empujar la palanca <i>Entrada</i><br><i>USB para actualizaciones de Software</i><br>aparace un Nuevo botón, el DS 500 no<br>está conectado correctamente con la<br>memoria USB o no hay.archivos disponibles | S |

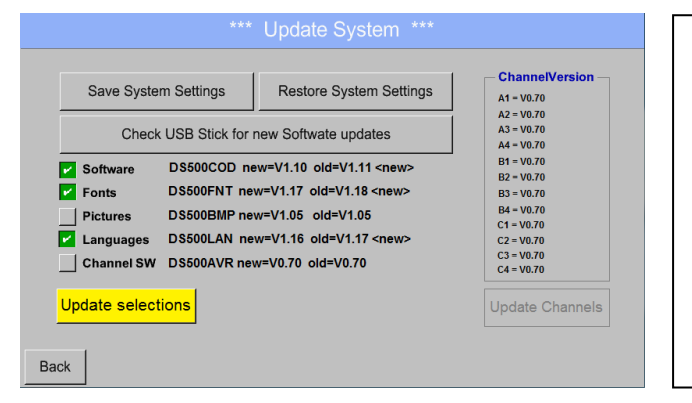

Si el DS 500 está correctamente conectado al puerto USB, la fuente será de color negro y las diferentes actualizaciones se mostrarán (con un gancho verde).

Y justo al lado muestra las Corrientes (Antigua) y otra (nueva), versiones que hay disponibles

Si desea instalar una versión anterior del software, debe empujar la palanca de entrada al USB para nuevo botón de actualizaciones de software y seleccione una versión anterior a la instalación.

# Menú principal → Configuración → Configuración de dispositivo → Actualización del sistema → Selección de actualización

DS 500 actualización para todas las opciones seleccionadas(software, fuentes, etc.).

#### Importante:

Si el *botón de reinicio* del sistema aparece despues de la actualización, debe de ser apretado para reiniciar el DS 500!

Menú principal → Configuración → Configuración de dispositivo→ Actualización del sistema→ Actualización de canales

| *** Update System ***                        |                                                                     |                                                    |
|----------------------------------------------|---------------------------------------------------------------------|----------------------------------------------------|
| Save System Settings Restore System Settings | ChannelVersion<br>A1 = V0.00 <new><br/>A2 = V0.01 <new></new></new> |                                                    |
| So Set Channels to BOOT mode                 | 907<br>907<br>907<br>907<br>907<br>907<br>907<br>907<br>907         | Actualización de los canales disponibles del DS500 |
| Update selections                            | Update Channels                                                     |                                                    |
| Back Reboot System                           |                                                                     |                                                    |

#### Importante:

Si después de que el canal de actualizar el sistema de botón reinicio aparace,tiene que ser apretado para reiniciar el DS 500!

Menú principal → Configuración → Configuración del dispositivo → Actualización del sistema→ Restauración de la configuración del sistema

| Save System Settings     Restore System Settings     Channel Vestore<br>Ministration       overwrite all Settings?       Yes     No                                      | Con la ayuda del botón de la función<br>restaurar el sistema de configuración de los<br>ajustes , el sistema puede volver a la última<br>versión guardada.                |
|----------------------------------------------------------------------------------------------------|----------------------------------------------------------------------------------------------------|
| Save System Settings     Masked by address of address       Save System Settings     Masked by address of address       Settings restored, please reboot system       OK | Importante:<br>Si los ajustes de los canales y el sistema<br>han sido reiniciados, usted tiene que apretar<br><i>OK</i> y luego en el botón <i>Reiniciar el sistema</i> . |

## 12.2.5.7 Restablecer Valores

Menú principal → Configuración → Configuración del dispositivo → Restablecer valores

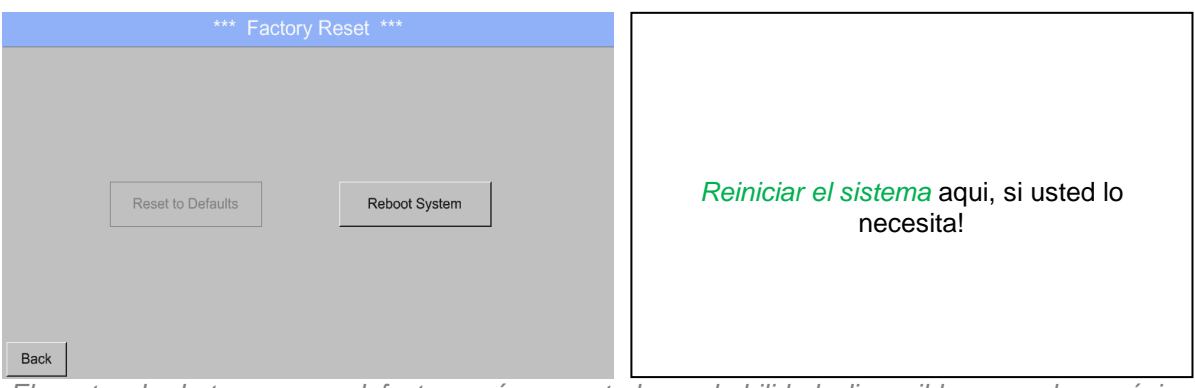

El resto de botones por defecto serán con toda probabilidad disponibles con las próximas actualizaciones

## 12.2.6 Ajuste de informe (opcional)

## Menú principal → Configuración → Configuración de informe

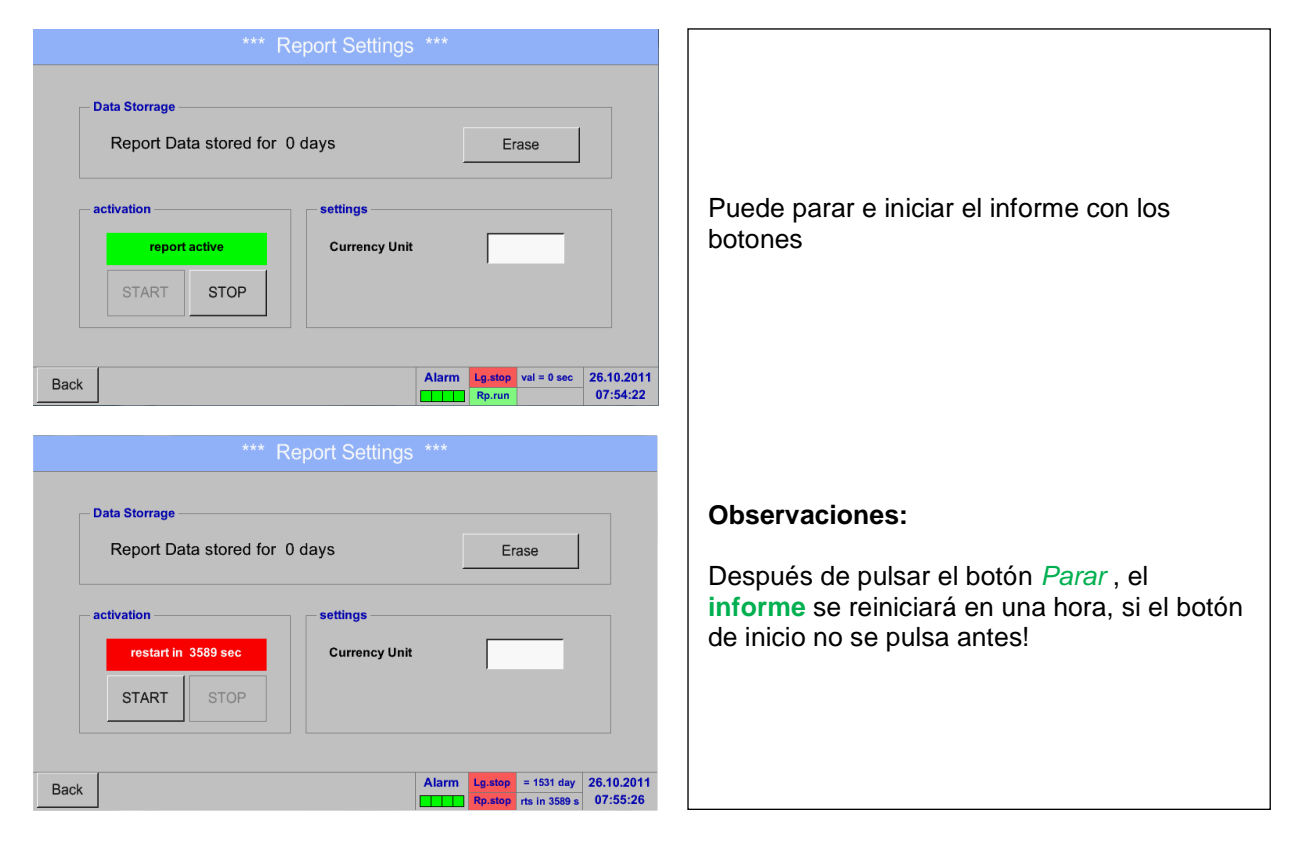

### Menú principal → Configuración → Ajuste de informe → Botón de borrar

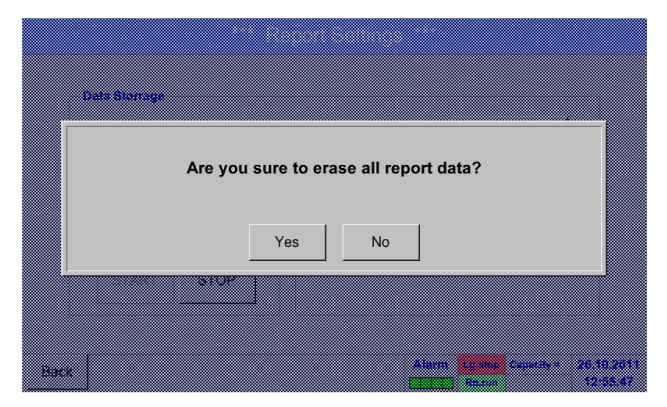

| Todos los datos <i>de los informes guardados</i> se<br>pueden borrar pulsando <i>Si</i> . |
|-------------------------------------------------------------------------------------------|
|-------------------------------------------------------------------------------------------|

Ver tambien el capítulo 12.9 Exportar datos

Menú principal -> Configuración -> Ajustes de informe -> Descripción del campo de unidad monetaria

| *** Report Settings ***                                                                                                    |                                                                                                    |
|----------------------------------------------------------------------------------------------------|----------------------------------------------------------------------------------------------------|
| Data Storrage       Report Data stored for 0 days       activation       report active       Currency Unit                               | Al presionar la descripción de campo <i>de la unidad de envio</i> , el tipo de moneda puede ser introducido, se aplica al <b>informe de consumo</b> y a los <b>ajustes de costos</b> |
| START         STOP           Back         Alarm         Lg.stop         val = 0 sec         26.10.2011           Rp.run         07:56:54 | <b>Observaciones:</b><br>Si hay moneda introducida, los campos<br>permanerán introducidos                                                                                            |

Veáse támbien el capítulo12.8.Informe de consumo (opcional) and 12.8.2 Ajustes de consumo(opcional).

## 12.2.7 Canales virtuales (opcional)

La opción de "Canales virtuales" ofrece 4 canales adicionales (no canales HW) donde es posible mostrar los cálculos de cada Canal HW y de los canales gratuitos constantes definidos tambien Para cada, Canal Virtual" son 8 los cálculos de cada uno con 3 operandos y 2 operaciones posibles.

Los casos posibles son el cálculo de:

- Rendimiento específico de un compresor(s)
- El consumo complete de un compresor( o la suma de varios compresores)
- Coste de energía etc.

Un ejemplo específico de un cálculo de rendimiento ver capítulo 12.2.6.6

## 12.2.7.1 Opción activación de "Canales Virtuales"

Después de adquirir la opción "Canales Virtuales", la funcionalidad tiene que ser activada por primera vez.

#### Menú principal → Configuración→ sobre DS 500

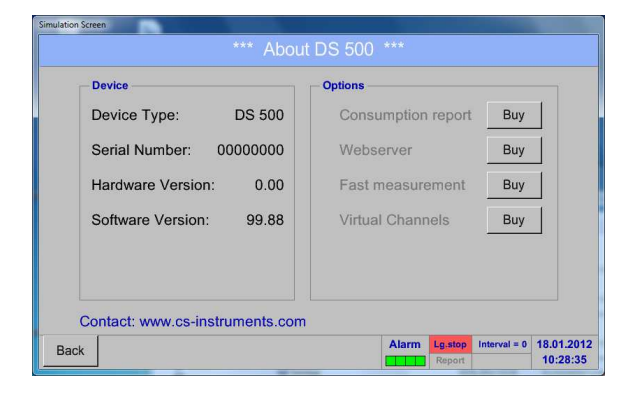

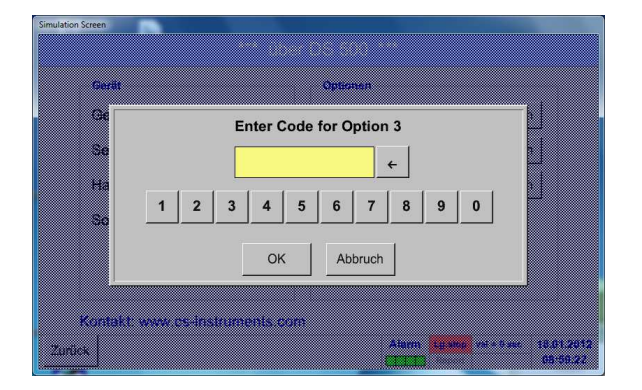

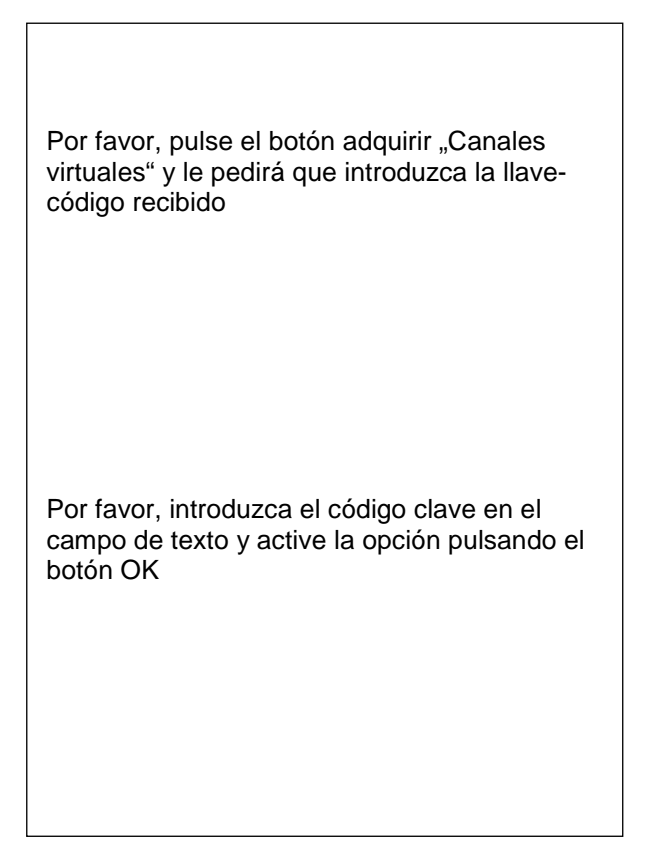

## 12.2.7.2 Configuración de canales virtuales

Menú principal → Configuración → Configuración del sensor → Canales virtuales

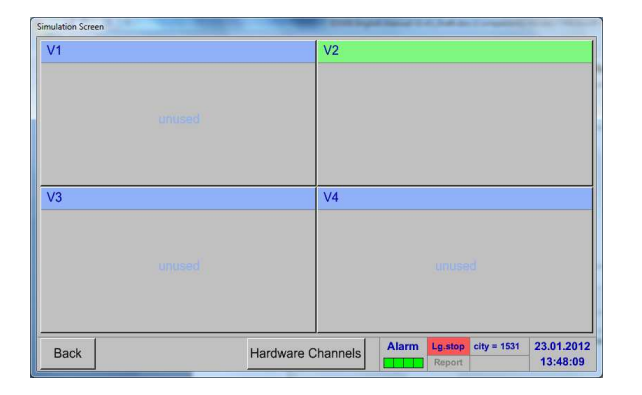

Despues presionar el botón "*Canales Virtuales*" en el menú de configuración del sensor con una visión general de los 4 "*canales Virtuales*" en la pantalla

## Observaciones:

Por defecto,todos los canales son sin ajustes

## 12.2.7.3 Selección del tipo de sensor

Menú principal → Configuración → Configuración del sensor → Canales virtuales → V1

| Simulation Screen    | the state of the state of the s |
|----------------------|----------------------------------------------------------------------------------------------------|
| *** Channel V1 ***   |                                                                                                    |
| Name                 |                                                                                                    |
| Type No Sensor Store | Puls                                                                                                    |
|                      | Sens                                                                                                    |
|                      | (vea                                                                                                    |
| No Sensor defined    |                                                                                                    |
|                      |                                                                                                    |
|                      |                                                                                                    |
| Back                 |                                                                                                    |
|                      |                                                                                                    |

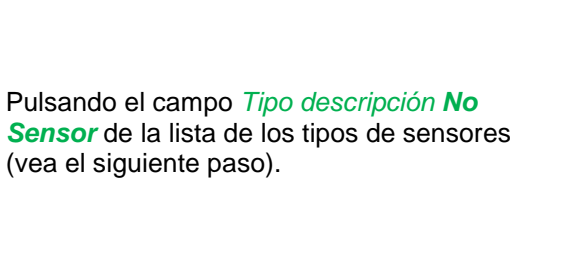

Menú principal → Configuración → Configuración de sensor → Canales virtuales → V1 → Tipo de campo de texto

|                | ect Type of Virtual Chani |      |
|----------------|---------------------------|------|
|                | No Sensor                 |      |
| Generic No Ser | nsor                      |      |
|                |                           |      |
|                |                           |      |
| User           | User                      | User |
|                | User                      | User |
| User           |                           |      |

Si todavía no se ha configurado el sensor, el *Tipo de sensor no* aparece. Se selecciona al pulsar el botón **Genérico** del canal virtual. Al pulsar el botón de **No Sensor** se restablecerá el canal virtual.

Confirmación de la selección se realiza pulsando el botón **OK**.

# **Totales analógicos**

Menú principal → Configuración → Configuración del sensor → Canales virtuales → V1 → Nombre del campo de texto

Г

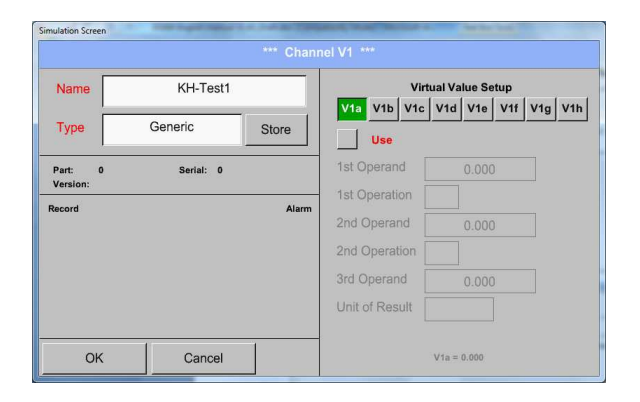

Pulsando el campo de nombre de texto de un *Nombre* de sensor podría insertarse...

| Name                | KH-Test1  | Virtual Value Setup |                           |                       |       |       |     |     |     |
|---------------------|-----------|---------------------|---------------------------|-----------------------|-------|-------|-----|-----|-----|
| Туре                | Generic   | Store               | V1a V1b                   | V1c                   | V1d   | V1e   | V1f | V1g | V1h |
| Part: 0<br>Version: | Serial: 0 |                     | 1st Operan                | d [                   |       |       | )   |     |     |
| Record              |           | Alarm               | 2nd Operation             | on [<br>nd [<br>ion [ |       |       | )   |     |     |
|                     |           |                     | 3rd Operan<br>Unit of Res | d [<br>ult [          |       |       | )   |     |     |
| ок                  | Cancel    |                     |                           |                       | V1a = | 0.000 |     |     |     |

| El botón <i>Store</i> se aplica para una función futura, pero en realidad no se utiliza. |
|------------------------------------------------------------------------------------------|
|                                                                                          |

٦

## 12.2.7.4 Configuración de cada valor virtual único

Cada canal virtual incluye 8 valores individuales calculados en el que cada valor tiene que ser activado por separado

#### 12.2.7.4.1 La activación de un valor virtual único

Menú principal → Configuración → Configuración del sensor → Canales virtuales → V1 → V1a→ Uso

| mulation Screen *** Channel V1 *** |               |                                 |  |  |
|------------------------------------|---------------|---------------------------------|--|--|
| Name                               | KH-Test1      | Virtual Value Setup             |  |  |
| Туре                               | Generic Store | V1a V1b V1c V1d V1e V1f V1g V1h |  |  |
| Part: 0<br>Version:                | Serial: 0     | 1st Operand 0.000               |  |  |
| Record                             | Ala           | m 2nd Operand 0.000             |  |  |
|                                    | 799.47 Ø m³/h | 2nd Operation                   |  |  |
|                                    |               | Unit of Result                  |  |  |
| ОК                                 | Cancel        | V1a = 0.000                     |  |  |

## 12.2.7.4.2 Definición de los operandos

Menú principal  $\rightarrow$  Configuración $\rightarrow$  Configuración de sensor  $\rightarrow$  Canales virtuales  $\rightarrow$  V1 $\rightarrow$  1<sup>a</sup> operación

| Simulation Screen   | in the hydrogen is the second | and shall show a family state   |
|---------------------|-------------------------------|---------------------------------|
|                     |                               | nel V1 ***                      |
| Name                | KH-Test1                      | Virtual Value Setup             |
| Туре                | Generic Store                 | V1a V1b V1c V1d V1e V1f V1g V1h |
|                     |                               | Use                             |
| Part: 0<br>Version: | Serial: 0                     | 1st Operand 0.000               |
| Record              | Alarm                         | 1st Operation                   |
|                     |                               | 2nd Operand 0.000               |
| 18-                 | ∦  799.47 Ø m³/h              | 2nd Operation                   |
|                     |                               | 3rd Operand 0.000               |
|                     |                               | Unit of Result                  |
|                     | 1 1                           |                                 |
| ОК                  | Cancel                        | V1a = 0.000                     |

Menú principal  $\rightarrow$  Configuración  $\rightarrow$  Configuración del sensor $\rightarrow$  Canales virtuales  $\rightarrow$  V1 $\rightarrow$  1<sup>a</sup> Operación  $\rightarrow$  A1

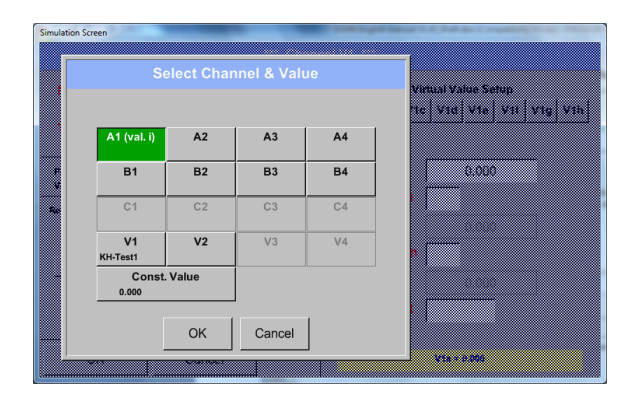

Pulsando un botón, ya sea para HW, el canal virtual o valor const. e.j. *A1* aparecera una lista de todos los canales de medición disponibles o valores de medición

# Totales analógicos

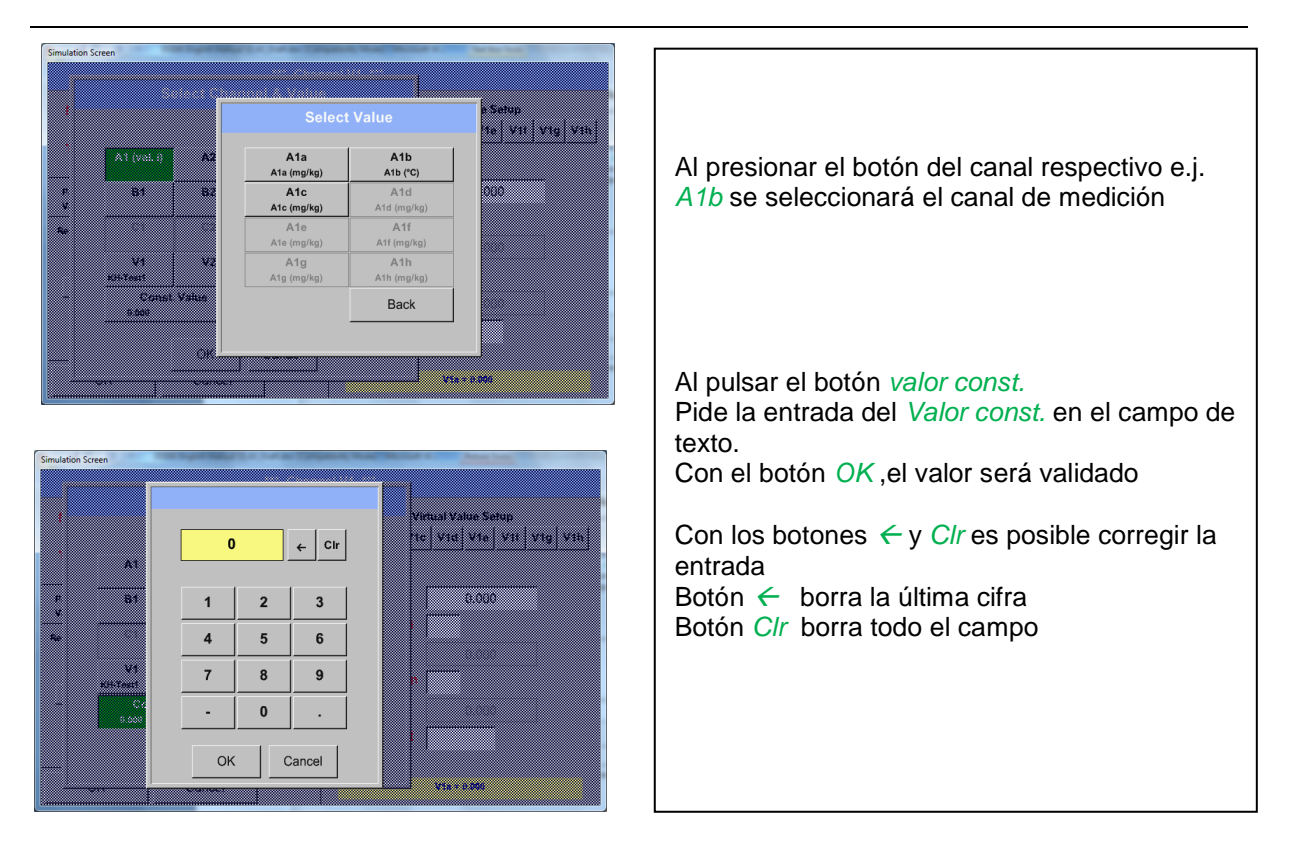

Este enfoque es similar a los otros operandos. (1er Operando, 2º Operando y 3er Operando).

## 12.2.7.4.3 Definición de operaciones

Menú principal → Configuración → Configuración de sensor → Canales virtuales → V1 → 1<sup>a</sup>Operación

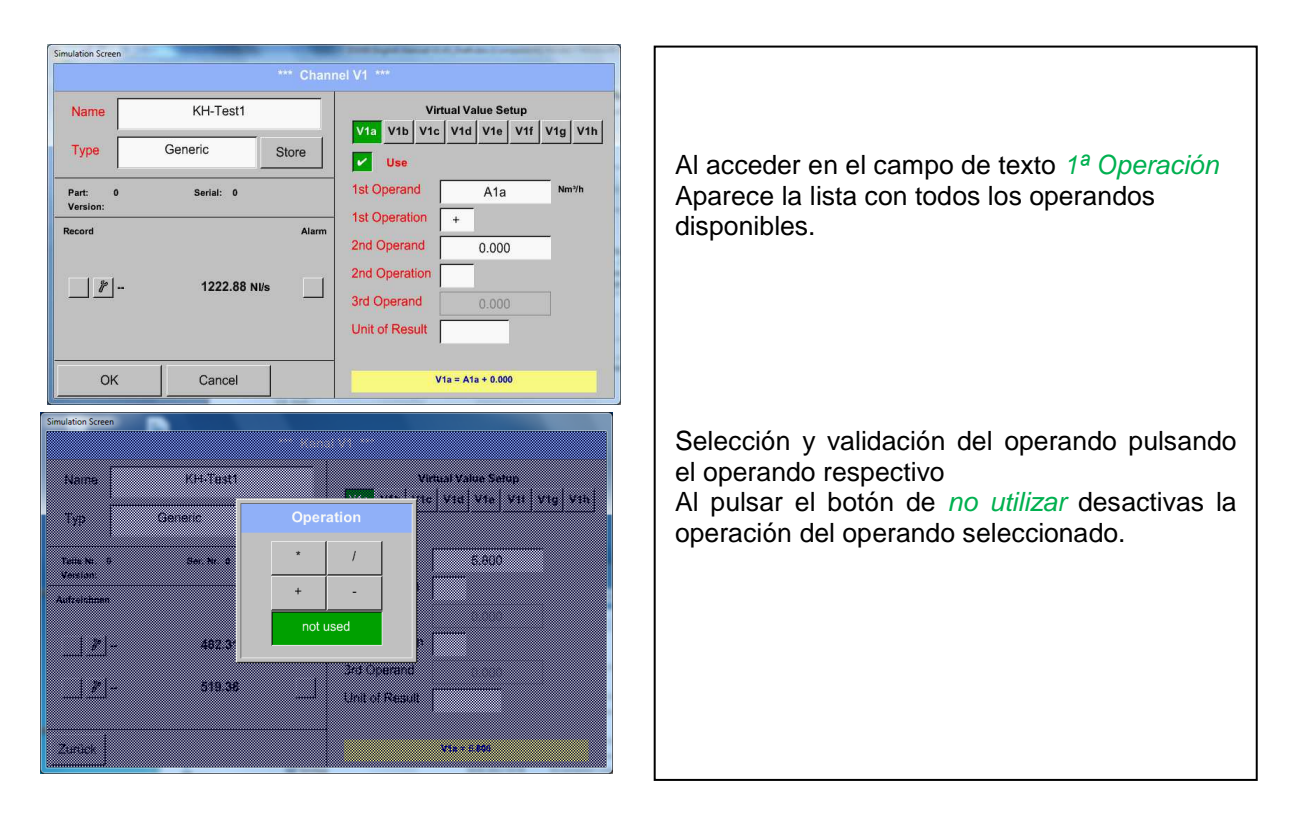

Su enfoque es similar para ambas operaciones (1ª Operación y 2ª Operación)

## 12.2.7.4.4 Definición de la unidad

Menú principal → Configuración → Configuración de sensor → Canales virtuales → V1 → Unidad de Resultado

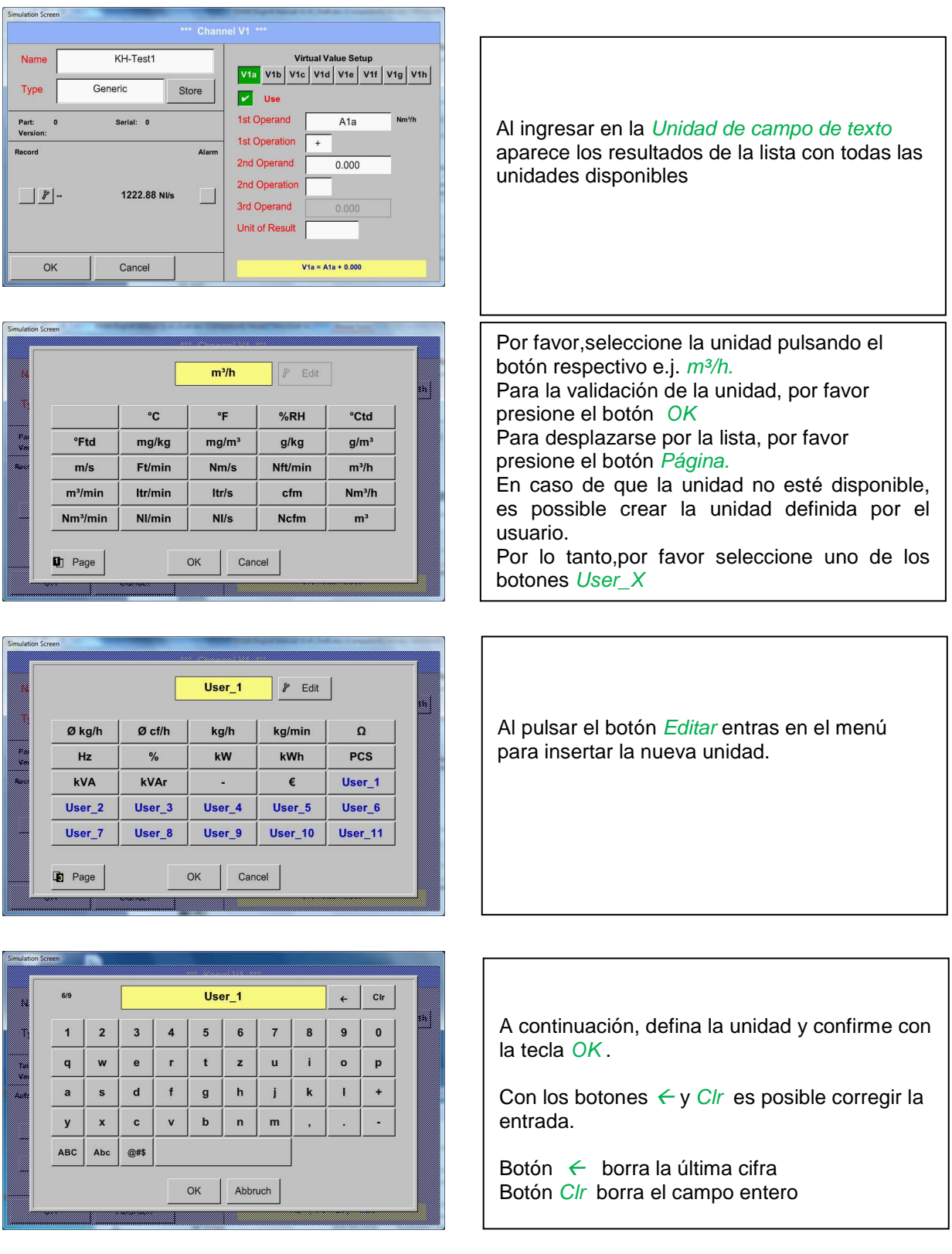

## Importante

Cada cálculo permite el uso máximo de 2 ó 3 operandos

El cálculo se basa en la siguiente fórmula:

Ejemplo: V1a = (1er Operando 1<sup>a</sup> operación 2<sup>o</sup> Operando) 2<sup>a</sup> operación 3er Operando

## V1a = (A1c – A2a) \* 4.6

#### 12.2.7.5 Nombre de valor, resolución de decimals y registro de valores

Menú principal → Configuración → Configuración de sensor → Canales virtuales → V1 → Botónherramienta

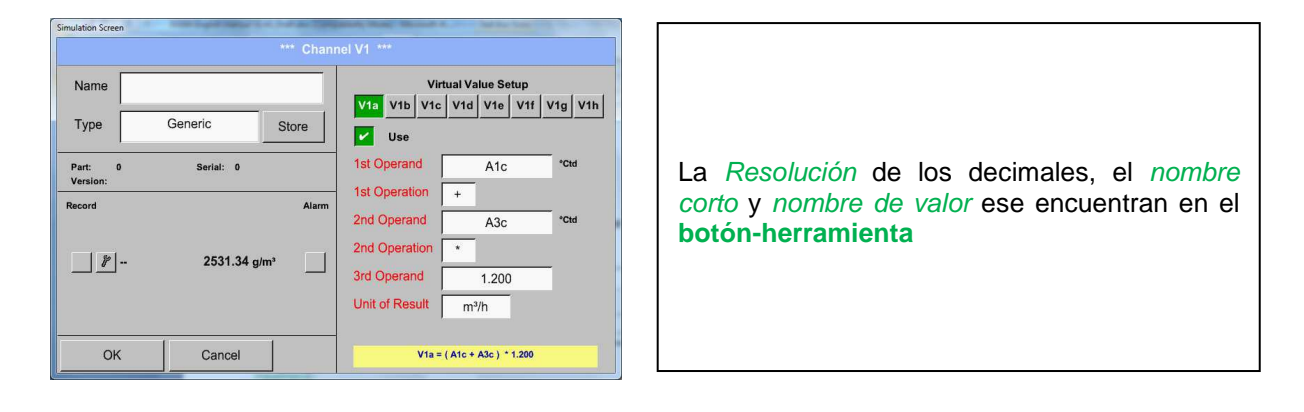

| Name Flow 1 Unit mil/n miles and a second second se | Para obtener el valor registrado no se puede<br>introducir un nombre con 10 caracteres y más                                          |
|----------------------------------------------------------------------------------------------------|----------------------------------------------------------------------------------------------------|
| Value Name: A1a<br>Short Name: A1a                                                                                                    | tarde en el punto del menu graficos/valores en<br>tiempo real, es más fácil identificarlo<br>La <i>Resolución</i> de los decimales es |
| Resolution:  1.000 m³/h  < >    OK  Cancel                                                                                                    | simplemente ajustable pulsando izquierda y derecha (0 a 5 decimales).                                                                 |

# Menú principal → Configuración → Configuración de sensor → Canales virtuales → V1 → Botón de grabación

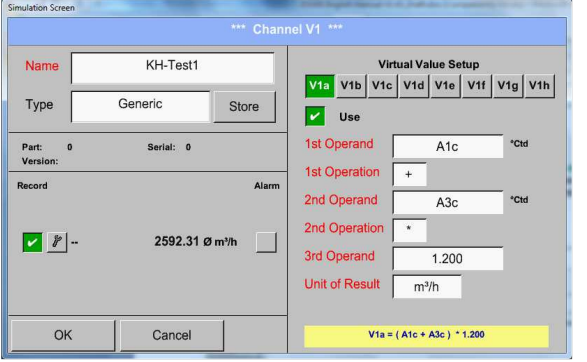

| Utilice los botones de grabación para<br>seleccionar los datos de medición que s<br>almacenados por el registrador de datos<br>activado | serán<br>S |
|----------------------------------------------------------------------------------------------------|------------|
|                                                                                                    |            |

## Atención:

Antes de que los datos de las mediciones seleccionadas se registren, el registrador de datos debe ser activado depues de la configuración(veáse capítulo 12.2.3 Configuración de registro (registrador de datos)).

Veáse tambien el capítulo 12.2.2.2 Nombre de la medición y 12.2.2.3 Grabación de los datos de medición

## 12.2.7.6 Ejemplo de cálculo "Rendimiento específico"

Como ejemplo asumimos un sistema de compresor con 5 compresores individuales Las mediciones de consumo se realiza con sensores de consumo VA400 en el A1 entradas- A4 & B1 y un medidor de electricidad en B2 entrada.

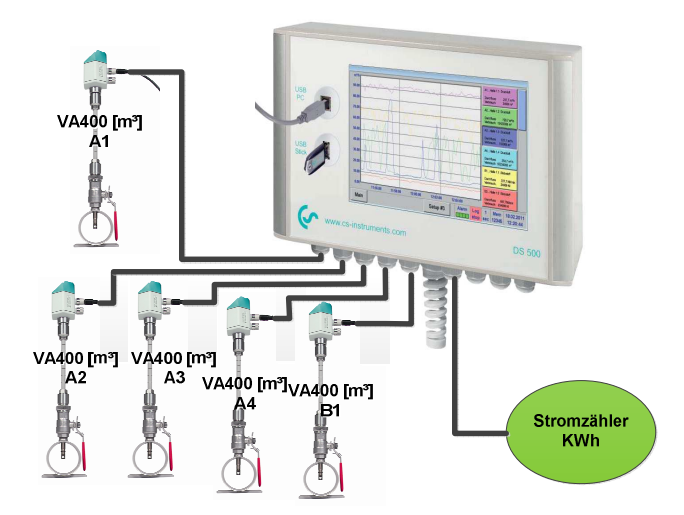

Se calcula el consumo completo de aire y energía, así como el "rendimiento específico" de todo el sistema .

#### Menú principal → Configuración → Configuración de sensor → Canales virtuales → V1 → V1a→ Uso

| Simulation Screen | Vit ***  Vity Vib Vic Vid Vie Vif Vig Vib Vib Vic Vid Vie Vif Vig Vib Vib Vic Vid Vie Vif Vig Vib Vib Vic Vid Vie Vif Vig Vib Vib Vic Vid Vie Vif Vig Vib Vic Vic Vid Vie Vif Vig Vib Vis Vis Vis Vis Vis Vis Vis Vis Vis Vis | Selección de entrada de los operandos y<br>operaciones ver capítulo <u>12.2.6.4.2</u> y capítulo<br><u>12.2.6.4.3</u> .<br>Resultado en <i>V1a</i> es la suma del consumo<br>sensor $A1 + A2 + A3$ ver rango de "resultado".<br>Para este ejemplo es 28856,8 m <sup>3</sup> |
|-------------------|----------------------------------------------------------------------------------------------------|----------------------------------------------------------------------------------------------------|
| Back              | V1a = ( A1a + A2a ) + A3a                                                                                                    |                                                                                                    |
|                   |                                                                                                    |                                                                                                    |

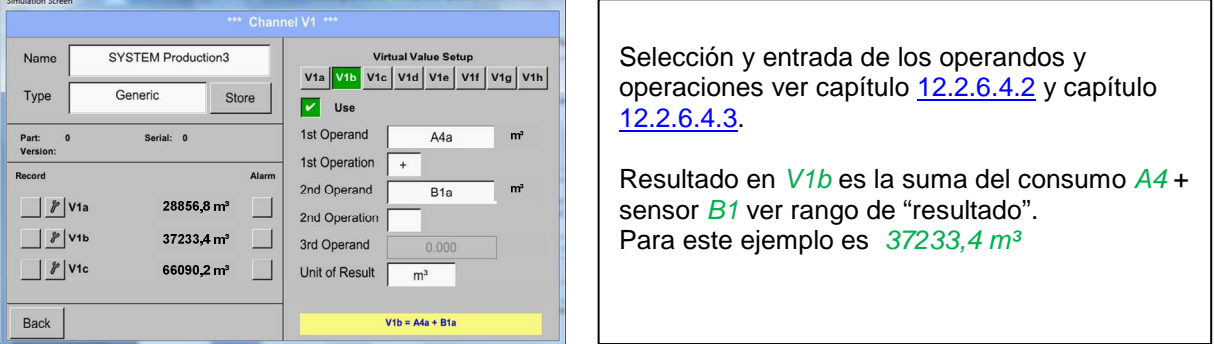
# **Totales analógicos**

|                     |                    | ** Chann |                     |               |       |         |  |  |  |  |
|---------------------|--------------------|----------|---------------------|---------------|-------|---------|--|--|--|--|
| Name                | SYSTEM Production3 |          | Virtual Value Setup |               |       |         |  |  |  |  |
| Туре                | Generic            | itore    | V1a V1b V1c         | V1d V1e       | V1f V | '1g V1h |  |  |  |  |
| Part: 0<br>Version: | Serial: 0          |          | 1st Operand         | V1a           |       | m٩      |  |  |  |  |
| tecord              |                    | Alarm    | 1st Operation       | +             |       |         |  |  |  |  |
| @ .v.a.             |                    |          | 2nd Operand         | V1b           |       | m٥      |  |  |  |  |
|                     | 20050,011          |          | 2nd Operation       |               |       |         |  |  |  |  |
| & V1I               | o 37233,4 m³       |          | 3rd Operand         | 0.000         |       |         |  |  |  |  |
| // V10              | 66090,2 m³         |          | Unit of Result      | m³            |       |         |  |  |  |  |
| 1                   |                    |          |                     | (A ) (A ) (A) |       |         |  |  |  |  |

Selección y entrada de los operandos y operaciones ver capítulo  $\underline{12.2.6.4.2}$  y capítulo  $\underline{12.2.6.4.3}$ .

Resultado en V1c es el consumo completo V1a + V1b ver rango de "resultado". Para este ejemplo es  $66090,2 m^3$ 

Finalmente el consumo completo puede ser calculado ya en V1b, utilizando este el 3. operando en V1b con V1b =  $A4 + B1 + V1a \rightarrow$ no se muestra

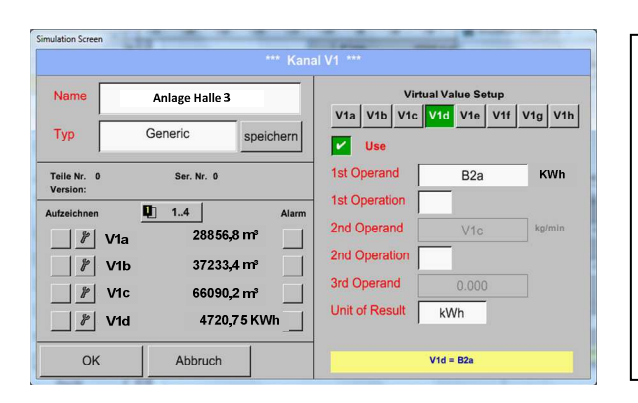

Para una complementación hemos añadido en V1d la suma total de la energía consumida. Lectura del medidor de electricidad en B2 entrada.

V1c  $\rightarrow$  consumo de aire total V1d  $\rightarrow$  consumo de energía

|                     |                    | *** Chann |                     |                  |             |         |          |     |     |     |
|---------------------|--------------------|-----------|---------------------|------------------|-------------|---------|----------|-----|-----|-----|
| Name                | SYSTEM Production  | on3       | Virtual Value Setup |                  |             |         |          |     |     |     |
| Туре                | Generic            | Store     | V1a                 | V1b<br>Use       | V1c         | V1d     | V1e      | V1f | V1g | V1h |
| Part: 0<br>Version: | Serial: 0          |           | 1st O<br>1st O      | peran<br>perati  | d [<br>on [ | 1       | B2a      |     | KWh |     |
| ecord               | L <u>P</u> 58      | Alarm     | 2nd C               | Operai           | nd [        |         | V1c      |     | m²  |     |
| // sp               | ec.Perfo 0,072 KWI | n/m³      | 2nd C<br>3rd C      | Operal<br>Iperar | ion<br>Id   |         |          |     |     |     |
|                     | 1 591,30 E         |           | Unit o              | of Res           | ult         | KWh     | ı/m³     |     |     |     |
| OK                  | Cancel             |           |                     |                  | A           | 1e = B2 | ta / V1c |     |     |     |

Cálculo especifico. Perfor. Se realiza en V1e con V1e = B2 / V1cPara este ejemplo es 0,072 KWh/m<sup>3</sup>

Cálculo de costes en V1f with V1f = B2 \* 0.21Para este ejemplo es 991,36  $\in$ 

Más que 4 valores utilizados en el canal virtual V1 , el rango de resultado se divide en 2 páginas. Para moverse entre las páginas, por favor presione el *botón de página* 

# 12.2.8 Total analógica(opcional)

La opción "**Total analógica**" ofrece la posibilidad de una medición de consumo tambien para los sensores con salidas analógicas, por ejemplo e.g.: 0-1/10/30V and 0/4 - 20mA.

## 12.2.8.1 Opción "Analógica Total" activación

Después de adquirir la opción "Analógica Total"la funcionalidad tiene que ser activada primero.

## Menú principal → Configuración → uso DS 500

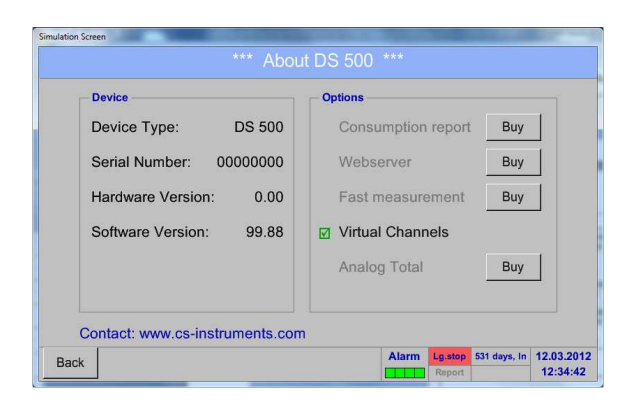

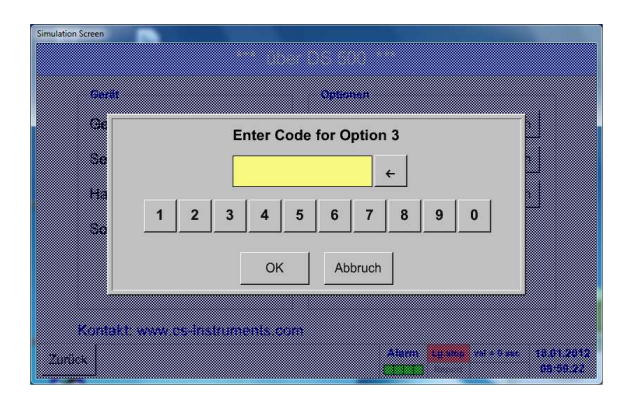

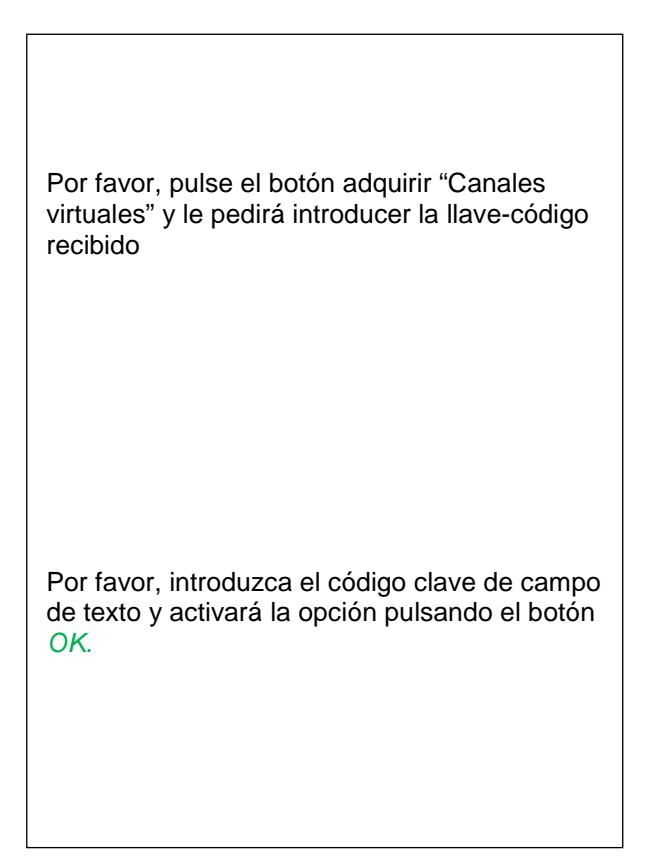

#### 12.2.8.2 Selección Tipo de Sensor

Véase el capítulo 12.2.2.8 Configuración de los sensores analógicos

#### Menú principal → Configuración → Configuración de sensor→ A1

|      |           | *** Channel A1 *** |  |
|------|-----------|--------------------|--|
| Name |           |                    |  |
| Туре | No Sensor | Store              |  |
|      |           |                    |  |
|      |           |                    |  |
|      |           |                    |  |
|      |           | No Sensor defined  |  |
|      |           | No Sensor defined  |  |
|      |           | No Sensor defined  |  |
|      |           | No Sensor defined  |  |

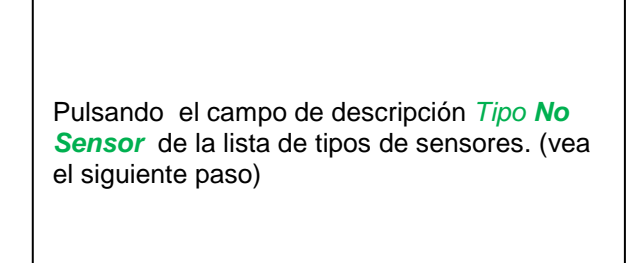

#### Menú principal → Configuración → Configuración de sensor → A1→ Tipo de campo de texto

|         | _        |       |        |             |           |
|---------|----------|-------|--------|-------------|-----------|
|         |          | 4 - 2 | 20 mA  |             |           |
| 0 - 1 V | 0 - 10 V | 0 -   | - 30 V | 0 - 20 mA   | 4 - 20 mA |
| PT100   | PT1000   | к     | TY81   | Impuls      | CS-Digita |
| Modbus  | PM710    | ES    | Mn-D6  | kein Sensor | r         |
| Benut   | zer      | Be    | nutzer |             | Benutzer  |
| Benut   | zer      | Be    | nutzer |             | Benutzer  |

Si todavía no se ha configurado el sensor, el tipo de sensor no aparace

Al pulsar el botón del sensor por ejemplo botón 4-20Ma, el sensor se seleccionará. Pulsando el botón **No Sensor** se restablecerá la selección Confirmación de la selección se realiza pulsando el botón **OK**.

## Unidades Medición de

|                             |                           | consum       | 0               | 1                  |
|-----------------------------|---------------------------|--------------|-----------------|--------------------|
| mulation Screen Raw: 23.450 | IVmin *** Ch              | annel A1 *** | 1 1 1 1 1 1 1   | - 0.0 V<br>- 0.0 A |
| Name                        | Plant 1                   | Unit         | m³/h            | m <sup>3</sup>     |
| Туре                        | 4 - 20 mA Store           | Scale 4mA    | 0.000           | m³/h               |
| Part: 0<br>Version:         | Serial: 0                 | Scale 20mA   | 170.000         | m³/h               |
| Record                      | Ala                       | rm Offset    | 0.000           | m³/h               |
|                             |                           | (Offset) Set | Value to        | Reset              |
| // A1a                      | 125,5 m³/h<br>1255,5 m³/h | set Total to |                 | m³                 |
| ОК                          | Cancel                    | Sensor S     | upply Voltage ( | Dn                 |

~ ~ ~ · · · ~

Selección de las unidades presionando los campos de texto para la medición correspondiente y unidades de consumo. Además, usted puede presionar los botones de escala para el min. y max. valores de escala y establecer el rango de medición. Aquí tenemos *0 m³/h* para 4 mA y170m³/h para 20mA

Confirmación de las entradas presionando el botón *OK* 

## **Observaciones:**

El campo de texto "Unidad-Consumo"sólo se puede editar en el caso de valores de medición (unidades) con un volumen por unidad de tiempo y por tanto tambien el cálculo de consumo Para el etiquetado y la creación de los campos de descripción véase el capítulo <u>12.2.2.7 Etiquetar</u> y establecer los campos de descripción.

# 12.3 Gráfico

Menú principal -> Gráfico

## Atención:

En la tabla se puede representar sólo los registros que yah an terminado!

Registros actuales puede verse el Gráfico/Valores en tiempo real.

(Ver el capítulo 12.4 Gráfico/Valores en tiempo real)

| A1      |                  |                  |    | C2     |    |   |     |       | A2   |    |        |     |        | A1    |          |         |                        |   |         |
|---------|------------------|------------------|----|--------|----|---|-----|-------|------|----|--------|-----|--------|-------|----------|---------|------------------------|---|---------|
| mbar    | m <sup>3</sup> / | h                |    |        |    |   |     |       |      |    |        |     |        | Messu | ing 1    | m/s     | m/s                    |   |         |
| 2250.00 | 1400.0           | 0                |    | -      |    | - |     |       |      |    |        |     | _      |       | -        | 140.000 | 180.000                |   |         |
| 2250.00 | 1300.0           | ю                |    | _      | _  | _ | _   |       |      |    |        |     | _      |       |          | 130.000 | -160.000               |   |         |
| 2000.00 | 1200.0           | 0                |    | _      |    |   |     |       |      |    |        |     |        |       |          | 120.000 | <mark>-</mark> 160.000 |   |         |
|         | 1100.0           | 0                |    |        |    |   |     |       |      |    |        |     |        |       |          | 110.000 |                        |   |         |
| 1750.00 | 1000 0           |                  |    |        |    |   |     |       |      |    |        |     |        |       |          | 100.000 | <mark>-</mark> 140.000 |   |         |
|         | 1000.0           |                  |    |        |    |   |     |       |      |    |        |     |        |       |          | 100.000 |                        |   |         |
| 1500.00 | 900.00           | 0                |    |        |    |   |     |       |      |    |        |     |        |       |          | 90.000  | -120.000               |   | Eigen   |
| 1250.00 | 800.00           | 0                |    |        |    |   |     |       |      |    |        |     |        |       |          | 80.000  | -100.000               |   | լ եյենս |
|         | 700.00           | ю <mark>.</mark> |    | -      |    | - |     |       |      |    |        |     | _      |       |          | 70.000  |                        |   | renre   |
| 1000.00 | 600.00           | ю                |    | _      | _  | _ | _   |       |      | _  | _      |     | _      |       | _        | 60.000  | <mark>-</mark> 80.000  |   |         |
|         | 500.00           | 0                |    | _      | _  | _ | _   |       |      | -  | _      |     | _      |       | _        | 50.000  |                        |   |         |
| 750.000 | 400.00           | 0                |    |        |    |   |     |       |      |    |        |     |        |       |          | 40.000  | <mark>-</mark> 60.000  |   |         |
| 600 000 | 300.00           | 0                |    |        |    |   |     |       |      |    |        |     |        |       |          | 30 000  | 40 000                 |   |         |
| 300.000 | 000.00           |                  |    |        |    |   |     |       |      |    |        |     |        |       |          | 00.000  |                        |   |         |
| 250.000 | 200.00           |                  |    |        |    |   |     |       |      |    |        |     |        |       |          | 20.000  | -20.000                |   |         |
|         | 100.00           | 0                |    |        |    |   |     |       |      |    |        |     |        |       |          | 10.000  |                        |   |         |
| 0.000   | 0.00             | 0                | 04 | .00.00 | 09 |   |     | 12-0  | 0.00 | 10 | -00-00 |     | 20.00. | 00    |          | 0.000   | - 0.000                |   |         |
|         | 1                |                  | 1  |        |    |   |     | .2.0  | 0.00 |    |        |     | 20.00. |       |          |         |                        | - |         |
| 🔠 Hor   | me               | Setup            |    | →←     |    | < | 26. | 07.20 | 011  | >  | Al     | arm | Lg.ru  | in ba | city = 1 | 53 26.  | .07.2011               |   |         |
|         |                  |                  |    |        |    |   |     |       | _    |    |        |     | Repo   | ort   |          | 0       | 9:11:02                |   |         |

Ejecución de la medida, no hay valores representados!

Zoom y opciones de desplazamiento en el dominio del tiempo de la tabla del Gráfico:

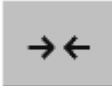

Máximo un día entero puede ser representado (24h).

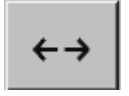

Se representa el rango más pequeño posible, en function del interval de tiempo de la grabación.

Zoom y desplazamiento adicional opciones en tabla y Gráfico /Valores en tiempo real:

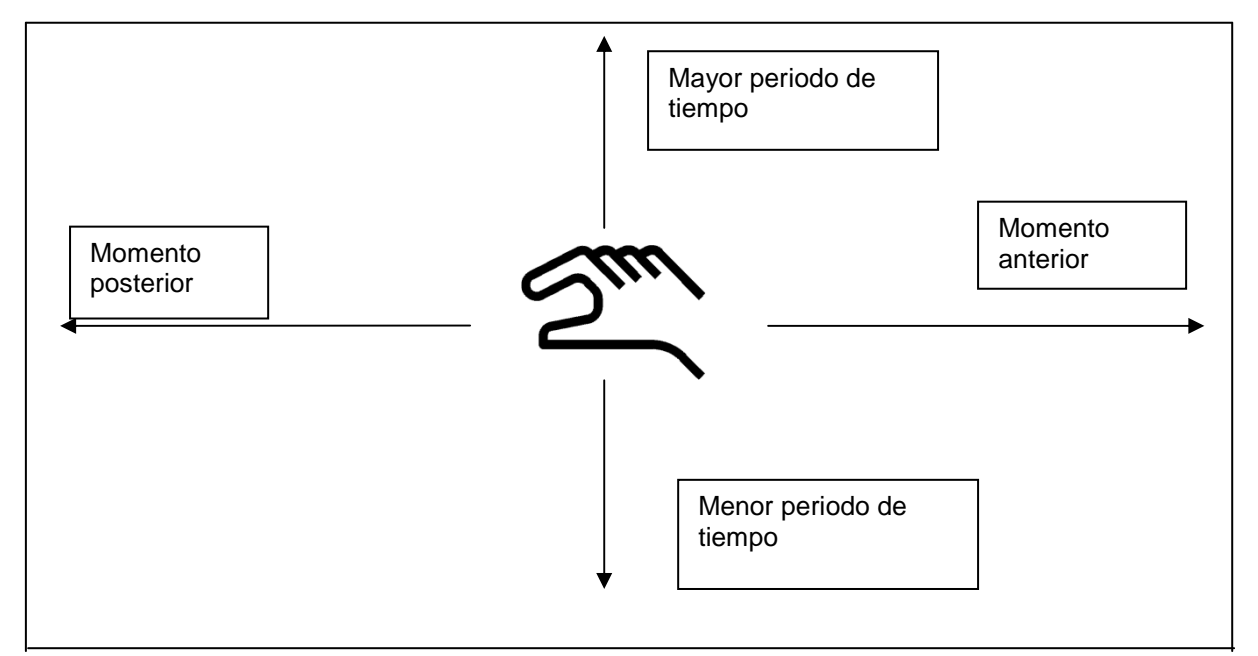

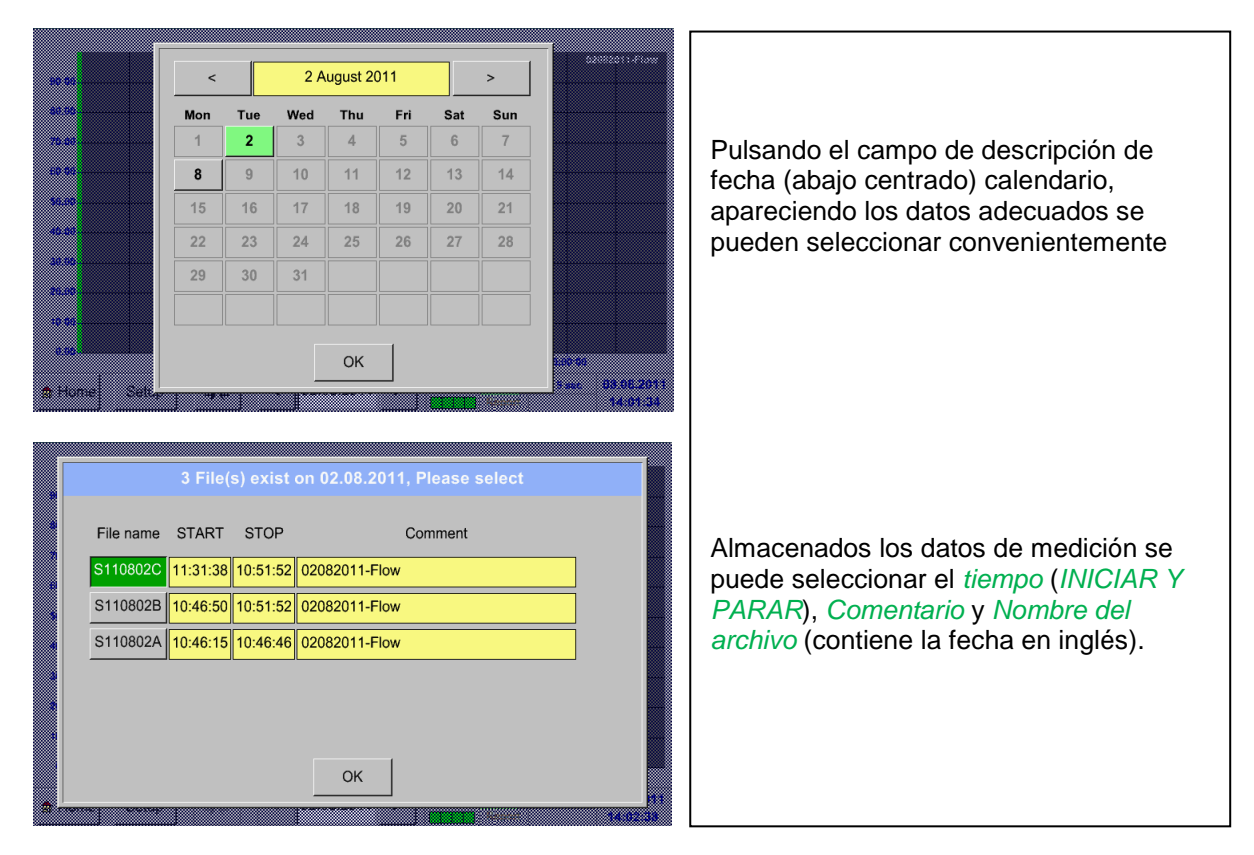

# Menú principal → Gráfico → Fecha de campo de descripción

#### Menú principal → Gráfico → Instalar

En el programa de Instalación, puede hacer hasta cuatro diferentes etiquetas del eje. Y además puede elegir una unidad, la red (min, max, paso) y varios canales (Plots) y un Color.

|     | *** Chart Setup *** |      |       |        |        |       |                  |              |                        |  |  |  |
|-----|---------------------|------|-------|--------|--------|-------|------------------|--------------|------------------------|--|--|--|
| use | Y-Axis              | Unit | min   | max    | step   | Colo  | or               | Plots        |                        |  |  |  |
| ~   | left 1.             | m³/h | 0.000 | 100.00 | 10.000 |       |                  | A1           |                        |  |  |  |
|     | left 2.             |      | 0.000 | 100.00 | 10.000 |       |                  | - none -     |                        |  |  |  |
|     | right 1.            |      | 0.000 | 100.00 | 10.000 |       |                  | - none -     |                        |  |  |  |
|     | right 2.            |      | 0.000 | 100.00 | 10.000 |       |                  | - none -     |                        |  |  |  |
|     |                     |      |       |        |        |       |                  |              |                        |  |  |  |
| ОК  |                     |      |       |        |        | Alarm | Lg.run<br>Report | pacity = 153 | 14.07.2011<br>13:35:23 |  |  |  |

# 1.

El eje *izquierdo 1.* ya está habilitado, se puede elegir un *Color* para ello.

#### **Observaciones:**

Configuración de la cuadrícula ya está disponible en este momento, pero más tarde, cuando se seleccione un registro sera más razonable!

|      |    |     | m³/h   |       |     |    |                                      |
|------|----|-----|--------|-------|-----|----|--------------------------------------|
| m³/h | m³ | m/s | m³/min | °Ctd  | %rH | °C |                                      |
|      |    |     |        |       |     |    | 2.                                   |
|      |    |     |        |       |     |    | Seleccione la unidad de la grabación |
|      |    |     |        |       |     |    | representados en el menú             |
|      |    |     |        |       |     |    |                                      |
|      |    |     |        |       |     |    |                                      |
|      |    | Oł  | K ca   | incel |     |    |                                      |

# Menú principal → Gráfico → Establecer una unidad → Campo de descripción

# Menú principal → Gráfico→ Organización→ Organización campo de descripción

|     | Available Recordings for Unit m <sup>3</sup> /h |       |  |  |  |  |  |  |  |  |  |  |  |
|-----|-------------------------------------------------|-------|--|--|--|--|--|--|--|--|--|--|--|
| Use | Channel - Name - Value                          | Color |  |  |  |  |  |  |  |  |  |  |  |
| -   | (A1-1) "Halle 1.1 Druckluft" Flow               |       |  |  |  |  |  |  |  |  |  |  |  |
|     | (A3-1) "Halle 1.3 Druckluft" Flow               |       |  |  |  |  |  |  |  |  |  |  |  |
|     | (A4-1) "Halle 1.4 Druckluft" Flow               |       |  |  |  |  |  |  |  |  |  |  |  |
|     |                                                 |       |  |  |  |  |  |  |  |  |  |  |  |
|     |                                                 |       |  |  |  |  |  |  |  |  |  |  |  |
|     | OK                                              |       |  |  |  |  |  |  |  |  |  |  |  |
|     |                                                 |       |  |  |  |  |  |  |  |  |  |  |  |

## Menú principal →Gráfico → Instalar

|     |          |      | ***   | Chart S |        | *     |          |                                               |
|-----|----------|------|-------|---------|--------|-------|----------|-----------------------------------------------|
| use | Y-Axis   | Unit | min   | max     | step   | Color | Plots    |                                               |
| r   | left 1.  | m³/h | 0.000 | 100.00  | 10.000 |       | A1       |                                               |
|     | left 2.  |      | 0.000 | 100.00  | 10.000 |       | - none - | 4.<br>Ahora, la red se puede configurar con u |
|     | right 1. |      | 0.000 | 100.00  | 10.000 |       | - none - | paso min. Y max.                              |
|     | right 2. |      | 0.000 | 100.00  | 10.000 |       | - none - |                                               |

# Menú principal → Gráfico → Instalar→ Ir a campo de descripción

|         | Available Recordings for U                                                                                              | nit m³/h |                                                                                                    |   |
|---------|----------------------------------------------------------------------------------------------------|----------|----------------------------------------------------------------------------------------------------|---|
| Use (A1 | Channel - Name - Value  1) "Halle 1.1 Druckluft" Flow  1) "Halle 1.3 Druckluft" Flow  1) "Halle 1.4 Druckluft" Flow  OK |          | 5.<br>Varias grabaciones con la misma unidad<br>puede ser representada en un eje y con la<br>ayuda de diferentes intensidades de color | ۱ |

# Menú principal → Gráfico → Instalar

|     |          |      |       | Chart S | etup **' |        |          |
|-----|----------|------|-------|---------|----------|--------|----------|
| use | Y-Axis   | Unit | min   | max     | step     | Colour | Plots    |
| ~   | left 1.  | m³/h | 0.000 | 1500.0  | 100.00   |        | A1 A3 A4 |
|     | left 2.  |      | 0.000 | 100.00  | 10.000   |        | - none - |
|     | right 1. |      | 0.000 | 100.00  | 10.000   |        | - none - |
|     | right 2. |      | 0.000 | 100.00  | 10.000   |        | - none - |

# De la misma manera los diferentes ejes pueden ser etiquetados!

|                                |                   |              | ***   | Chart S | etup *** | :         |                                                                             |                                      |
|--------------------------------|-------------------|--------------|-------|---------|----------|-----------|-----------------------------------------------------------------------------|--------------------------------------|
| use                            | Y-Axis            | Unit         | min   | max     | step     | Colour    | Plots                                                                       |                                      |
| <ul> <li></li> <li></li> </ul> | leπ 1.<br>left 2. | m³/h<br>mbar | 0.000 | 2500.0  | 250.00   |           | A1                                                                          | Cuatro ajustes de red diferentes con |
| ~                              | right 1.          | m/s          | 0.000 | 150.00  | 10.000   |           | A2                                                                          | distintas Unidades y Colores.        |
| ~                              | right 2.          | m/s          | 0.000 | 200.00  | 20.000   |           | A1                                                                          |                                      |
| ОК                             |                   |              |       |         | 4        | Alarm Lg. | run         pacity = 153         26.07.2011           port         09:09:40 |                                      |

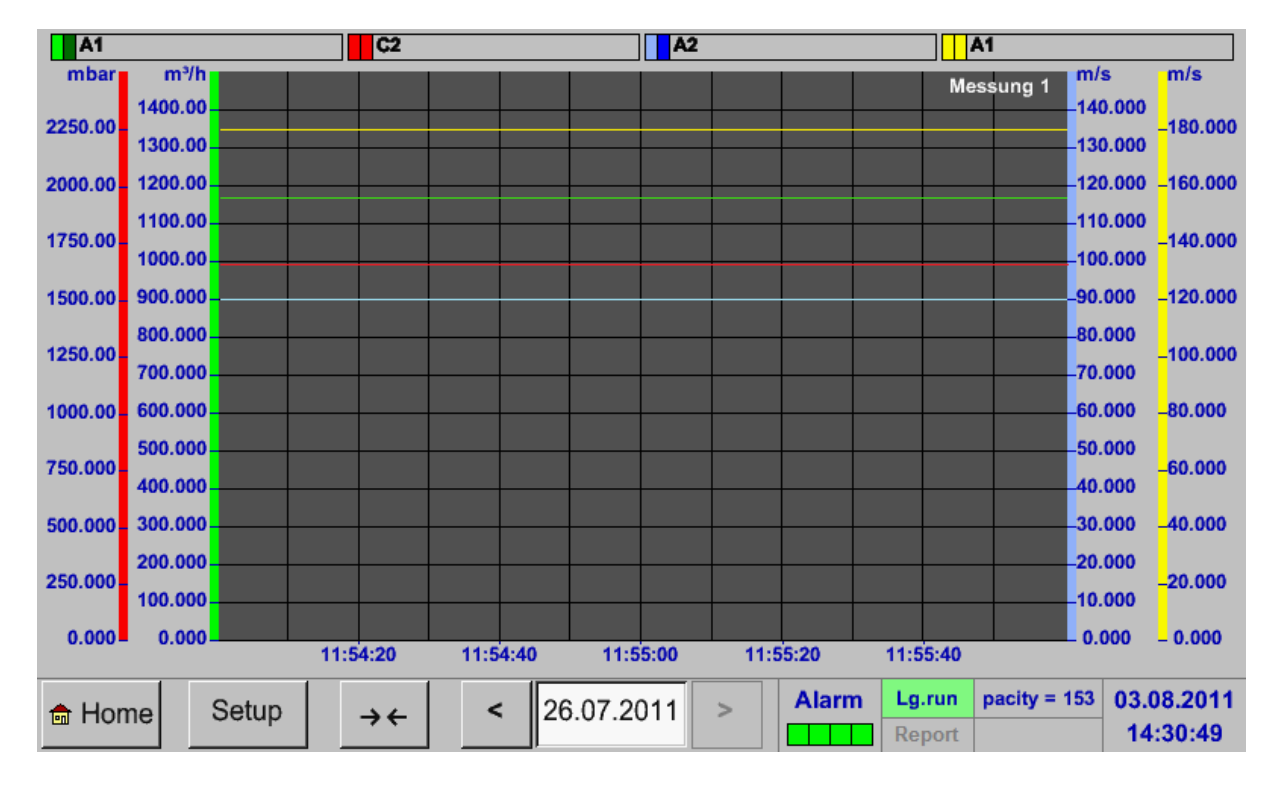

## Menú principal -> Gráfico

# 12.4 Gráfico/Valores en tiempo real

#### Menú principal -> Gráfico/Valores en tiempo real

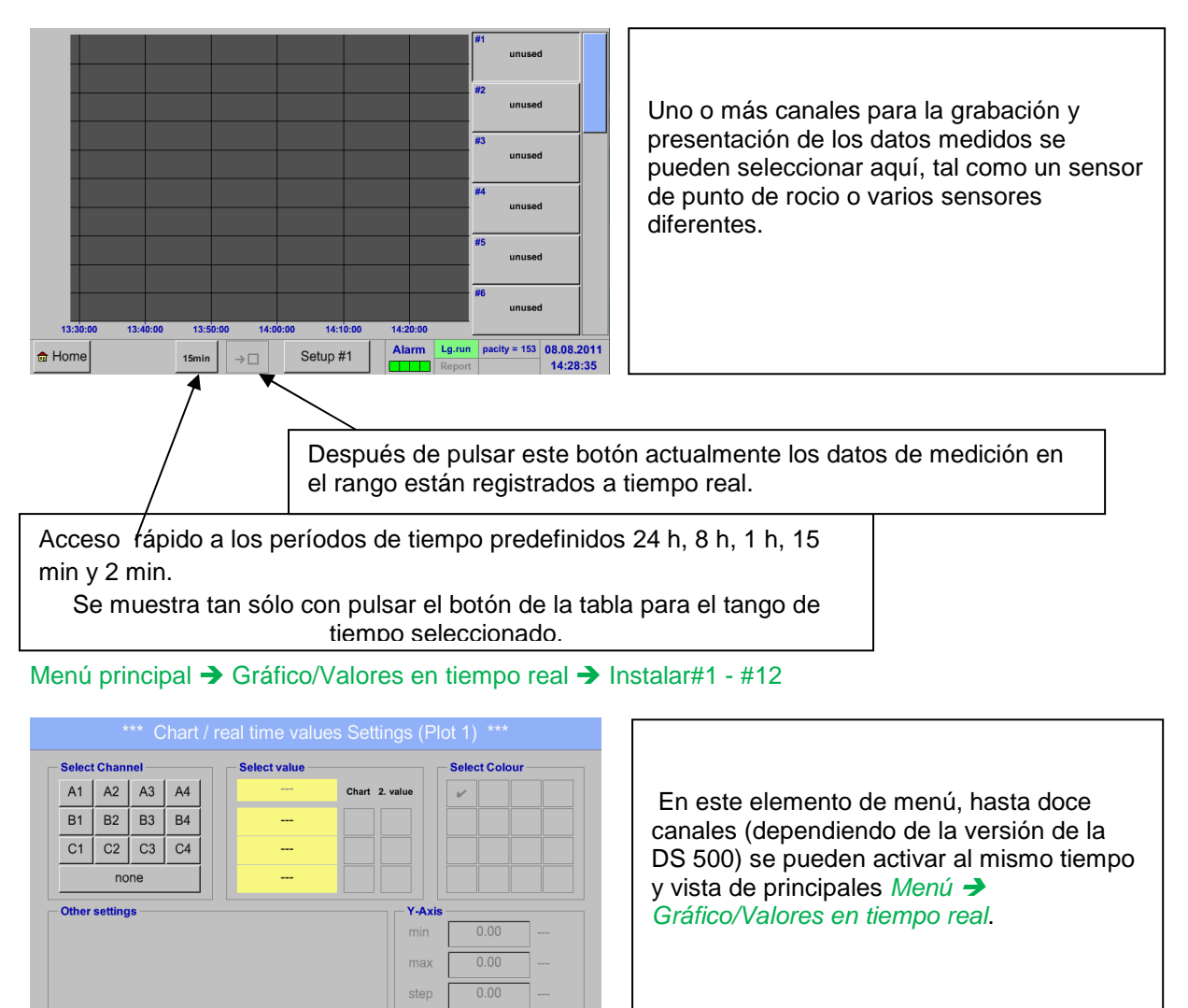

pacity = 153 08.08.2011 14:37:42

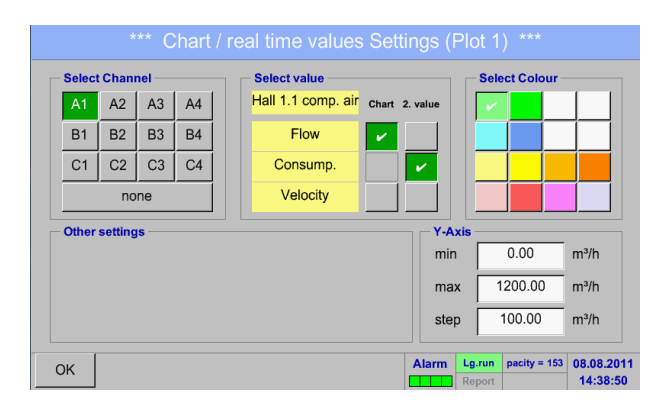

Aquí el canal elegido A1.

Para cada canal se puede seleccionar un valor que se representa en el *Gráfico* y Uno para mostrar (2. valores).

Además, se puede establecer como un gráfico  $Menú \rightarrow Gráfico$ , un *color* y la rejilla (*paso min.max*) del eje.

OK

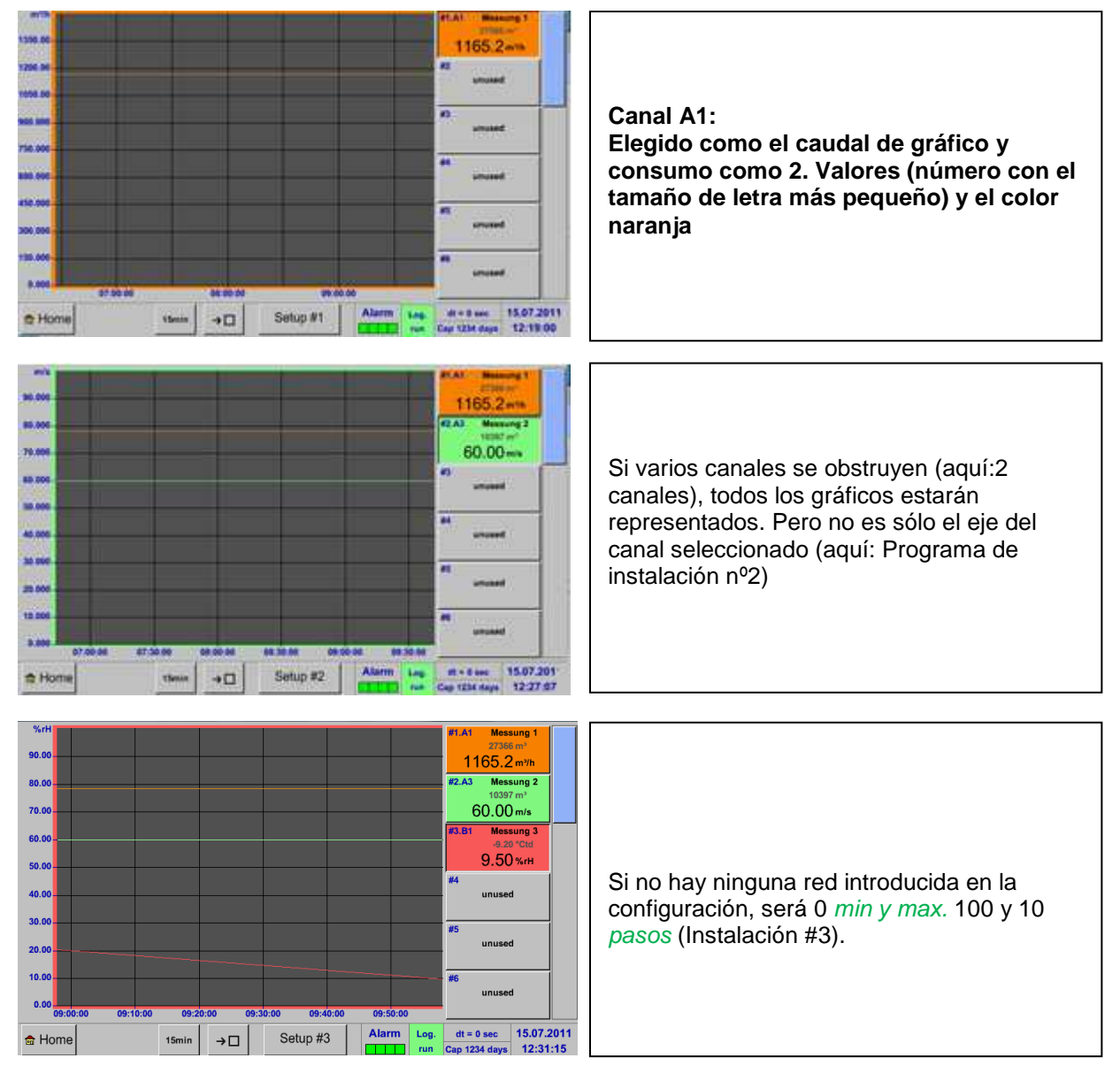

## Menú principal → Gráfico/Valores en tiempo real

De la misma forma el resto de pasos se pueden ajustar!

# 12.5 Valores en tiempo real

Menú principal → Valores en tiempo real

| A1 Hall  | 1.1 comp. air        | A2 Hall | l 1.2 comp. air | A3          | Hall 1.3 co  | mp.a  | ir .   | A4           | Hall 1.4   | comp. air            |
|----------|----------------------|---------|-----------------|-------------|--------------|-------|--------|--------------|------------|----------------------|
| 🗹 A1a    | 1165.2 m³/h          | A2a     | 0.8 m³/min      | 🗹 A3        | a 79         | 9.1 m | ∜h     | A4a          | а          | 282 m³/h             |
| 🗹 A1b    | 27366 m <sup>3</sup> | 🗹 A2b   | 8174 m³         | <b>☑</b> A3 | b 10         | 0397  | m³ [   | 🗹 A41        | С          | 10463 m <sup>3</sup> |
| ☑ A1c    | 180 m/s              | A2c     | 90 m/s          | A3          | с            | 60 n  | n/s    | A40          | 2          | 120 m/s              |
| B1 Hall: | 2.1 dewpoint         | B2 Hall | I 2.2 dewpoint  | B3 I        | Hall 2.3 cor | sum   | ot.    | B4 ⊦         | lall 2.4 c | onsumpt.             |
| 🗹 B1a    | -9.2 °Ctd            | B2a     | -45.7 °Ctd      | B3          | а            | 93 m  | %h     | B4a          | а          | 174 m³/h             |
| 🗹 B1b    | 9.5 %RH              | B2b     | 0.25 %RH        | <b>⊠</b> B3 | b :          | 3617  | m³ [   | <b>7</b> B4I | С          | 96483 m <sup>3</sup> |
| B1c      | 22 °C                | B2c     | 22.0 °C         | B3          | с            | 50    | Hz     | B4d          | 2          | 100 Hz               |
| C1 Hall  | 3.1 comp. air        | C2 Hall | I 3.2 comp. air | C3          | Hall 3.3 te  | emp.1 |        | C4           | Hall 3.4   | temp.2               |
| 🗹 Val    | 14.6 bar             | 🗹 Val   | 1653 mbar       | 🗹 Va        | 1 1          | 67.3  | °C     | 🗹 Val        |            | 127.6 °C             |
|          |                      |         |                 |             |              |       |        |              |            |                      |
|          |                      |         |                 |             |              |       |        |              |            |                      |
| Back     |                      |         |                 |             | Ala          | rm    | _g.run | paci         | ity = 153  | 08.08.2011           |
|          |                      |         |                 |             |              |       | Report |              |            | 15:04:10             |

#### Menú principal → Valores en tiempo real → A1

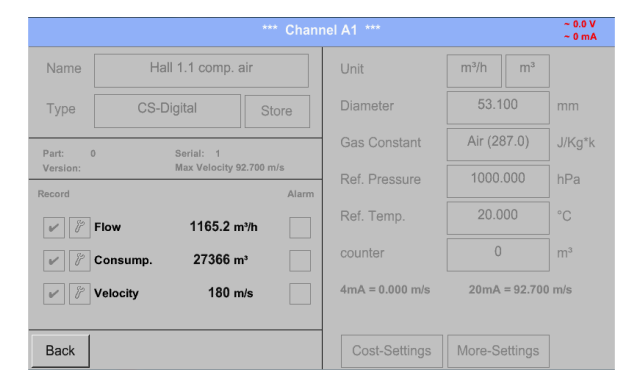

# 12.6 Decripción de alarma

#### Menú principal → Descripción de alarma

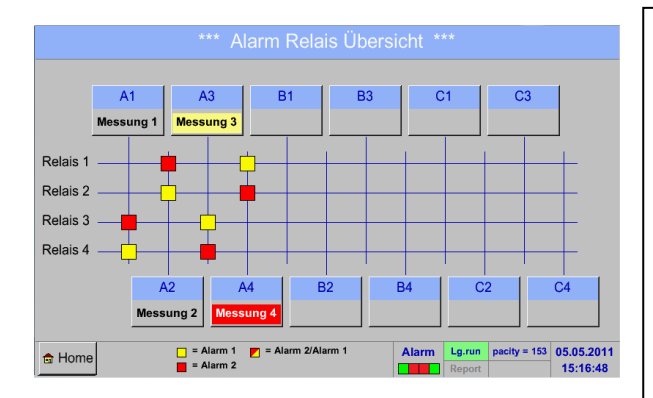

| canal de medición y el relé. | En la vista de alarma, usted puede ver<br>inmediatamente si hay <i>alarma 1</i> o <i>alarma 2</i> .<br>Puedes ver tambien en otros elementos del menú:<br><i>Menú</i> $\rightarrow$ <i>Valores en tiempo real y</i><br><i>Menú</i> $\rightarrow$ <i>Configuración</i> $\rightarrow$ <i>Configuración de sensor</i><br>El nombre del canal aparecerá en inversa amarilla<br>( <i>alarma 1</i> ) o inversa roja ( <i>alarma 2</i> ).<br>Además, se puede ver que relé se ha fijado para el<br>canal como la <i>alarma 1</i> o <i>alarma 2</i> .<br>Esto se indica por los cuadrados de color amarillo<br>y rojo o rojo/amarillo en las intersecciones entre el |
|------------------------------|----------------------------------------------------------------------------------------------------|
|                              | y rojo o rojo/amarillo en las intersecciones entre el canal de medición y el relé.                                                                                                    |

AQUÍ: Alarma 1 para el canal A3 y A4 canal para la alarma 2

La visión general de los *Valores en tiempo real* se muestran los valores de medición actuales de todos los sensores conectados.

Por encima o por debajo de los límites de alarma, el valor medido correspondiente parpadea en amarillo (*alarma 1*) o rojo (*alarma 2*).

Cada canal puede ser seleccionado y la configuración vista y revisada, pero no se pueden realizar cambios aquí.

#### **Observaciones:**

Por favor, hacer cambios en la configuración!

## Menú → Alarma general → A1

|                    |                               |                 |                 | ~ 0.0 V<br>~ 0 mA |                                             |
|--------------------|-------------------------------|-----------------|-----------------|-------------------|---------------------------------------------|
| Name               | Hall 1.1 comp. air            | Unit            | m³/h m³         |                   | Al igual que en los valores de tiempo real, |
| Туре               | CS-Digital Store              | Diameter        | Diameter 53.100 |                   | los canales individuales se pueden          |
| Part: (            | 0 Serial: 1                   | Gas Constant    | Air (287.0)     | J/Kg*k            | seleccionar aqui, para detectar que y       |
| Version:<br>Record | Max Velocity 92.700 m/s       | Ref. Pressure   | 1000.000        | hPa               | rango de alarma.                            |
| ¥ 17               | Flow 1165.2 m³/h              | Ref. Temp.      | 20.000          | °C                |                                             |
| 1                  | Consump. 27366 m <sup>3</sup> | counter         | 0               | m <sup>3</sup>    | Observaciones:                              |
| ¥ 97               | Velocity 180 m/s              | 4mA = 0.000 m/s | 20mA = 92.70    | 0 m/s             | establecer y/o modificar aquí               |
| Back               |                               | Cost-Settings   | More-Settings   |                   |                                             |

# 12.7 Opciones de configuración adicionales

# 12.7.1 Juego de iluminación

## Menú → Configuración → Ajustar la retroalimentación

| *** Backlight settings ***                                                                                                    |                                                                                                    |
|----------------------------------------------------------------------------------------------------|----------------------------------------------------------------------------------------------------|
| Backlight 50%         Backlight dimming after         Backlight dimming after         1         Backlight dimming after         1         1         1         1         1         1         1         1         1         1         1         1         1         1         1 | Aquí se ajusta la luz de fondo deseada<br>(15-100%) directamante de la pantalla.<br>e.j. <i>Iluminación</i> al 50 %                                                                                                    |
| *** Backlight settings ***                                                                                                    |                                                                                                    |
| Backlight 50%                                                                                                    | Con la ayuda del botón de <i>Retroalimentación</i><br><i>de atenuación</i> ,despues de un intervalo de<br>tiempo definible (después de 15 min.), la<br><i>lluminación</i> se puede reducir al mínimo.<br>Tan pronto como la pantalla atenuada es<br>operada de nuevo, <i>la lluminación</i> se<br>establece de forma automática en el último<br>valor establecido antes de atenuarse. |
| Back         Alarm         Lg.run         pacity = 153         18.08.2011           Internet         Report         09:58:50                                                                                                    |                                                                                                    |

#### **Observaciones:**

Al primer toque la *lluminación* en nuestro ejemplo se pone al 50%, después de que la función normal sea posible.

#### Importante:

Después de pulsar el botón de retroalimentación de atenuación no se activa, la luz de fondo permanece permanentemente encendido, en el brillo actualmente ajustado.

# 12.7.2 Calibración de la pantalla táctil

# Menú → Configuración → Calibración pantalla táctil

| *** Touchscreen calibration ***                                                                    | Si es necesario, la calibración de la pantalla                                                                                                    |
|----------------------------------------------------------------------------------------------------|----------------------------------------------------------------------------------------------------|
| □<br>Please check position, press Calibrate if necessary<br>[0/0] <0/0> <0/0> <0/0><br><0/0> <0/0> | táctil se puede cambiar aquí.<br>Presione <i>Calibrar</i> y aparece, 1. Izquierda<br>arriba 2. abajo a la derecha y 3. En el medio,<br>una cruz de calibración que deben ser<br>empujada consecutivamente. Si la<br>calibración terminó con un promedio de la<br>pantalla táctil, se puede confirmer con un OK.<br>En este caso, puede repetir la calibración con<br>la ayuda de los botones de cancelar y calibrar |
| Cancel Calibrate                                                                                   |                                                                                                    |

# 12.7.3 Limpieza

# Menú → Configuración→ Limpieza

| *** Display Cleaning Mode *** | Esta función se puede utilizar para la<br>limpieza de la pantalla táctil durante las<br>mediciones de ejecución.                                         |
|-------------------------------|----------------------------------------------------------------------------------------------------|
| 58 sec                        | Si un minuto no es suficiente para la<br>limpieza, el proceso puede repetirse en<br>cualquier momento.                                                   |
| to abort press long           | Cuando la limpieza más rápida termine,<br>entonces usted puede pulsar el botón<br>cancelar pulsación larga (durante uno o dos<br>segundos) para cancelar |

# 12.7.4 Estado del sistema

Menú →Configuración → Estado del sistema

|     | ***         Syst           Main Status                                                                                                    |  |  |  |                |                                                    |  | n Status ***<br>Network Status<br>IP-Address 1.2.3.4<br>HostName DS500.IP<br>MAC 31-32-33-34-35-36<br>Calibration Status |  |                                    |                      |                    |           |                    | .3.4<br>).IP<br>5-36 |  | La función de estado del sistema ofrece una<br>visión general, los ajustes del voltaje y las<br>corrientes principales y todos los canales.<br>Además, ofrece la información de red más<br>importante, como la dirección IP y MAC.<br>Con el tiempo de ejecución, siempre se sabe<br>cuánto tiempo el DS 500 ha estado en |
|-----|----------------------------------------------------------------------------------------------------|--|--|--|----------------|----------------------------------------------------|--|----------------------------------------------------------------------------------------------------|--|------------------------------------|----------------------|--------------------|-----------|--------------------|----------------------|--|----------------------------------------------------------------------------------------------------|
| Bac | Main Status           Temperature         0.0           Supply Voltage 1         0.0           Supply Voltage 2         0.0           Runtime         5d 14h 34m 4           Channel Status         -           A1         A2         A3         A4         B1         B2           0.0         0.0         0.0         0.0         0.0         k |  |  |  | B3<br>0.0<br>0 | B4 C1 C2 C3<br>0.0 0.0 0.0 0.0<br>0 0 0 0<br>Alarm |  |                                                                                                    |  | C4<br>0.0<br>0<br>Lg.run<br>Report | Total<br>0<br>pacity | V<br>mA<br>y = 153 | 26.<br>09 | 07.2011<br>0:36:18 | funcionamiento.      |  |                                                                                                    |

# 12.7.5 Acerca del DS 500

## Menú → Configuración → Acerca del DS 500

| *** Abo                        | out DS 500 ***                       |
|--------------------------------|--------------------------------------|
| Device                         | Options                              |
| Device Type: DS 500            | Consumption report Buy               |
| Serial Number: 00000000        | Webserver Buy                        |
| Hardware Version: 0.00         | Fast measurement Buy                 |
| Software Version: 99.88        | Steam measurement Buy                |
|                                |                                      |
|                                |                                      |
| Contact: www.cs-instruments.co | om                                   |
| Back                           | Alarm Lg.run pacity = 153 26.07.2011 |
|                                | Report 09:37:02                      |

Breve descripción de la versiÓn de Hardware y Software , así como el Número de Serie del DS 500.

En opciones, usted puede adquirir cuatro funciones adicionales diferentes, si usted no ha hecho esto por pedido.

## 12.8 Informe de consumo con los ajustes de costos, exportar datos y servidor web

Informe de consumo total diario, semanal, mensual y anual se calcula y se muestra con el *Informe de consumo función opcional*.

La moneda se introducirá en la configuración del informe (capítulo 12.2.5 Ajuste informe (opcional)) y los gastos de consumo en capítulo 12.8.2 Ajustes de costos (opcional).

A través de la función del servidor Web opcional, puede ver los valores reales de su DS 500 en todo el mundo.

## 12.8.1 Informe de consumo (opcional)

## Menú → Informe de consume

| Week     |                                 |                              | <a1> Hall 1.1 compressed air</a1> |                   |                   |                 |       |  |  |  |  |  |  |  |  |
|----------|---------------------------------|------------------------------|-----------------------------------|-------------------|-------------------|-----------------|-------|--|--|--|--|--|--|--|--|
|          |                                 | Consumption<br>per day<br>m³ | Costs<br>€                        | max value<br>m³/h | min value<br>m³/h | average<br>m³/h | E     |  |  |  |  |  |  |  |  |
| 2011Week | 17                              |                              |                                   |                   |                   |                 |       |  |  |  |  |  |  |  |  |
| 2011Week | 18                              |                              |                                   |                   |                   |                 |       |  |  |  |  |  |  |  |  |
| 2011Week | 19                              |                              |                                   |                   |                   |                 |       |  |  |  |  |  |  |  |  |
| 2011Week | 20                              | 59                           | 11.54                             | 0.000             | 0.000 12.500      |                 | 46.40 |  |  |  |  |  |  |  |  |
| 2011Week | 21                              | 111                          | 20.88                             | 0.200             | 11.500            | 0.000           | 76.04 |  |  |  |  |  |  |  |  |
| 2011Week | 22                              | 27                           | 5.40                              | 0.200             | 11.500            | 0.000           | 22.20 |  |  |  |  |  |  |  |  |
| 2011Week | 23                              |                              |                                   |                   |                   |                 |       |  |  |  |  |  |  |  |  |
| 2011Week | 24                              |                              |                                   |                   |                   |                 |       |  |  |  |  |  |  |  |  |
| 2011Week | 25                              |                              |                                   |                   |                   |                 |       |  |  |  |  |  |  |  |  |
| 2011Week | 26                              |                              |                                   |                   |                   |                 |       |  |  |  |  |  |  |  |  |
| 🚖 Home   | a Home Day/Week Week Month/Year |                              |                                   |                   |                   |                 |       |  |  |  |  |  |  |  |  |

# Automáticamente si se abre el informe de consume, la reseña semanal se visualiza **Observaciones:**

Los costes se derivan del canal conjunto (aquí A1) y los costos de todos los canales se encuentran documentados en su totalidad.

## Menú → Informe de consumo → Día/Semana

|                |                |         | ption report |           |         |       |
|----------------|----------------|---------|--------------|-----------|---------|-------|
| Day/Week       |                | sed air | Total        |           |         |       |
|                | Consumption    | Costs   | max value    | min value | average |       |
|                | m <sup>3</sup> | €       | m³/h         | m³/h      | m³/h    | €     |
| 24.05.2011 Tue | 5              | 0.92    | 0.200        | 11.500    | 0.208   | 5.28  |
| 25.05.2011 Wed | 5              | 0.92    | 0.200        | 11.500    | 0.208   | 5.28  |
| 26.05.2011 Thu | 15             | 2.76    | 0.200        | 11.500    | 0.625   | 9.32  |
| 27.05.2011 Fri | 20             | 3.56    | 0.200        | 11.500    | 0.833   | 10.32 |
| 28.05.2011 Sat | 20             | 3.86    | 0.200        | 11.500    | 0.833   | 12.12 |
| 29.05.2011 Sun | 15             | 2.76    | 0.200        | 11.500    | 0.625   | 9.32  |
| Total Week 21  | 111            | 20.88   | 0.200        | 11.500    | 0.000   | 76.04 |
| 30.05.2011 Mon | 5              | 0.92    | 0.200        | 11.500    | 0.208   | 4.76  |
| 31.05.2011 Tue | 11             | 2.24    | 0.200        | 11.500    | 0.458   | 8.28  |
| 01.06.2011 Wed | 11             | 2.24    | 0.200        | 11.500    | 0.458   | 9.16  |
| 🖶 Home Day/We  | ek Week        | Month/  | /ear         |           |         |       |

#### Menñu → Informe de consumo → Mensual/Anual

| Consumption report |                                   |            |                   |                   |                 |         |
|--------------------|-----------------------------------|------------|-------------------|-------------------|-----------------|---------|
| Month/Year         | <a1> Hall 1.1 compressed air</a1> |            |                   | Total             |                 |         |
|                    | Consumption<br>per day<br>m³      | Costs<br>€ | max value<br>m³/h | min value<br>m³/h | average<br>m³/h | e       |
| 2010 May           | 7257                              | 109.34     | 3.7               | 35.8              | 15.8            | 308.89  |
| 2010 June          | 9530                              | 143.11     | 3.8               | 36.1              | 18.9            | 402.65  |
| 2010 July          | 7325                              | 110.56     | 3.9               | 37.2              | 14.5            | 327.48  |
| 2010 August        | 8099                              | 121.83     | 3.9               | 37.1              | 16.1            | 353.21  |
| 2010 September     | 7842                              | 118.51     | 3.9               | 36.8              | 15.6            | 367.43  |
| 2010 October       | 6167                              | 93.77      | 3.9               | 37.3              | 12.2            | 291.19  |
| 2010 November      | 9030                              | 135.07     | 3.9               | 37.5              | 17.9            | 311.86  |
| 2010 December      | 9062                              | 136.23     | 3.9               | 37.5              | 18.0            | 388.97  |
| 2010 Total         | 97953                             | 1472.42    | 3.8               | 37.1              | 16.3            | 4168.68 |
| 2011 January       | 8880                              | 133.31     | 3.5               | 37.7              | 17.6            | 412.17  |
| the Home Day/We    | eek Week                          | Month/Y    | /ear              |                   |                 |         |

Otra opción es el Informe de consume diario y semanal.

Además, hay un informe mensual y anual.

## Pulse el panel de controles en el informe de consumo:

En el informe de consumo, con la ayuda de la pantalla táctil, usted puede considerar el consumo y el coste de un canal en el período deseado o en la fecha determinada.

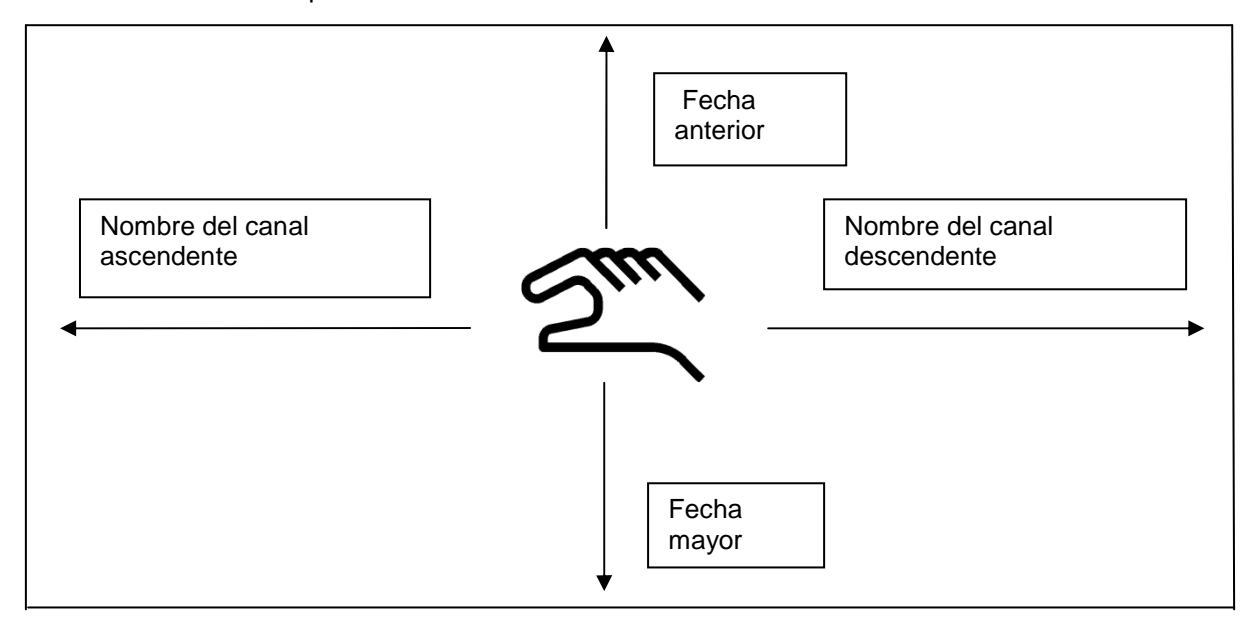

Observaciones: La selección de canales en el informe de consumo está marcado en verde!

# 12.8.2 Ajustes de costes (opcional)

#### Menú → Configuración → Configuración de sensor → A1 → Ajustes de costes

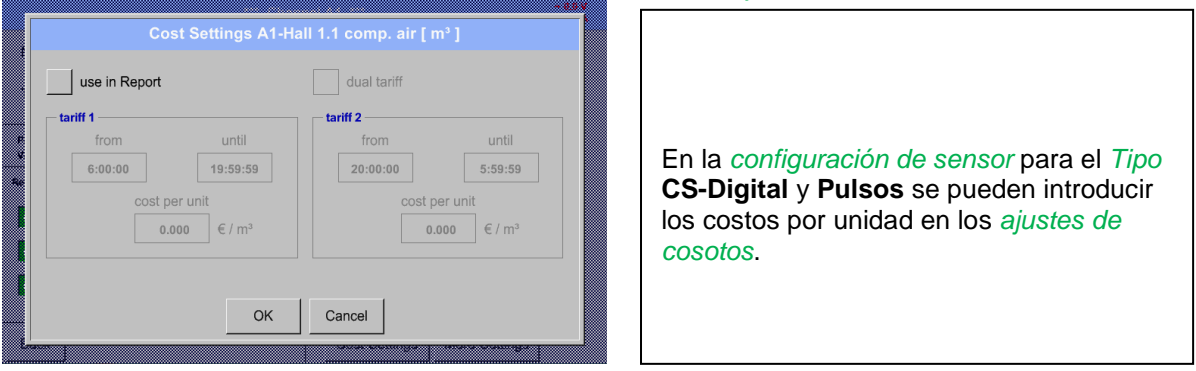

Menú  $\rightarrow$  Configuración  $\rightarrow$  Configuración de sensor  $\rightarrow$  A1  $\rightarrow$  Ajustes de costos  $\rightarrow$  Uso del botón de informe

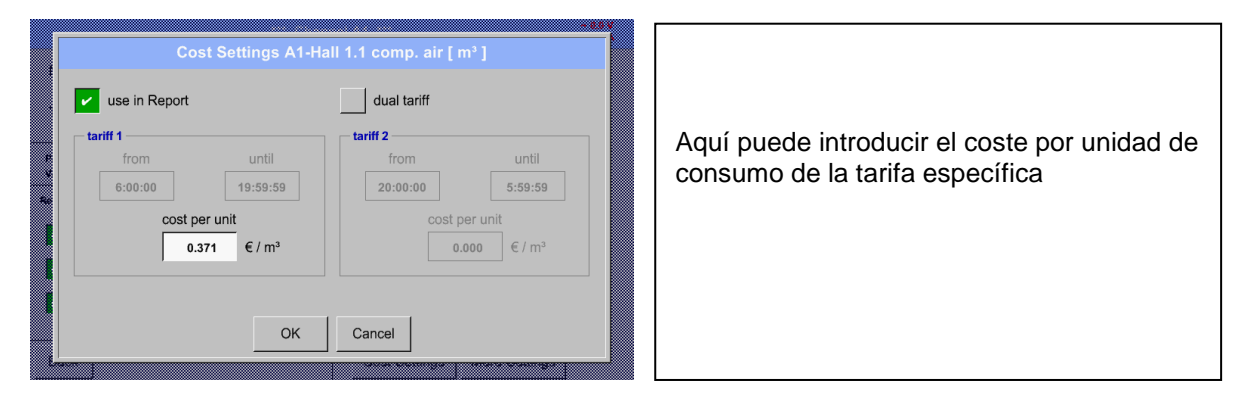

Menú  $\rightarrow$  Configuración  $\rightarrow$  Configuración de sensor  $\rightarrow$  A1  $\rightarrow$  Ajustes de costos  $\rightarrow$  *uso del informe*+ *botón tarifa doble* 

| Cost Settings A1-Ha                                                                                                    | ll 1.1 comp. air [ m³ ] |                                                                                 |
|----------------------------------------------------------------------------------------------------|-------------------------|---------------------------------------------------------------------------------|
| vuse in Report     tariff 1     from until         6:00:00 19:59:59         cost per unit         0.371 € / m³         OK | ✓ dual tariff           | Puede ser introducido aquí, por ejemplo,<br>tarifa con el tiempo de día y noche |

Etiquetar los campos de descripción, véase el capítulo 12.2.2.7 Etiquetar y establecer los campos de descripción y 12.2.3 Configuración de registro.

# 12.8.3 Servidor web (opcional)

Con internet explorer y la dirección IP de su DS 500, puede comprobar las opciones en todo el mundo con:

http:// <dirección IP del DS 500>

#### **Observaciones:**

La dirección IP del DS 500 puede ver el estado de su sistema en el capítulo 12.7.4 estado del sistema y 12.2.4.3 Configuración de red.

## Información:

| (17:06:15)        |
|-------------------|
|                   |
| Relais 3 Relais 4 |
|                   |
| e                 |
| Capacity          |
| 524 days          |
|                   |
| ( ·               |

## Status:

| Ś                                | CS INSTRUMENTS GmbH |                                                      | DS500                |                             |  |
|----------------------------------|---------------------|------------------------------------------------------|----------------------|-----------------------------|--|
| Navigation                       |                     |                                                      | System Information   |                             |  |
| Info<br><u>Status</u><br>Actuals |                     | Serialnumber<br>Hardware Version<br>Software Version |                      | 36110005<br>V1.20<br>V99.05 |  |
|                                  |                     |                                                      |                      |                             |  |
|                                  |                     |                                                      |                      |                             |  |
|                                  |                     |                                                      |                      |                             |  |
|                                  |                     |                                                      |                      |                             |  |
|                                  |                     |                                                      |                      |                             |  |
|                                  |                     |                                                      |                      |                             |  |
|                                  | 1                   |                                                      | visit CS-Instruments |                             |  |

## **Datos reales:**

| Actual Values (17:08:16) |              |                         |             |
|--------------------------|--------------|-------------------------|-------------|
| Channel                  | Value 1      | Value 2                 | Value 3     |
| (A1) VA 400              | 857.479 m³/h | 5370109 m <sup>3</sup>  | 132.460 m/s |
| (A2)                     | unused       | unused                  | unused      |
| (A3)                     | unused       | unused                  | unused      |
| (A4) DRUCK               | unused       | unused                  | unused      |
| (B1) DRUCKLUFT           | 54676.1 m³/h | 27283584 m <sup>3</sup> | 184.642 m/s |
| (B2)                     | 0.000 ltr/s  | 160445 m <sup>3</sup>   | 0.000 m/s   |
| (B3) VA 400              | 1163.35 m³/h | 519269 m <sup>3</sup>   | 179.713 m/s |
| (B4) VA 400              | 86999.8 m³/h | 34901238 m <sup>3</sup> | 178.43 m/s  |
| (C1)                     | unused       | unused                  | unused      |
| (C2)                     | unused       | unused                  | unused      |
| (C3) VA 400 MAX          | 45.805 m³/h  | 9456841 m³              | 175.798 m/s |
| (C4) VA 400              | 611.141 m³/h | 478730 m <sup>3</sup>   | 94.408 m/s  |

# 12.9 Exportación de datos

Los datos registrados pueden ser transferidos a una memoria USB, utilizando Exportación de datos.

# Menú → Exportación de datos

| *** Export data ***                                                            |                                                                                                    |
|--------------------------------------------------------------------------------|----------------------------------------------------------------------------------------------------|
| Export Logger data<br>Export system settings<br>Export Report (.csv)<br>✿ Home | Con los datos de registrador de exportación,<br>Exporta la configuración del sistema y del<br>informe de exportación de los datos de<br>medición registrados y los ajustes guardados<br>pueden ser transferidos a una memoria USB. |

# Menú → Exportación de datos → Exportación de datos del registrador

| *** Export Logger data ***                                                                                                    |                  |                                                                                                    |
|----------------------------------------------------------------------------------------------------|------------------|----------------------------------------------------------------------------------------------------|
| Date         Time         Comment           start         26.07.2011         09:42:56         measurement 1           end         26.07.2011         09:47:20         measurement 1           Files to export: 1 | Change<br>Change | Utilice los botones para ajustar el cambio de<br>un período entre el inicio y el final.<br>Se exportan en este período los datos de |
| export                                                                                                    |                  | medición almacenados                                                                                                    |

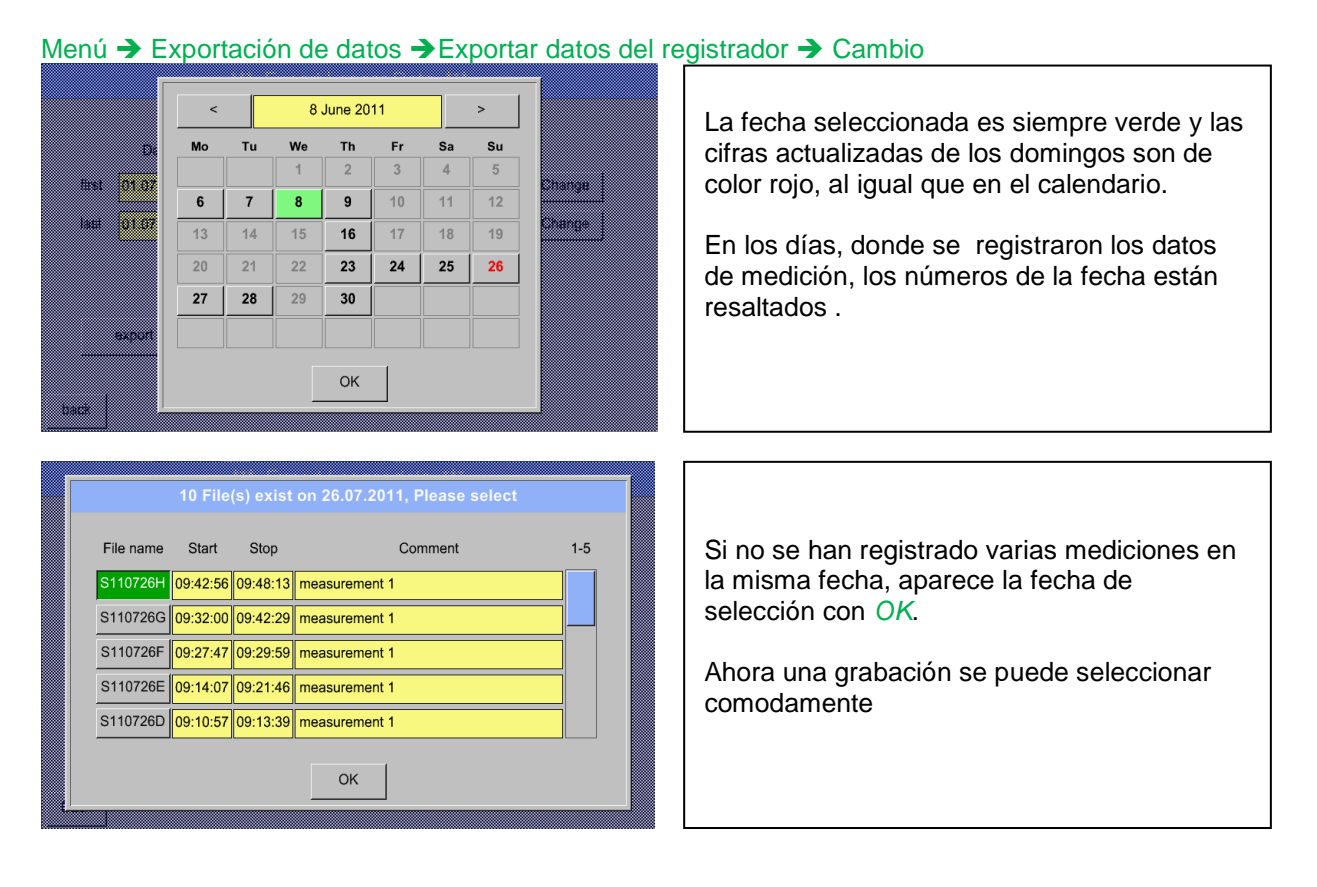

## Menú → Exportación de datos → Exportar datos del registrados → exportar

Los datos de medición del período seleccionado se exporta a la tarjeta USB

MENÚ → Exportación de datos → Exportación de la configuración del sistema

Mediante el uso *Exportar configuración del sistema*, todos los parámetros de los sensores existentes se pueden exportar a un lápiz USB.

## MENÚ → Exportar datos → Exportar informe

Mediante el uso de Exportar Informe, todos los **informes** existentes se pueden exportar en formato CSV a una memoria USB.

Stand: 2012/11/06, version 1.47